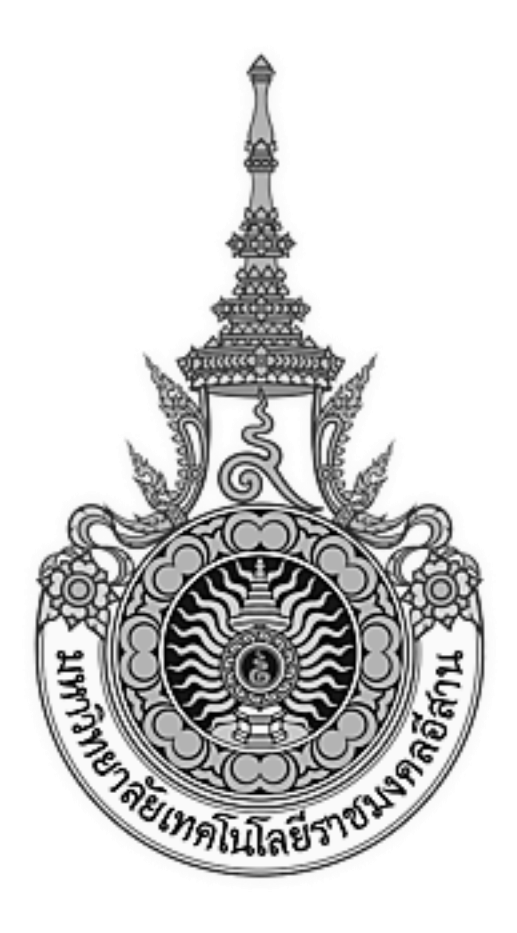

# เอกสารอ้างอิง (SD)

# SD15-17

# คู่มือการใช้งานระบบบริหารเงินเดือน

(Payroll system)

มหาวิทยาลัยเทคโนโลยีราชมงคลอีสาน

# สารบัญ

# บทที่

# หน้า

| 1.  | การ Login เข้าสู่ระบบ1                                                      |
|-----|-----------------------------------------------------------------------------|
| 2.  | การตั้งปัดเศษสตางค์                                                         |
| 3.  | การเพิ่มรายได้รายจ่าย                                                       |
| 4.  | กำหนดฐานภาษี และการกำหนดการหักลดหย่อน                                       |
| 5.  | การกำหนดอัตราค่าล่วงเวลา และ อัตราการคำนวณประกันสังคม                       |
| 6.  | การจัดการรายการบัญชี จ่ายเงินเดือน / การจัดการ สถานะการจ่ายเงินเดือนบุคลากร |
| 7.  | การกำหนดรายได้รายจ่ายที่ใช้ประจำ (เพื่อใช่งานร่วมกับ Excel)                 |
| 8.  | การกำหนดงวดการจ่ายเงินเดือน 10                                              |
| 9.  | การกำหนดค่าระบบ เพื่อใช้คำนวณณเงินเดือน 11                                  |
| 10. | การกำหนดข้อมูลโครงสร้างองค์กร และรายชื่อหน่วยงาน                            |
| 11. | การเพิ่มหน่วยงาน ภายนอก และการกำหนดการเป็นสมาชิก11                          |
| 12. | การค้นหาข้อมูลบุคลากร                                                       |
| 13. | ค้นหาข้อมูลอย่างละเอียด                                                     |
| 14. | การจัดการข้อมูลบุคลากร                                                      |
|     | การจัดการข้อมูลบุคลากร (การคำนวณและข้อมูลภาษี)                              |
| 15. | การนำเข้า และ การปรับปรุงข้อมูลบุคลากร ระบบบริหารงาบุคลากร                  |
| 16. | การบันทึกรายได้รายจ่าย                                                      |
| 17. | การบันทึกรายได้รายจ่ายรายบุคคล23                                            |
| 18. | การบันทึกรายค่าล่วงเวลา                                                     |
| 19. | บันทึกรายจ่ายแยกตามสมาชิกสมาคมฯ                                             |
| 20. | การนำเข้าข้อมูลรายได้รายจ่าย                                                |
| 21. | บันทึกเวลาการทำงานพนักงานรายวัน                                             |
| 22. | การคำนวณเงินเดือนเพื่อเบิกจ่าย                                              |
| 23. | การบันทึกรายการเงินเดือนตกเบิก                                              |
| 24. | การคำนวณจ่ายเงินเดือน                                                       |
| 25. | การปิดงวดการจ่ายเงินเดือน                                                   |
| 26. | การปิดงวดประจำปี                                                            |
| 27. | การสร้าง Diskette ส่งธนาคาร                                                 |
| 28. | การสร้าง Diskette ส่ง สปส                                                   |

| 29. | การพิมพ์ Slip เงินเดือน                                                   | 36 |
|-----|---------------------------------------------------------------------------|----|
| 30. | การพิมพ์รายการ นำส่งกองทุน กบข. และ นำส่งกองทุน กบข. (ส่วนที่เปลี่ยนแปลง) | 38 |
| 31. | การพิมพ์รายการ นำส่งกองทุนสำรองเลี้ยงชีพ                                  | 39 |
| 33. | การพิมพ์รายการ นำส่ง สปส (สปส. 1-10, 1-03 และ 6-09 )                      | 40 |
| 34. | การพิมพ์รายการ ภ.ง.ด 1 และ ภ.ง.ด 3                                        | 41 |
| 35. | การพิมพ์ใบรับรองภาษีหัก ณ ที่จ่าย 3%                                      | 43 |
| 36. | การพิมพ์รายการ ภ.ง.ด 91                                                   | 45 |
| 37. | การพิมพ์รายการ ภ.ง.ด 1ก , ภ.ง.ด 3ก และ ภ.ง.ด 1ก (พิเศษ)                   | 47 |
| 38. | ใบรับรองภาษีหัก ณ ที่จ่าย                                                 | 49 |
| 39. | พิมพ์รายงาน สรุปรายได้รายจ่ายประจำงวด                                     | 51 |

#### ภาคผนวก ก.

| รุปขั้นตอนการทำงานโดยรวม เ   | ก - 1 |
|------------------------------|-------|
| รุปขั้นตอนการทำงานรายเดือน เ | ก - 2 |

# 1.การ Login เข้าสู่ระบบ

| 🕘 Login - Micro       | soft Internet Explor     | ei                 |                |                  |                    |       |      |             |
|-----------------------|--------------------------|--------------------|----------------|------------------|--------------------|-------|------|-------------|
| Eile Edit View        | Favorites Iools H        | elp                |                |                  |                    |       |      |             |
| <b>G</b> • <b>D</b> - |                          |                    |                |                  |                    |       |      |             |
| Address 🙆 http:/      | localhost/PayRollCore/Pa | yRollCore.Web/WebF | orm/Login.asp× |                  |                    |       |      |             |
|                       |                          |                    |                |                  |                    |       |      |             |
|                       |                          |                    |                |                  |                    |       |      |             |
|                       |                          |                    |                |                  |                    |       |      | (CEN)       |
|                       |                          |                    |                |                  |                    |       |      |             |
|                       |                          |                    |                |                  |                    |       |      |             |
|                       |                          |                    | )))) (i)(i)    | 36 36            | 95 - 50C           |       |      |             |
|                       |                          | เพว                | วิทยาวัยเห     | าคโบโลยีจ        | าหมงคลอี           | สาม   |      |             |
|                       |                          | JUL 1              |                | Raiamangala Univ | ersity of Technolo | or lu |      | STR.        |
|                       |                          |                    |                | vajamangala oniv | crary of reenhold  |       |      | (0)         |
|                       |                          |                    |                | Ple              | ase input your     |       |      | 1000        |
|                       |                          | N                  | <u>A</u> ,     | userna           | me and password    |       |      |             |
|                       |                          |                    | 24             |                  |                    |       |      |             |
|                       |                          |                    |                | Username : P     | vdmin              |       |      | 2           |
|                       |                          | e e                |                | Password :       | ••••               |       |      | 1           |
|                       |                          |                    |                |                  | Login              |       |      |             |
|                       |                          |                    | ใคโนโลปีราชมอง |                  |                    |       |      | (CEE)       |
|                       |                          |                    |                |                  |                    |       |      |             |
|                       |                          |                    |                |                  |                    |       |      |             |
|                       |                          |                    |                |                  |                    |       |      | 9           |
|                       |                          |                    |                |                  |                    |       |      |             |
|                       |                          |                    |                |                  |                    |       |      | A           |
|                       |                          |                    |                |                  |                    |       |      | 6           |
|                       |                          |                    | New y          | 1997             |                    |       | N899 |             |
| 🕘 Done                |                          |                    |                |                  |                    |       | Loc  | al intranet |

รูป : หน้าจอการ login เข้าสู่ระบบ

1.ป้อน Username และ Password

2. กดปุ่ม Enter หรือ กด Mouse ที่ปุ่ม Login

📕 เพื่อเข้าสู่ระบบ

3. หาก Usernameหรือ Password ไม่ถูกต้องระบบจะแจ้งให้ทราบ และต้องการให้ป้อน Username และ Password อีครั้ง

| 🕘 มหาวิทยาลัยเทล ในโลยีราชนงคลอีลา      | 118 - Microsoft Internet Explorer                                                           |                                                    |                     |                                     |
|-----------------------------------------|---------------------------------------------------------------------------------------------|----------------------------------------------------|---------------------|-------------------------------------|
| <u>File Edit View Favorites I</u> ools  | Help                                                                                        |                                                    |                     | A.                                  |
| G • 🕤 · 💰 🖹 🖻                           |                                                                                             |                                                    |                     |                                     |
| Address 🕘 http://localhost/PayRollCore/ | PayRollCore.Web/WebForm/main.asp×                                                           |                                                    |                     | 🔽 🄁 Go                              |
| Baj                                     | <mark>หาบิทยาลัยเทคโนโล</mark><br>jamangala University of Technolo<br>เศกที่ 20 ดุลาคม 2549 | <mark>ยี่ราชมงคลอีสาน</mark><br><sup>gy Isan</sup> | Payligh             | User: Admin<br>Last Login: 20/10/25 |
| ข้อมูลองศ์กร 👻                          | รายชื่อบุคลากร                                                                              |                                                    |                     |                                     |
| ข้อมูลพนักงาน 👻                         | หม่วยงาม :                                                                                  |                                                    | A #                 |                                     |
| บันหือ รายได้รายจ่าย 👻                  | ประเภทบุตสากร :                                                                             | 🗹 ข้าราชการครู 🔍 ข้าราชการต                        | ลเรือน 🔽 พนักงานของ | ξs (γ                               |
| สามวณ 👻                                 |                                                                                             | 🗹 พนักงานราชการ 🛛 🧭 ลูกล้างชี่วศา                  | กว 🔽 ลูกล้างประสา   |                                     |
| รายงาน 👻                                |                                                                                             |                                                    |                     | <u> – А́цил</u>                     |
| ข้อมูลระบบ 👻                            |                                                                                             |                                                    |                     |                                     |
|                                         |                                                                                             |                                                    | Log Off             |                                     |
|                                         |                                                                                             |                                                    |                     |                                     |
|                                         |                                                                                             |                                                    |                     |                                     |
|                                         |                                                                                             |                                                    |                     |                                     |
|                                         |                                                                                             |                                                    |                     |                                     |
|                                         |                                                                                             |                                                    |                     |                                     |
|                                         |                                                                                             |                                                    |                     |                                     |
|                                         |                                                                                             |                                                    |                     |                                     |
|                                         |                                                                                             |                                                    |                     |                                     |
|                                         |                                                                                             |                                                    |                     | (Q)                                 |
|                                         |                                                                                             |                                                    |                     |                                     |
| E Done                                  |                                                                                             |                                                    |                     | Scola Intranet                      |

รูป การ Log Off จากระบบ

4.เมื่อต้องการออกจากระบบ ให้กด Link "Log Off" ซึ่งอยู่มุมบนสุดด้านขวามือ

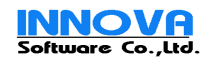

# 2.การตั้งปัดเศษสตางค์

| Buschmeidenbislähresenedähres Microsoft Internet Englerer       [de gitt type Families Dok type       [de son Families Dok type                                                                                                    |
|----------------------------------------------------------------------------------------------------|
| ไม้การโกษณ์สามาร์สอาสามาร์สอาสามาร์สอาสามาร์สอาสามาร์สอาสามาร์สอาสามาร์สอาสามาร์สอาสามาร์สอาสามาร์สอาสามาร์สอาสามาร์สอาสามาร์สอาสามาร์สอาสามาร์สอาสามาร์สอาสามาร์สอาสามาร์สอาสามาร์สอ                                                                                                    |
| Ragmangala     Duiversity of Technology Isan       Supple 20 years     Section 20 years       Supple 20 years     Section 20 years       Supple 20 years |
| darburguruffikteri     Come     river     Gurutu     with       darburguruffikteri     0.50     0     Gurutu       0.51     0.59     1     Gurutu       darburguruffikteri     darburguruffikteri     Gurutu                                                                                                    |
| รูป การปัดเศษสตางก์                                                                                                    |
| <ol> <li>เลือก"ตรารางการปัดเศษสตางค์" ที่ เมนูด้านซ้าย</li> </ol>                                                                                                    |
| <ol> <li>เลือก กดปุ่ม</li></ol>                                                                                                    |
| <ol> <li>3. กด บันทึก</li> <li>เพื่อบันทึกข้อมูล</li> </ol>                                                                                                    |
| 4. การแก้ไขให้เลือก ชื่อรายการ เช่น <sup>ปิดเศษ กบข.</sup> แล้วทำการแก้ไข                                                                                                    |
| 5. กด <b>เพิ่มรายละเอียด</b> เพื่อกรอกเงือนไขการ ปัดเศษสตางค์                                                                                                    |
| 6.กรอกข้อมูล หน่วย สตางค์ 0.01-1.0 ใช่ช่อง "ต่ำสุด" "สูงสุด" "ปัดเป็น" แล้วกด <b>บันทัก</b> เพื่อบันทึกข้อมูล                                                                                                    |
| <ol> <li>การแก้ไข รายการปัดเศษให้เลือก กด แก้ไข แล้วกรอกรายละเอียดให้ถูกต้อง แล้วกด บันทึก เพื่อ<br/>บันทึกข้อมูล</li> </ol>                                                                                                    |
| 8. การลง ข้อมลการปัดเศษให้ เลือกที่อรายการ เช่น <b>ปัดเศษ กบข.</b> แล้ว กด ป่ม <b>มีบ</b> แล้วตอบ "OK"                                                                                                    |
| เพื่อยืนยันการลบหากไม่ต้องการลบให้ตอบ "Cancel"                                                                                                    |
| รามสะเอียมดารไปมศามสตางด์<br>เมื่อก คำมสุด สุงมุดการปัดเศษะสตางค์                                                                                                    |
| 9. หากต้องการลบรายละเอียด รายการใดรายการหนึ่ง ทำการเลือก Check Box รายการนั้น แล้ว                                                                                                    |

แล้วตอบยืนยัน

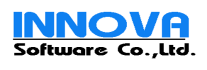

## 3.การเพิ่มรายได้รายจ่าย

| 🐔 มหาริทยาลัยเทลโนโลยีราชมงลลอี                | ধান্ম - Microsoft Internet Ex            | plorer                                  |                                               |                                  |                        |
|------------------------------------------------|------------------------------------------|-----------------------------------------|-----------------------------------------------|----------------------------------|------------------------|
| Ele Edit Yiew Favorites Tools                  | Help                                     |                                         |                                               |                                  | AT                     |
| 🌀 • 🕥 · 🏠 🛃 🕻                                  | 2                                        |                                         |                                               |                                  |                        |
| Address                                        | e/PayRollCore.Web/WebForm/ma             | in.aspx                                 |                                               |                                  | ✓ → Go                 |
|                                                |                                          |                                         |                                               |                                  | www.rmuti.ac.th        |
|                                                | Intonatiaali                             | niniulaas idunna                        | Intraction in the second                      |                                  | User: Admin            |
| <u> </u>                                       | อันศกร์ที่ 20 ตลาคม 2549                 | of reenhology isan                      | mede                                          |                                  | Last Login: 20/10/2549 |
| ข้อมูลองศ์กร 👻                                 |                                          |                                         |                                               |                                  | ^                      |
| ข้อมูลพนักงาน 👻                                | AL S                                     | รายการรายได้และรายจ่าย                  |                                               |                                  | Str.                   |
| บัทพืด รายได้รายจ่าย                           | 669 66                                   | รายได้ ค่าไช้จ่าย                       |                                               |                                  | 6(65))                 |
|                                                |                                          | 123<br>เอือก                            | รายการรายได้                                  |                                  |                        |
| ศานวณ 👻                                        |                                          | 🔲 เงินเดือนข้าราชการ                    |                                               |                                  |                        |
| รายงาน 👻                                       | Silv.                                    | 🔲 เงินโบนัส                             |                                               |                                  |                        |
| ข้อมูลระบบ 👻                                   |                                          | 🔲 เงินประจำดำแหน่งระดับสูงหรือระดับกลาง |                                               |                                  |                        |
| สถานะภาพบุคลากร                                |                                          | 🔲 เงินประจำตำแหน่งวิชาชีพเฉพาะ          |                                               |                                  |                        |
| รายการบัญชีธนาคาร                              |                                          | เงินประสาศาแหน่งผู้เชี่ยวชาญ<br>—       |                                               |                                  |                        |
| รายการราย เตรายมาย<br>กำหนดงวดการล่ายเงินเดือน | Site S                                   | 🔲 เงินประจำสำเหน่งอื่นๆ                 |                                               |                                  | NAL.                   |
| ตารางคำนวณภาษีเงินได้                          | 6000 600                                 | 🗋 เงินเพิ่ม                             |                                               |                                  | ((65))                 |
| กำหนดค่าการพักลดหย่อนภาษั                      | 1997 - 19                                | 🔄 คาสวงเวลา                             | ล้านถึงทั้นสมหารับถั่น                        |                                  |                        |
| ตารางการปัดเศษสตางค์                           |                                          | เงินออบแทนพิเศษออร้าง ผู้ใช้รับสิบติอ   | กระสารของสูงของออสตาอ<br>หลังข้ายสารของอันดับ |                                  |                        |
| ตารางคำนวณประกันสังคม                          | STL.                                     | 🗌 เงินค่าล้างประสา                      |                                               |                                  | Site Site              |
| ตั้งค่ารายการที่ใช้ประจำ                       |                                          | <ul> <li>ค่าจ้างชั่งคราว</li> </ul>     |                                               |                                  |                        |
| กำหนดค่าระบบ                                   |                                          | 🔲 เงินเดือนหนักงานราชการ                |                                               |                                  |                        |
|                                                |                                          | 🔲 เงินค่าตอบแหนราชเดือน สำหรับข้าราชกา  | 15                                            |                                  |                        |
|                                                | 336 3                                    | 🔲 เงินค่าตอบแหนราชเดือน สำหรับลูกล้าปร  | ះវា                                           |                                  | 586                    |
|                                                | ((G)) ((C                                | ะมัสรายการ เ                            |                                               | ]                                | ((6)))                 |
|                                                |                                          | ชื่อรายการ :                            |                                               |                                  |                        |
|                                                | 1                                        | ชื่อราชคาราย Slin เงินเดือน :           |                                               | <br>ใช้เหนือของชังสองของร        | 1                      |
|                                                | - Alika                                  | แสดงจำหวนบน slip เงินเดือน :            | 💿 แสดง 🔿 ไม่แสดง                              |                                  | Sec. Sale              |
|                                                |                                          | คำนวณปัตเสษสตางค์ :                     | กรุณาเลือก 🛛                                  | 1                                |                        |
|                                                |                                          | รนัสบัญชี :                             |                                               | 🔲 ใช้เป็นรหัสรายการ              |                        |
|                                                | 1 A                                      | ទវេสกลุ่มบัญชี :                        |                                               |                                  |                        |
|                                                | alika ali                                | สานวนนักภาษี :                          | 💿 คำนวณภาษี (ทุกเดือน) 🔿 ไม่คำนวณภาษี 🔿 อ     | อกภาษีให้ 🔿 บุคคลากรคำนวณภาษีเอง | a Maka                 |
|                                                | Central Central                          | ประเภทรายได้ :                          | กรุณาเลือก 🔽                                  |                                  |                        |
|                                                |                                          | ปารายการนี้ไปรวมเพื่อศานวน :            | 🔘 ไม่คำนวณหักกองหุน 💽 คำนวณหักกองหุน (สป      | ส., กบข., กสจ.)                  |                        |
|                                                | Á.                                       | การจ่ายเงิน :                           | 🗌 นำเข้าบัญชีแยกจากเงินเดือนและรายการอื่น     |                                  |                        |
|                                                | (ieso)                                   |                                         |                                               | เพิ่ม ลบ เ                       | มินทึก                 |
| A Dope                                         | 1. 1. 1. 1. 1. 1. 1. 1. 1. 1. 1. 1. 1. 1 | 0.000400031 (0.000400031                |                                               | Contrational                     | S Local intranet       |
| 2 Daw                                          |                                          |                                         |                                               |                                  |                        |

รูป หน้าจอการเพิ่มการข้อมูลรายได้รายจ่าย

- 1. ให้เลือก "รายการรายได้รายจ่าย" จาก เมนูด้านซ้อยมือ
- 2. เมื่อต้องการให้แสดงรายการ ให้เลือก TAB "รายได้" หรือ "รายจ่าย"
- หากต้องการ เพิ่มรายการ ให้กดปุ่ม "เพิ่ม"
- 4. กรอกข้อมูลที่จำเป็น เช่น ชื่อรายการ, แสดงจำนวนบน slip เงินเดือน, ประเภทรายได้ ฯลฯ
- เมื่อกรอกข้อมูลแล้วทำการบันทึกโดยกดปุ่ม "บันทึก" บันทึก
- หากต้องการแก้ไขรายการใด เลือกที่ชื่อรายการนั้นๆ เช่น
   <sup>เงินเดือนพนักงานราชการ</sup> หลังจากแก้ไขแล้ว ให้กด
- ปุ่ม **บันทึก** เพื่อทำการบันทึกข้อมูล
- 7.หากต้องการลบข้อมูลให้เลือกที่รายการที่ต้องการ แล้วเลือก 🔎 ตอบ "OK" ถ้าหากต้องการลบข้อมูล

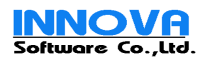

# 4.กำหนดฐานภาษี และการกำหนดการหักลดหย่อน

| 🕘 มหาวิทยาลัยเทล ในโลยีราชมงลลยี                  | ัสกม - Microsoft In                      | ternet Explorer             |                                     |                 |                  |
|---------------------------------------------------|------------------------------------------|-----------------------------|-------------------------------------|-----------------|------------------|
| File Edit View Favorites Tools                    | Help                                     |                             |                                     |                 | <b>A</b> *       |
|                                                   |                                          |                             |                                     |                 |                  |
| Aggress E http://localhost/PayRollCor             | e/PayRollCore.Web/W                      | 'ebForm/main.aspx           | el .                                | 1 2 40          | <b>2</b> 60      |
|                                                   | มหาวิทยา                                 | าลยเทคโนโลยี                | ราชมงคลอิสาน                        | PERVICUIL       | User: Admin      |
| <b>Ø</b>                                          | ajamangaia Un<br>วันศุกร์ที่ 20 ตุลาคม 2 | 2549                        | Isan                                |                 | Last Login: 20/  |
| ข้อมูลองศ์กร 👻                                    |                                          |                             |                                     |                 | _                |
| ข้อมูลพนักงาน 👻                                   | ตารางคานว                                | ต่าสุด                      | สงสถ                                | อัตราภาษี (%)   | แก้ไห            |
| บันทึก รายได้รายจ่าย 👻                            |                                          | 0.00                        | 100,000.00                          | 0.00 %          | แก้ไข            |
| ศานวณ 🗸                                           |                                          | 100,000.01                  | 500,000.00                          | 10.00 %         | แก้ไข            |
| รายงาน 👻                                          |                                          | 500,000.01                  | 1,000,000.00                        | 20.00 %         | แก้ไข            |
| ข้อมูลระบบ 👻                                      |                                          | 1,000,000.01                | 4,000,000.00                        | 30.00 %         | แก้ไข            |
| สถานะภาพบุคลากร<br>รายการบัญชีธนาคาร              |                                          | 4,000,000.01                | 99,999,999,999.99                   | 37.00 %         | แก้ไข            |
| รายการรายได้รายจ่าย                               |                                          |                             | and a second a                      | เพิ่ม           | <b>ลบ</b> บันทึก |
| กำหนดงวดการจ่ายเงินเดือน<br>ตารางคำนวณภาษัเงินได้ | ANN AND AND AND AND AND AND AND AND AND  |                             |                                     |                 |                  |
| กำหนดค่าการหักลดหย่อนภาษั                         |                                          |                             |                                     |                 |                  |
| ตารางการปัดเศษสตางค์<br>ตารางอัตรา OT             | 1                                        |                             |                                     |                 |                  |
| ตารางคำนวณประกันสังคม                             |                                          |                             |                                     |                 |                  |
| ตั้งค่ารายการที่ใช้ประจำ<br>กำหนดค่าระบบ          | <u>(ilin</u>                             |                             |                                     |                 |                  |
| Done.                                             |                                          |                             |                                     |                 | ocal intranet    |
|                                                   |                                          | 1 0                         | २ त                                 | 3               | ocarintranet .   |
| ากต้องการปรับปรุง ฐ                               | านภาษี ให้เล                             | ลือกกด ปุ่ม                 | <ul> <li>กรอกข้อมูล ฐานร</li> </ul> | าาษีในฐานนั้นๆ  | โดย ฐานภา        |
| ้องเป็นขั้นบันใด แล้ว เ                           | าดปุ่ม 🚺                                 | <mark>เพื่อ</mark> บันทึกข้ | ้อมูล                               |                 |                  |
| ากต้องการ เพิ่มฐานภ                               | าษี ให้กด 🕻                              | <b>เพิ่ม</b><br>กรอกข้      | อมูล "ต่ำสุด" "สูงสุด"              | "อัตราภาษี (%)  | )" กดปุ่ม        |
| <b>มนทีก</b><br>เพื่อบันทึกข้อม                   | มูล                                      |                             |                                     |                 |                  |
| ากต้องการลบข้อมลให้                               | ้เลือกที่รายก                            | าารที่ต้องการ แล้วเ         | ลือก 🗾 ตอบ                          | ม "OK" ถ้าหากผ่ | ข้องการลบข้ะ     |

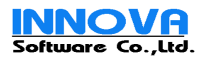

| 🕽 มหาวิทยาลัยเทคโนโลยีราชมงคลอีสาน - Microsoft Internet Explorer                                                                                                    |                                                                                                    |                                                                                 |                                                               |
|----------------------------------------------------------------------------------------------------|----------------------------------------------------------------------------------------------------|---------------------------------------------------------------------------------|---------------------------------------------------------------|
| Elle Edit View Favorites Iools Help                                                                                                    |                                                                                                    |                                                                                 | <u></u>                                                       |
|                                                                                                    |                                                                                                    |                                                                                 |                                                               |
| Address Address Address Address Address Address Address Address Address Address Address Address Address Address                                                                                                    |                                                                                                    |                                                                                 | 🗹 🄁 Go                                                        |
| 🗼 มหาวิทยาลัยเทคโนไล                                                                                                    | ลยี่ราชบงค                                                                                            | เลอีสาน 🎢 🕌                                                                     | User: Admin                                                   |
| Rajamangala University of Techno<br>วันฮกร์ที่ 20 ตลาคม 2549                                                                                                    | logy Isan                                                                                             |                                                                                 | Last Login: 20/1                                              |
| ข้อมูลองค์กร                                                                                                    | 1                                                                                                    | 1                                                                               |                                                               |
| ข้อมูลพนักงาน                                                                                                    |                                                                                                    |                                                                                 |                                                               |
| บับพึก รายได้รายจ่าย → [สมรสมีรายได้(แยกยิแกาซ์)]                                                                                                    |                                                                                                    |                                                                                 |                                                               |
| สำนวณ                                                                                                    |                                                                                                    | 1                                                                               |                                                               |
| รายงาน 🗸 มีเลขนต่า :                                                                                                    | 40 (%)                                                                                                | ແຫຼ່ງທີ່ລະໃຫ້                                                                   | 50000                                                         |
| ข้อมูลระบบ                                                                                                    | 40 ( 10)                                                                                              | tor airri dit                                                                   | 0000                                                          |
| สถานสารทนุตตาศร เพิ่มสะสมคองทุนที่รองสมุนที่รองสมุนที่รองส | ส่วนที่เกิน(1*)ยกเว้นได้ไม<br>15 (%)<br>(1) และ (2) รวมกันไม่เกิน<br>300000<br>ได้รับยกเว้น<br>190000 | แก้นร้อยละ แต่ไม่เก้น<br>2<br>เริ่นได้จากเงินสะส<br>เงินชดเชยที่ได้ร่<br>3<br>3 | 90000<br>มกองชุนช่วยเหลือครู<br>00000<br>ในตามกฎหมาย<br>00000 |
| ตารางการปิดเศษสตางค์ นักลดนย่อนต่าใช้จ่ายส่วนตัว :                                                                                                    | 60000                                                                                                 | <b>นักล</b> ุกหย่อนดู่สมรถไม่มีราย                                              | ได้: 0                                                        |
| ดาราย์ขรา 01<br>ดารายทำมวณประกันสังหม<br>สังคำรามการที่ใช้ประจำ<br>การแต่คำระบบ                                                                                                    | ลดหย่อนบุตรกำลังศึก                                                                                   | าษา ล.น.บุตรลดห<br>2                                                            | ย่อนรวมกันไม่เกิน<br>3 คน                                     |
| เบี้ยประทันชีวิตส่วนแรกนักได้ :                                                                                                    | 10000                                                                                                 | ลดหย่อนบุพการี                                                                  |                                                               |
| เบี้ยประกันชีวิคดู่สมรส :                                                                                                    | 0                                                                                                    | หิกลุกหย่องบิดา :                                                               | 30000                                                         |
| คอกเบี้ยเงิงยู้/ซื้ออาคาร :                                                                                                    | 50000                                                                                                 | นกลอนของมารอา :                                                                 | 30000                                                         |
| เงินสะสมจ่ายเข้าประกันสังคม :                                                                                                    | 9000                                                                                                  |                                                                                 | 0                                                             |
| เงินสะสมกองทุนสารองเสี้ยงชีพ :                                                                                                    | 10000                                                                                                 | นักลดนย่อนมารดาดู่สมรส :                                                        | 0                                                             |
| เงินสมับสมุนเพื่อกาศึกษา :                                                                                                    | 15 (%)                                                                                                | ลอนย่อนเงินบริจ                                                                 | nn: 10 (%)                                                    |
| ชื่อหุ้นคองหุนฯ ระยะยาว(LTF) :                                                                                                    | 15 (%)                                                                                                | ເທີໃຫ້ເ                                                                         | ຄົນ: 300000                                                   |
| ชื่อหุ้แกองทุษฯ เลี้ยงชีพ(RMF) :                                                                                                    | 15 (%)                                                                                                | ເຜາໃນ່ເ                                                                         | กิน: 300000                                                   |
|                                                                                                    |                                                                                                    | 3.5.0. 34.0.                                                                    | บันทึก                                                        |
| Dana                                                                                                    | aliana.                                                                                               |                                                                                 | S Local intranet                                              |

รูป การกำหนดการหักลดหย่อนภาษี

 4. ให้เลือก รายการสถานภาพสมรส ที่ต้องการแก้ไข เช่น <sup>อุสมรสมีรายได้(แยกยินภาษั)</sup> แล้วทำการแก้ไขข้อมูล หลักลดหย่อนต่างๆ ต่ามที่กฎหมายกำหนด เสร็จแล้วให้ ปุ่ม บันทึก

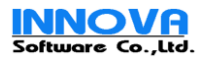

| 💐 มหาวิทยาลัยเทล โมโลยีราชม                          | งคลอังกน - Microsoft Internet Explore                                                                                                    | ŭ                                    |                                    |                              |
|------------------------------------------------------|----------------------------------------------------------------------------------------------------|--------------------------------------|------------------------------------|------------------------------|
| Eile Edit View Favorites                             | Iools Help                                                                                                    |                                      |                                    |                              |
| G • 🕤 🟠 🗵                                            | 2                                                                                                    |                                      |                                    |                              |
| Address 🙋 http://localhost/PayR                      | ollCore/PayRollCore.Web/WebForm/main.aspx                                                                                                    |                                      |                                    |                              |
|                                                      | <b>มหาวิทยาลัยแทค</b><br>Rajamangala University of T<br>วันศูกร์ที่ 20 ตุลาคม 2549                                                                                                    | ในโลยีราชมงคล<br>echnology Isan      | ลอีสาน                             | User: Admin<br>Last Login: 2 |
| ข้อมูลองค์กร                                         |                                                                                                    |                                      | 1 1 1                              |                              |
| ข้อมูลพนัดงาน                                        | v iãan                                                                                                    | น เงนสวงเวลา<br>ชื่ออักราค่าส่วงเวลา |                                    | อักรา                        |
| บันทึก รายได้รายจ่าย                                 | 🗸 🚺 🔲 OT1, ค่าตอบแห                                                                                                    | นวันธรรมดา                           |                                    | 60                           |
| ศานวณ                                                | <ul> <li>ОТ2, е́тивации</li> <li>Факадони</li> </ul>                                                                                                    | นวันหยุด                             |                                    | 100                          |
| รายงาน                                               |                                                                                                    | ชื่ออัตรา:                           |                                    | - 300                        |
| ข้อมูลระบบ                                           |                                                                                                    | ประเภท : 💿 ศานวนต่อชั่วโมงทำงาน      | (ต่อซั่วโมง) 🔘 คำนวนรายวัน (ต่อวัน | )                            |
| สถานะภาพบุคลากร<br>รายการบัญชีธนาคาร                 | เลือก                                                                                                    | อัตรา :                              |                                    |                              |
| รายการรายได้รายจ่าย                                  |                                                                                                    |                                      | เพิ่ม เ                            | ลบ บันทึก                    |
| กำหนดงวดการจายเงินเดอน<br>ตารางคำนวณภาษีเงินได้      |                                                                                                    |                                      |                                    |                              |
| กำหนดค่าการหักลดหย่อนภาษั                            |                                                                                                    |                                      |                                    |                              |
| ตารางการปดเศษสตางค<br>ตารางอัตรา OT                  |                                                                                                    |                                      |                                    |                              |
| ตารางคำนวณประกันสังคม                                | and the second second sec |                                      |                                    |                              |
| ตงคารายการหน่งบระจา<br>กำหนดคำระบบ                   |                                                                                                    |                                      |                                    |                              |
| Cone Cone                                            |                                                                                                    | 1                                    |                                    | Second intranet              |
|                                                      |                                                                                                    | vi                                   |                                    |                              |
|                                                      | <b>ភូ</b> ២ កាรក                                                                                                    | าหนดอตราคาสวง                        | เวลา                               |                              |
|                                                      |                                                                                                    |                                      |                                    |                              |
| -<br>รเพิ่นต้อนดให้เดือก กล                          | เพิ่ม แล้กกร                                                                                                    | ดกข้อบด "สื่อย่อค้                   | ์ตรา" "สื่ดดัตรา'                  | , "ประเภทของ                 |
| 9 PM 94 TID 9 PM PM PM PM PM PM PM PM PM PM PM PM PM | 1 666/ d119                                                                                                    |                                      |                                    |                              |
| าการคำนวณ" กดปุ่ม                                    | <b>บันทึก</b><br>เพื่อบันทึก                                                                                                    | าข้อมูล                              |                                    |                              |
| ч                                                    |                                                                                                    | <b>u</b>                             |                                    |                              |
| ารแก้ไข ข้คมล ให้เลือก                               | "ชื่อรายการ" แก้ไข้อม                                                                                                    | งลแล้วกด ป่ม 🕒                       | <b>บันทึก</b> เพื่อบัน             | เทึกข้คมล                    |
| 10 0011011 11 11 10 10 10 10 10 10 10 10             |                                                                                                    |                                      |                                    |                              |
| ารลบข้อมูล ให้เลือก Ch                               | ieck รายการที่ต้องกา                                                                                                    | เรจะลบ แล้วเลือก                     | ิลบ ตอ                             | บ "OK" ถ้าหาก                |
| <u> </u>                                             |                                                                                                    |                                      |                                    |                              |
| ଶ                                                    |                                                                                                    |                                      |                                    |                              |
| 🧃 มหาวิทยาลัยเทคโนโลยีราช                            | มงคลอีสาม - Microsoft Internet Explore                                                                                                    | 1                                    |                                    |                              |
| <u>Eile E</u> dit <u>Vi</u> ew F <u>a</u> vorites    | Tools Help                                                                                                    |                                      |                                    | <u></u>                      |
| 🔾 - 🕞 - 🚮 🔉                                          | 4 3                                                                                                    |                                      |                                    |                              |

#### 5.การกำหนดอัตราค่าล่วงเวลา และ อัตราการคำนวณประกันสังคม

| 🗿 มหาวิทยาลัยเทคโนโลยีรายมงคลอีสวน - Microsoft Internet Explorer               |                     |                         |       |     |      |              |  |  |
|--------------------------------------------------------------------------------|---------------------|-------------------------|-------|-----|------|--------------|--|--|
| Eile Edit View Favorites Iools                                                 | Help                |                         |       |     |      |              |  |  |
| 3 • 🛇 • 🐔 🖹 🖻                                                                  | 3                   |                         |       |     |      |              |  |  |
| Address 💩 http://localhost/PayRollCore                                         | e/PayRollCore.We    | eb/WebForm/main.aspx    |       |     |      | 💟 🄁 Go       |  |  |
| มหาวิทยาลัยเทคโนโลยีเราชมงคลอีสาน<br>Rajamangala University of Technology Isan |                     |                         |       |     |      |              |  |  |
|                                                                                | วันศุกร์ที่ 20 ตุลา | คม 2549                 |       |     |      |              |  |  |
| ข้อมูลองค์กร 👻                                                                 |                     |                         |       |     |      |              |  |  |
| ข้อมูลพนักงาน 👻                                                                | 337                 | ดารางคานวณบระกนสงคม     | Г.    |     |      |              |  |  |
| N.A                                                                            | 0.000               | อัตรานักประกับสังคม :   | 5     | (%) |      | 6. 6         |  |  |
| บนหกราย เรายจาย 👻                                                              |                     | อัตราสมหบนายจ้าง :      | 5     | (%) |      | 2            |  |  |
| ศานวณ 👻                                                                        |                     | ฐานเงินเดือนก่ำสุด      | 1680  | บาท |      |              |  |  |
| รายงาน 👻                                                                       |                     | ฐานเงินเคือนสูงสุด :    | 15000 | บาห |      |              |  |  |
| ข้อมลระบบ                                                                      | 6                   | สานวนเงินต่ำสุดที่นัก : | 84    | บาห |      | Siens.       |  |  |
| สถานะภาพบคลากร                                                                 | 6                   | จำนวนเงินสูงสุดที่นัก : | 750   | บาห |      |              |  |  |
| รายการบัญชัธนาคาร                                                              |                     |                         |       |     | บัน  | ทีก          |  |  |
| รายการรายได้รายล่าย                                                            | - A.                |                         |       |     |      |              |  |  |
| กำหนดงวดการจ่ายเงินเดือน                                                       | NAKA.               |                         |       |     |      |              |  |  |
| ตารางคำนวณภาษีเงินได้                                                          | ( (n) j)            |                         |       |     |      |              |  |  |
| กาหนดคาการหกลดหยอนภาษ                                                          |                     |                         |       |     |      |              |  |  |
| ตารางอัตรา OT                                                                  |                     |                         |       |     |      |              |  |  |
| ตารางคำนวณประกันสังคม                                                          |                     |                         |       |     |      |              |  |  |
| ตั้งค่ารายการที่ใช้ประจำ                                                       | 1                   |                         |       |     |      |              |  |  |
| กำหนดค่าระบบ                                                                   |                     |                         |       |     |      |              |  |  |
| E Done                                                                         |                     |                         |       |     | S Lo | cal intranet |  |  |

รูป การกำหนดการหักเงิน สมทบประกันสังคม

1.การการแก้ไข ข้อมูลที่ต้องการ โดยจะต้องไม่มีรายการใดเว้นว่างไว้

2. กด ปุ่ม
 บันทึก
 เพื่อบันทึกข้อมูล

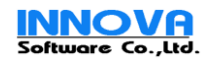

# 6.การจัดการรายการบัญชี จ่ายเงินเดือน / การจัดการ สถานะการจ่ายเงินเดือนบุคลากร

| 🗿 มหาวิทยาลัยงกลในโลยีราชมงลลยังาน - Microsoft Internet Explorer                                                                                                    |               |                                                                  |               |                              |                    |                  |                    |  |
|----------------------------------------------------------------------------------------------------|---------------|------------------------------------------------------------------|---------------|------------------------------|--------------------|------------------|--------------------|--|
| <u>File Edit View Favorites Tools</u>                                                                                                    | Help          |                                                                  |               |                              |                    |                  |                    |  |
| G • 🕑 • 🚮 😫 🕻                                                                                                    | 1             |                                                                  |               |                              |                    |                  |                    |  |
| Address 🕘 http://localhost/PayRollCom                                                                                                    | e/PayRollC    | ore.Web/WebForm/main.a                                           | aspx          |                              |                    |                  | 🔽 🄁 Go             |  |
| <b>URANDA DE LA CALENCIA DE LA CALENCI</b> |               |                                                                  |               |                              |                    |                  |                    |  |
|                                                                                                    | วันศุกร์ที่ 2 | 0 ตุลาคม 2549                                                    |               |                              |                    |                  | Last Login: 20/ It |  |
| ข้อมูลองค์กร 👻                                                                                                    |               |                                                                  |               |                              |                    |                  |                    |  |
| วไอมอพบัคงาม                                                                                                    | - A           | รายการบัญชิธนาค                                                  | 15            |                              |                    |                  |                    |  |
|                                                                                                    |               | เลือก เลขที่บัญชี                                                |               |                              | ชื่อบัญชี          |                  | 6                  |  |
| บันพึก รายได้รายจ่าย 🔻 🔻                                                                                                    | 1000          | 3016049406                                                       | มหาวิทยาลัยเท | คโนโลยีราชมงคลอีกสาร วิทยาเข | ขตภาคตะวันออกเฉียง | เหนือ นครราชสีมา | 1                  |  |
| ศานวณ 👻                                                                                                    |               | 3016049475                                                       | มหาวิทยาลัยเท | คโนโลยีราชมงคลอีสาน          |                    |                  |                    |  |
| รายงาน 👻                                                                                                    |               |                                                                  | ลขที่บัญชี :  |                              |                    |                  |                    |  |
|                                                                                                    |               |                                                                  | ชื่อบัญชี :   |                              |                    |                  |                    |  |
| ขอมูลระบบ 🗸                                                                                                    |               |                                                                  | สาขา :        |                              |                    |                  | 5.27               |  |
| สถานธราพบุคล กร<br>รายการบัญชีธนาคาร                                                                                                    |               | ชื่อสาขาย                                                        | าษาอังคษ :    |                              |                    |                  |                    |  |
| รายการรายได้รายจ่าย                                                                                                    | - 1           | ปร:                                                              | เภทบัญชี :    | กรุณาเลือก                   |                    |                  |                    |  |
| กำหนดงวดการจ่ายเงินเดือน                                                                                                    | V.A.C         |                                                                  | ธนาคาร :      | กรุณาเลือก                   |                    | $\sim$           |                    |  |
| ตารางคำนวณภาษีเงินได้                                                                                                    | . (2)         |                                                                  | หมายเหตุ :    |                              |                    |                  |                    |  |
| กำหนดค่าการหักลดหย่อนภาษั                                                                                                    | 100           |                                                                  |               |                              |                    |                  |                    |  |
| ตารางการปิดเศษสตางค่<br>ตารางอัตรา OT                                                                                                    |               |                                                                  |               |                              |                    |                  |                    |  |
| ตารางคำนวณประกันสังคม                                                                                                    |               |                                                                  |               |                              |                    | เพิ่ม ลบ         | บันทึก             |  |
| ตั้งค่ารายการที่ใช้ประจำ                                                                                                    |               | $(\mathbf{r} \cdot (\mathbf{c} \cdot \mathbf{c}))_{\mathcal{I}}$ | (1·(-)·)      | $(1 \cdot (m) \cdot t)$      |                    |                  | 0.000              |  |
| กำหนดค่าระบบ                                                                                                    |               |                                                                  |               |                              |                    |                  |                    |  |
| A Dana                                                                                                    |               |                                                                  |               |                              |                    |                  | intranat           |  |
| C DOUR                                                                                                    |               |                                                                  |               |                              |                    | S Local          | intranet           |  |

รูป การจัดการรายการ บัญชีเงินฝาก

| 1.การเพิ่มข้อมูล ให้เลือก กด <b>เพิ่ม</b> แล้วกรอกข้อมูล กดปุ่ม <b>บันทัก</b> เพื่อบันทึกข้อมูล |
|-------------------------------------------------------------------------------------------------|
| <ol> <li>การแก้ไข ข้อมูล ให้เลือก "ชื่อรายการ" แก้ไข้อมูลแล้วกด ปุ่ม</li> </ol>                 |
| 3. การลบข้อมูล ให้เลือก Check รายการที่ต้องการจะลบ แล้วเลือก 🔎 ตอบ "OK" ถ้าหากต้องการลบ         |
| ข้อมูล                                                                                          |

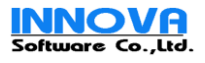

| 🛃 มหาวิทยาลัยเทคโนโลยีราชมงคลอีสา                                                                                                    | ม - Microsoft Internet Explorer                                                      |                                                      |                                          |             |
|----------------------------------------------------------------------------------------------------|--------------------------------------------------------------------------------------|------------------------------------------------------|------------------------------------------|-------------|
| Eile     Edit     View     Favorites     Tools       Image: Constraint of the state of the state of | Help                                                                                 |                                                      |                                          | <b></b>     |
| Address 🕘 http://localhost/PayRollCore/F                                                                                                    | PayRollCore.Web/WebForm/main.aspx                                                    |                                                      |                                          | 🔽 🄁 Go      |
| JJ)<br>Raj                                                                                                    | กาอิทยาลัยเทคโน<br>amangala University of Techr                                      | โลยีราชมงคล                                          | อีสาน                                    | User: Admin |
|                                                                                                    | ศุกร์ที่ 20 ตุลาคม 2549                                                              |                                                      |                                          |             |
| ข้อมูลองต์กร 👻                                                                                                    | สถานภาพบคลากร                                                                        |                                                      |                                          |             |
| ข้อมูลพนักงาน 👻                                                                                                    | เลือก ชื่อ                                                                           | าสถาบะ                                               | สาบวนจ่ายเงินเถือน                       | สอามะ       |
| บันทึก รายได้รายจ่าย 🚽                                                                                                    |                                                                                      |                                                      | คำนวณจ่ายเงินเดือน                       | ใช้งาน      |
| - duman                                                                                                    | 🗌 ปกติ                                                                               |                                                      | คำนวณจ่ายเงินเดือน                       | ใช้งาน      |
| witten Au                                                                                                    | เกษียณอายุ                                                                           |                                                      | ไม่คำนวณจ่ายเงินเดือน                    | ใช้งาน      |
| รายงาน 🔻                                                                                                    | ลาออก                                                                                |                                                      | ไม่คำนวณจ่ายเงินเดือน                    | ใช้งาน      |
| ข้อมูลระบบ 🚽                                                                                                    | 📃 ไม่ผ่านการทดลองงาน                                                                 |                                                      | ไม่คำนวณจ่ายเงินเดือน                    | ใช้งาน      |
| สถานะภาพบุคลากร                                                                                                    | ลาศึกษาต่อ ได้รับเงินเดือน                                                           |                                                      | ศำนวณจ่ายเงินเดือน                       | ใช้งาน      |
| รายการบัญชีธนาคาร                                                                                                    | 📃 ลาศึกษาต่อ ไม่ได้รับเงินเดือน                                                      |                                                      | ไม่คำนวณจ่ายเงินเดือน                    | ใช้งาน      |
| รายการรายได้รายล่าย                                                                                                    | 📃 กำลังลงบันทึกข้อมูล                                                                |                                                      | ไม่คำนวณจ่ายเงินเดือน                    | ใช้งาน      |
| กำหนดงวดการจ่ายเงินเดือน                                                                                                    | 📃 ให้ออก                                                                             |                                                      | ไม่คำนวณจ่ายเงินเดือน                    | ใช้งาน      |
| ตารางคานวณภาษเงน เด<br>ถ้าหนดค่าการนักออหย่อนกาษี                                                                                                    | ชื่อสถานะ :                                                                          |                                                      |                                          |             |
| ตารางการปัดเศษสตางค์                                                                                                    | จ่ายเงินเดือน :                                                                      | 💿 คำนวณจ่ายเงินเดือน 🔘 ไม่คำน                        | เวณจ่ายเงินเดือน                         |             |
| ตารางอัตรา OT                                                                                                    | สถานะการใช้งาน :                                                                     | 💿 ใช้งาน 🔘 ไม่ใช้งาน                                 |                                          |             |
| ตารางคำนวณประกันสังคม<br>ตั้งค่ารายการที่ใช้ประจำ<br>กำหนดค่าระบบ                                                                                                    | หมายเหตุ :                                                                           |                                                      |                                          |             |
|                                                                                                    |                                                                                      |                                                      | (เพิ่ม ล                                 | บ บันทึก    |
|                                                                                                    | shika shika                                                                          | - Neka - Ne                                          | ika sidaka sida                          | Ma i        |
| 🕘 Done                                                                                                    |                                                                                      |                                                      | Second Second                            | intranet    |
|                                                                                                    | รูก การกำหนด                                                                         | สถานะบุคลากร                                         |                                          |             |
| I.การเพิ่มข้อมูล ให้เลือก กด<br>2. การแก้ไข ข้อมูล ให้เลือก                                                                                                    | <ul> <li>เพิ่ม</li> <li>แล้วกรอกข้อ:</li> <li>"ชื่อรายการ" แก้ไข้อมูลแล้ว</li> </ul> | มูล กดปุ่ม <b>บันทึก</b><br>เกด ปุ่ม <b>บันทึก</b> เ | ] เพื่อบันทึกข้อมูล<br>เพื่อบันทึกข้อมูล |             |
| ง<br>3. การลบข้อมูล ให้เลือก Ch<br>ข์อมูล                                                                                                    | neck รายการที่ต้องการจะล                                                             | ้บ แล้วเลือก <b>ม</b>                                | ตอบ "OK" ถ้าหากต้องการ                   | rลบ         |

**หมายเหตุ** รายการที่เลือกไม่ได้คือรายการ ที่ระบบขอสงวนไว้ใช้งาน

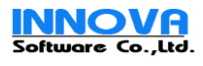

#### 7.การกำหนดรายได้รายจ่ายที่ใช้ประจำ (เพื่อใช่งานร่วมกับ Excel)

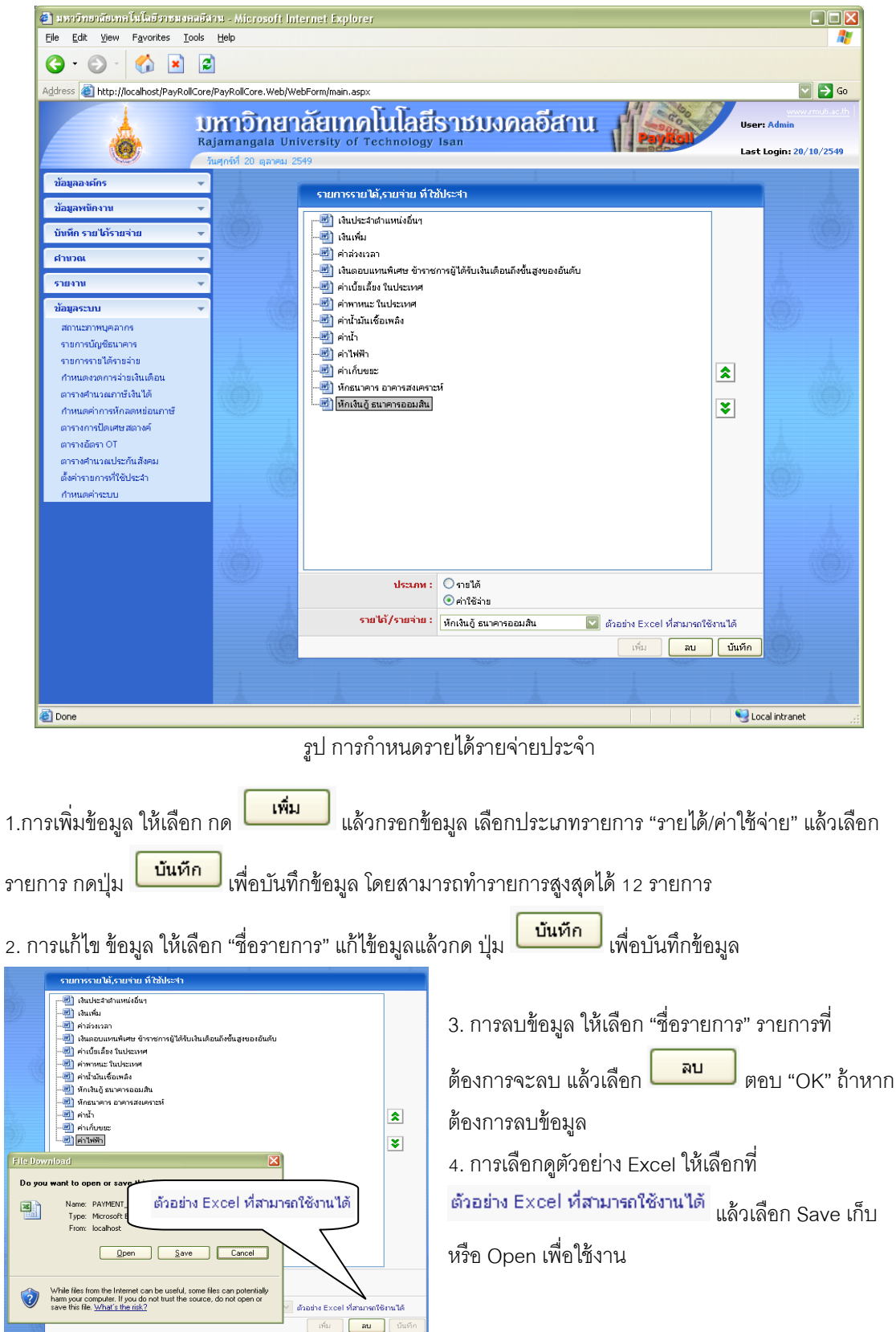

รูป การเรียกดูข้อมูลตัวอย่าง Microsoft Excel

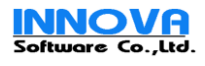

#### 8.การกำหนดงวดการจ่ายเงินเดือน

| มหาวิทยาลัยเกลโนโลยีราชมงลลยังาน - Microsoft Internet Explorer |              |                  |                  |                      |              |                       |                        |                               |
|----------------------------------------------------------------|--------------|------------------|------------------|----------------------|--------------|-----------------------|------------------------|-------------------------------|
| File Edit View Favorites Tools                                 | Help         |                  |                  |                      |              |                       |                        |                               |
| G • 🖸 • 🚺 📓 🖉                                                  | ]            |                  |                  |                      |              |                       |                        |                               |
| Address 🕘 http://localhost/PayRollCore/                        | /PayRollCore | e.Web/WebForm/ma | in.aspx          |                      |              |                       |                        | 💟 🄁 Go                        |
| 11                                                             | หากิ         | กลออัสแ          | กดโบโอซีซ        | าหาย                 | າດອອີ        |                       | 600                    | www.m                         |
| Ra Ra                                                          | jamanga      | ala University   | of Technology Is | an                   | JVICIO       |                       | ParyHall               | User: Admin                   |
|                                                                | แศกร์ที่ 20  | ตุลาคม 2549      |                  |                      |              |                       | 1966-                  | Last Login: 20/1              |
| ข้อมูลองค์กร 👻                                                 |              |                  |                  |                      |              |                       |                        | 1                             |
| ข้อมูลพนักงาน 🚽                                                | ศาเ          | สนดงวดการจายเงา  | ແດວນ             |                      | 0550         |                       | (FIRE)                 |                               |
| บันทึก รายได้รายจ่าย 🚽                                         |              |                  |                  | ปีพ.ศ.:<br>ช่วยงาม : | 2550         | ดกร้างออกเวียงหนือ หล | ▲                      |                               |
| dayaa -                                                        |              |                  | •                |                      | 101211200111 |                       |                        |                               |
|                                                                |              |                  |                  |                      |              | (สร้างงวดการจ่า:      | บเงินเดือนสำหรับหน่วยง | สราง<br>าน ได้ 12 งวดท่านั้น) |
| รายงาน 👻                                                       | งวกที่       | รหัสงวด          | วันที่เริ่มกัน   | ວັນນັ                | เส้นสุด      | สำหนดจ่าย             | ปีงบประมาณ             |                               |
| ข้อมูลระบบ 👻                                                   | 1            | 01-2550-01       | 01/01/2550       | 31/0                 | 1/2550       | 28/01/2550            | 2550                   | แก้ไข                         |
| สถานะภาพบุคลากร<br>รายการบัญชีธนาคาร                           | 2            | 01-2550-02       | 01/02/2550       | 28/0                 | 2/2550       | 25/02/2550            | 2550                   | แก้ไข                         |
| รายการรายได้รายจ่าย                                            | 3            | 01-2550-03       | 01/03/2550       | 31/0                 | 3/2550       | 28/03/2550            | 2550                   | แก้ไข                         |
| กำหนดงวดการจ่ายเงินเดือน                                       | 4            | 01-2550-04       | 01/04/2550       | 30/0                 | 4/2550       | 27/04/2550            | 2550                   | แก้ไข                         |
| ตารางคำนวณภาษเงินได้<br>กำหนดค่าการหักอุดหย่อนภาษั             | 5            | 01-2550-05       | 01/05/2550       | 31/0                 | 5/2550       | 28/05/2550            | 2550                   | แก้ไข                         |
| ตารางการปิดเศษสตางค์                                           | 6            | 01-2550-06       | 01/06/2550       | 30/0                 | 6/2550       | 27/06/2550            | 2550                   | แก้ไข                         |
| ตารางอัตรา OT                                                  | 7            | 01-2550-07       | 01/07/2550       | 31/0                 | 7/2550       | 28/07/2550            | 2550                   | แก้ไข                         |
| ตารางคำนวณประกันสังคม<br>ตั้งต่ารายการที่ใช้ประวำ              | 8            | 01-2550-08       | 01/08/2550       | 31/0                 | 8/2550       | 28/08/2550            | 2550                   | แก้ไข                         |
| กำหนดค่าระบบ                                                   | 9            | 01-2550-09       | 01/09/2550       | 30/0                 | 9/2550       | 27/09/2550            | 2550                   | แก้ไข                         |
|                                                                | 10           | 01-2550-10       | 01/10/2550       | 31/1                 | 0/2550       | 28/10/2550            | 2551                   | แก้ไข                         |
|                                                                | 11           | 01-2550-11       | 01/11/2550       | 30/1                 | 1/2550       | 27/11/2550            | 2551                   | แก้ไข                         |
|                                                                | 12           | 01-2550-12       | 01/12/2550       | 31/1                 | 2/2550       | 28/12/2550            | 2551                   | แก้ไข                         |
|                                                                |              |                  |                  |                      |              |                       |                        |                               |
|                                                                |              |                  |                  | 1                    |              | 1                     |                        |                               |
| E Done                                                         |              |                  |                  |                      |              |                       | Sector Sector          | al intranet                   |

รูป การกำหนดงวดการจ่ายเงินเดือน

- 1. ให้รายการ "กำหนดงวดการจ่ายเงินเดือน" จาก เมนูด้านช้ายมือ
- การเพิ่มงวดการจ่ายเงินเดือน ให้เลือก ปี พ.ศ. ที่ต้องการ และเลือก วิทยาเขต แล้วกด ระบบจะ ทำการสร้างงวดการจ่ายเงินเดือนให้ 12 งวด ต่อ 1 ปี

| rinv                    | ณดงวดการจ่ายเงินเดือ | น         |             |           |             |                        |                         |                    |
|-------------------------|----------------------|-----------|-------------|-----------|-------------|------------------------|-------------------------|--------------------|
|                         |                      |           |             | ปีพ.ศ.:   | 2550        |                        | <b>V</b>                |                    |
|                         |                      |           | 14          | ส่วยงาน : | วิหายาเขตภา | คตะวันออกเฉียงเหนือ นค | รราชสัม. 🔛              |                    |
|                         |                      |           |             |           |             |                        |                         | สร้าง              |
|                         |                      |           |             |           |             | (สร้างงวดการจ่า:       | มงินเดือนสาหรับหน่วยงาน | ได้ 12 งวดท่านั้น) |
| งวกที                   | รหัสงวด              | วัน       | ที่เริ่มกับ | ວັນອ      | เล็บสุด     | สำหนดจ่าย              | ปีงบประมาณ              |                    |
| 1                       | 01-2550-01           | 01/       | 01/2550     | 31/0      | 1/2550      | 28/01/2550             | 2550                    | แก้ใช              |
| 2                       | 01-2550-02           | 01/       | 02/2550     | 28/0      | 2/2550      | 25/02/2550             | 2550                    | แก้ไข              |
| з                       | 01-2550-03           | 01/       | 03/2550     | 31/0      | 3/2550      | 28/03/2550             | 2550                    | แก้ไข              |
| 4                       | 01-2550-04           | 01/       | 04/2550     | 30/0      | 4/2550      | 27/04/2550             | 2550                    | แก้ไข              |
| 5                       | 01-2550-05           | 01/       | 05/2550     | 31/0      | 5/2550      | 28/05/2550             | 2550                    | แก้ไข              |
| 6                       | 01-2550-06           | 01/       | 06/2550     | 30/0      | 6/2550      | 27/06/2550             | 2550                    | แก้ใช              |
| 7                       | 01-2550-07           | 01/       | 07/2550     | 31/0      | 7/2550      | 28/07/2550             | 2550                    | แก้ใช              |
| 8                       | 01-2550-08           | 01/       | 08/2550     | 31/0      | 8/2550      | 28/08/2550             | 2550                    | แก้ไข              |
| 9                       | 01-2550-09           | 01/       | 09/2550     | 30/0      | 9/2550      | 27/09/2550             | 2550                    | แก้ไข              |
| 10                      | 01-2550-10           | 01/       | 10/2550     | 31/1      | 0/2550      | 28/10/2550             | 2551                    | แก้ไข              |
| 11                      | 01-2550-11           | 01/       | 11/2550     | 30/1      | 1/2550      | 27/11/2550             | 2551                    | แก้ไข              |
| 12                      | 01-2550-12           | 01/       | 12/2550     | 31/1      | 2/2550      | 28/12/2550             | 2551                    | แก้ใช              |
|                         | รนั                  | สงวค :    | 01-2550-0   | 1         |             |                        |                         |                    |
|                         | วันที่เ              | รี่มกับ : | 01/01/255   | 0         |             |                        |                         |                    |
|                         | วันที่               | สิ้นสุด : | 31/01/255   | 0         |             |                        |                         |                    |
| วันสำหญุญจ่าย : 28/01/2 |                      |           |             | 0         |             |                        |                         |                    |
|                         | ป็จบประมาน : 2550    |           |             |           |             |                        |                         |                    |
|                         | 14387                | ยเหตุ :   |             |           |             |                        |                         |                    |
|                         |                      |           |             |           |             |                        |                         | 15450              |
|                         |                      |           |             |           |             |                        |                         | บแหก               |

รูป ตัวอย่างรายละเอียด งวดการจ่ายเงินเดือน

 การแก้ไข รายละเอียด ให้เลือกกด แก้ไข กรอกรายละเอียด กดปุ่ม บันทึก เพื่อบันทึกข้อมูล โดย การ แก้ไขข้อมูล ควรจะแกไขให้แล้วเสร็จ ก่อนที่จะทำการปิดงวดการจ่ายเงินเดือน ในเดือนหรือ งวดนั้นๆ

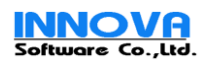

#### 9.การกำหนดค่าระบบ เพื่อใช้คำนวณณเงินเดือน

| 🖉 มหาวิทยาลัยเทคโนโลยีราชนงคลอีสา                               | u - Microsoft Internet Explorer                                |               |                 |                  |
|-----------------------------------------------------------------|----------------------------------------------------------------|---------------|-----------------|------------------|
| <u>File E</u> dit <u>V</u> iew F <u>a</u> vorites <u>T</u> ools | <u>H</u> elp                                                   |               |                 | <b>~</b>         |
| 🔇 • 🔘 · 🏠 🗾 💈                                                   |                                                                |               |                 |                  |
| Address 🙆 http://localhost/PayRollCore/F                        | ayRollCore.Web/WebForm/main.aspx                               |               |                 | Go               |
|                                                                 |                                                                |               | 11 000          | www.r            |
| 📩 U                                                             | monanaaimmiullaa                                               | STRANABATU    | Constant Party  | User: Admin      |
| O Raj                                                           | amangala University of Technology                              | Isan          | A mode          | Last Login: 20/1 |
|                                                                 | ศุกรท 20 ผุลาคม 2549                                           | 1             | 1 1             |                  |
| ขอมูลองคกร 👻                                                    | ศาหนดค่าระบบ                                                   |               |                 |                  |
| ข้อมูลพนักงาน 👻                                                 | กำหนดค่าการใช้งานทั่วไป กำหนดค่าการคำนา                        | งนด้านการเงิน |                 |                  |
| บันทึก รายได้รายจ่าย 🛛 👻                                        | — การตำบวนว่ายเงินเดือน และ ก่าวว่า บาวว                       |               |                 |                  |
| สานวณ 🚽                                                         | การตานรณจายเงินเดียน และ ตามรงเรลา<br>การนกชาระก่อนสิ้นเดือน : | 3 วัน         |                 |                  |
| 578970                                                          | จำนวนวันที่งานก่อเกือน :                                       | 27 วัน        |                 |                  |
|                                                                 | จำนวนชั่วโมฟางานงก่อวัน :                                      | 8 ซั่วโมง     |                 |                  |
| ขอมูลระบบ ▼                                                     | ระกับหน่วยงานที่สามารถจ่ายเงินเดือนได้ :                       | ระดับวิหยาเขต | A 🕺             |                  |
| รายการบัญชัธนาคาร                                               | อัตราหักเงินสมทบกองทุนประกันสังคม (Defai                       | ult)          |                 |                  |
| รายการรายได้รายจ่าย                                             | ส่วนของลูกจ้าง :                                               | 5 (%)         |                 |                  |
| กำหนดงวดการจ่ายเงินเดือน                                        | ส่วนของนายจ้าง :                                               | 5 (%)         |                 |                  |
| ตารางคำนวณภาษีเงินได้<br>ดำเนตว่าอาระโอาอะเมื่อนอาห์            | สูงสุดไม่เกิน :                                                | 5 (%)         |                 |                  |
| ตารางการปัดเศษสตางค์                                            | ศานวนหักประกันสังคม :                                          |               |                 |                  |
| ตารางอัตรา OT                                                   | อัตราหักเงินสมหบ กบข. (Default)                                |               |                 |                  |
| ตารางคำนวณประกันสังคม                                           | ส่วนของลูกจ่าง :                                               | 3 (%)         |                 |                  |
| ตั้งค่ารายการที่ใช้ประจำ                                        | ส่วนของนายจ้าง :                                               | 3 (%)         |                 |                  |
| нтициетсоо                                                      | ส่วนของรัฐบาล สมหบให้ :                                        | 3.50 (%)      |                 |                  |
|                                                                 | สูงสุดไม่เกิน :                                                | 3.50 (%)      |                 |                  |
|                                                                 | ศานวนนักเงินสมทบ กบข. :                                        |               |                 |                  |
|                                                                 | อัตราหักเงินสมทบกองทุนสำรองเลี้ยงชีพ (Def                      | ault)         |                 |                  |
|                                                                 | ส่วนของลูกจ่าง :                                               | 3 (%)         |                 |                  |
|                                                                 | ส่วนของนายจ้าง :                                               | 3 (%)         |                 |                  |
|                                                                 | สูงสุดไม่เกิน :                                                | 3 (%)         |                 |                  |
|                                                                 | สำนวนนักเงินสมทบกองทุนสำรองเลี้ยงชีพ :                         |               |                 |                  |
|                                                                 |                                                                |               |                 |                  |
|                                                                 |                                                                | 0007 (00007   |                 | บันทึก           |
|                                                                 | SER. SER. S                                                    | AL STAL       | - 34% - 374<br> | 1.               |
| C Done                                                          |                                                                |               | S Local in      | tranet           |

รูป กำหนดการใช้งานทั่วไป

- 1. ให้เลือกรายการ "กำหนดค่าระบบ" จากเมนูด้านซ้าย การแก้ไขส่วนใดให้เลือก ที่ TAB รายการนั้นๆ
- 2. ข้อมูลจะแบ่งออกเป็น 2 ส่วน คือ

## 2.1 กำหนดการใช้งานทั่วไป

จะเป็นค่า Default อัตราการคำนวณกองทุนต่างๆ จำนวนวันที่ที่จะใช้ในการคำนวณ และ ระดับของ หน่วยงานที่สามารถจ่ายเงินเดือนได้

#### 2.2 การกำหนดค่าการคำนวณด้านการเงิน

ส่วนที่สองจะเป้นเรื่อง การลงบัญชีค่าใช้จ่ายต่างๆ

 การเลือกหน่วยงาน ให้เลือกโดยกดที่ภาพ 🧀 เพื่อเลือกหน่วยงาน หรือ ภาพ 样 เมื่อไม่ต้องการเลือก รายการนั้น และจะต้องแก้ไขข้อมูลขอหน่วยงานนั้นๆให้ถูกต้อง กรณีมีการเปลี่ยนแปลงระดับหน่วยงาน

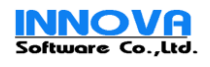

|                                                   | การบันทึกค่าการคำนวณค่าต่างๆ                         |
|---------------------------------------------------|------------------------------------------------------|
| กำหนดคำระบบ                                       |                                                      |
| กำหนดค่าการใช้งานทั่วไป กำหนดค่าการคำนว           | นด้านการเงิน                                         |
| การคำนวณภาษีและอื่นๆ                              |                                                      |
| ใช้วิธีการศานวน ภาษีเงินได้แบบ :                  | ⊙ รายได้สะสม ◯ประเมินรายได้ (รายได้ประจำ × 12 เดือน) |
| รายการการนักเงินภาษีเงินได้ :                     | ภาษีเงินได้ บุคลธรรมดา                               |
| รายการหักประกันสังคม:                             | เงินสมหบ ประกันสังคม                                 |
| รายการ นักเงินสารองเลี้ยชีพ :                     | เงินสมหบ กองหุนสำรองเลี้ยงซีพ                        |
| รายการ นักเงิน กบบ. :                             | เงินสมทบ กบข.                                        |
| รายการออกภาษิแหนให้พนักงาน :                      | ภาษีที่ หน่วยงานออกให้                               |
| การคิดภาษีพนักงานรายวัน :                         | ✓ คิดภาษี 3 (%)                                      |
| รายได้ขั้นต่ำที่จะเริ่มคิดภาษีพบัดงานราย<br>วัน : | 1500                                                 |
| ึกำหนดอัตรา ค่าตอบส่วงเวลา (OT)                   | · · · · · · · · · · · · · · · · · · ·                |
| ประเภทรายได้ :                                    | ค่าส่วงเวลา                                          |
| OT1 :                                             | 60                                                   |
| OT2:                                              | 100                                                  |
| OT3:                                              | กรุณาเลือก                                           |
| OT4:                                              | กรุณาเลือก                                           |
|                                                   | บันทึก                                               |

รูป รายละเอียดการกำหนดข้อมูลด้านการเงิน

4. การแก้ไขข้อมูล จะต้องไม่มีรายการใดๆว่าง ยกเว้น อัตราการคำนวณ OT 3 และ OT4

5.การกำหนดข้อมูลต่าง คือ การกำหนดค่าการทำงานและการบันทึกรายการค่าใช้จ่ายต่างๆ ท่านจึงควร คำนึงถึงการตั้งค่าการใช้งานต่างๆ ไว้ในหน้าจอนี้และตรวจสอบความถูกต้อง ขอข้อมูลนี้ก่อนเสมอ เช่น วิธีการ คำนวณภาษี ว่าระบบได้ทำการตั้งค่าไว้ถูกต้องแล้ว

เมื่อแก้ไขรายการ และ ตรวจสอบความถูกต้องแล้ว กดปุ่ม
 บันทึก
 เพื่อบันทึกข้อมูล

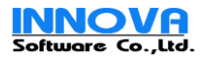

| <ul> <li>มหาวิทยาลัยเทลโนโลยีสาหมงคลยังกาม - Mici</li> </ul>                                                                                                    | rosoft Internet Explorer                                                  |                           |         |                                                         |
|----------------------------------------------------------------------------------------------------|---------------------------------------------------------------------------|---------------------------|---------|---------------------------------------------------------|
| Eile Edit View Favorites Tools Help                                                                                                    | 199911 III.91101 20p.0101                                                 |                           |         |                                                         |
| billion territoria di constante di constante | <b>ภายาลัยเทคโนโลยี</b><br>gala University of Technology<br>1 ดุลาคม 2549 | ราชมงคลอีสาน              | PayRoll | www.rmullac.th<br>User: Admin<br>Last Login: 20/10/2549 |
| ข้อมูลองค์คร<br>รายช้อมน่วยงาน<br>ข้อมูลสมคม,ชมรม<br>ข้อมูลพหัดงาน<br>บันทึก รายได้รายจ่าย<br>ตำนวณ<br>รายงาน<br>ข้อมูลระบบ                                                                                                    | รายชื่อหม่วยงาม                                                           | อ นครราชสีมา<br>เอยี<br>1 |         |                                                         |
| 1918                                                                                                    | รนัสหน่วยงาน :                                                            |                           |         |                                                         |
|                                                                                                    | ชื่อหน่วยงาน :                                                            |                           |         |                                                         |
|                                                                                                    | ชื่อภาษาอังกฤษ :                                                          |                           |         |                                                         |
|                                                                                                    | ชื่อย่อ :                                                                 |                           |         |                                                         |
| 1                                                                                                    | ระกับ :                                                                   | กรุณาเลือก                |         |                                                         |
| A.                                                                                                    | ภายให้สังกัด :                                                            |                           |         |                                                         |
|                                                                                                    | สถานะการใช้งาน :                                                          | 🔿 ใช้งาน 🔿 ไม่ใช้งาน      |         |                                                         |
|                                                                                                    |                                                                           |                           | เพิ่ม   | ลบ บันทัก                                               |
| a Done                                                                                                    |                                                                           |                           |         | Scal intranet                                           |
|                                                                                                    | 1 0 9/ (                                                                  |                           |         |                                                         |

10.การกำหนดข้อมูลโครงสร้างองค์กร และรายชื่อหน่วยงาน

รูป การกำหนดข้อมูลโครงสร้างองค์กรและหน่วยงาน

1.ให้เลือกไปยัง เมนู ข้อมูลองค์กร แล้วเลือกรายการ "รายชื่อหน่วยงาน"

2. การเพิ่มข้อมูล ให้เลือก ชื่อหน่วยงานต้นสังกัดที่ต้องการ จะเพิ่มข้อมูลก่อน แล้ว กด 🛄 แล้วกรอก

ข้อมูล กดปุ่ม **บันทึก** เพื่อบันทึกข้อมูล

การแก้ไขข้อมูล ให้เลือก "ชื่อหน่วยงาน" ต้องการแล้วกรอกข้อมูล กดปุ่ม <u>บันทึก</u> เพื่อบันทึกข้อมูล

4. หากต้องการลบ ให้เลือกหน่วยงานที่ต้องการจะลบก่อน แล้วกด **มบ** ตอบ "OK" ถ้าหากต้องการลบ ข้อมูล

5. การ เพิ่มและแก้ไขข้อมูลของหน่ยวงานที่สามารถจ่ายเงินเดือนได้ ท่านจะต้องกรอกข้อมูล ที่อยู่และข้อมูลที่

| สถานะการใช้งาน                     | :    | 💿 ใช้งาน 🔘 ไม่ใช้งาน |            |          |       |        |
|------------------------------------|------|----------------------|------------|----------|-------|--------|
| ข้อมูล การเสียภาษี                 |      |                      |            |          |       |        |
| เลขประจำคัว ผู้เสียภาษ์            | ÷ :  |                      |            |          |       |        |
| สำกับที่สาขา ผู้เสียภาษ์           | ÷ :  |                      |            |          |       |        |
| ข้อมูล ประกันสังคม                 |      |                      |            |          |       |        |
| เลขประจำตัว สปส                    | . :  |                      |            |          |       |        |
| สำคับที่สาขา สปส                   | . :  |                      |            |          |       |        |
| ข้อมูล กบช.                        |      |                      |            |          |       |        |
| เลขประจำตัว กบข                    | u. : |                      |            |          |       |        |
| สำคับที่สาขา คบข                   | a. : |                      |            |          |       |        |
| ข้อมูลกองทุน สำรองเลี้ยงชีพ(กสจ.)- |      |                      |            |          |       |        |
| รนัสห้อง                           | พี:  |                      |            |          |       |        |
| รนัสหน่วยเบิ                       | in : |                      |            |          |       |        |
| รนัสหห่วยเบิกย่อ                   | e :  |                      |            |          |       |        |
| ที่อยู่                            |      |                      |            |          |       |        |
| เลขที่ :                           |      |                      |            |          |       |        |
| หมู่/อาคาร                         |      |                      |            |          |       |        |
| ຄາກ:                               |      |                      |            |          |       |        |
| ต่านส/แขวง :                       |      |                      |            |          |       |        |
| อำเภอ/เขต :                        | r    | ารุณาเลือก 🛛 💟       | จังหวัด :  | กรุงเทพม | หานคร |        |
| รนัสไปรษณี:                        |      |                      | โทรศัพท์ : |          |       |        |
| Fax:                               |      |                      | Email :    |          |       |        |
| URL :                              |      |                      |            |          |       |        |
|                                    |      |                      | [          | เพิ่ม    | ลบ    | บันทึก |

รูป รายละเอียดข้อมูลหน่วยานด้านภาษี และกองทุน

จำเป็นขอกองทุนต่างๆ ให้ครบถ้วนก่อนทำการ บันทึกข้อมูล

 สำหรับหน่วยงานที่สามารถที่จะประมวลผลจ่าย เงินเดือนได้ ให้กรอกข้อมูล จริงที่ได้ทำการ จด ทะเบียไว้กับกรรมสรรพากร และจะต้องกรอกข้อมูล ที่จำเป็นจะต้องใช้เพื่อออกรายงาน ประจำเดือน ต่างๆให้ครบถ้วน เช่น เลขที่ และลำดับที่สามขา ผู้ เสียภาษี เลขที่ กบข. ฯลฯ

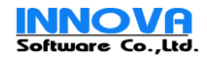

### 11.การเพิ่มหน่วยงาน ภายนอก และการกำหนดการเป็นสมาชิก

| 😫 มหาวิทยาลัยเทคโนโลยีราชมงคลอีสาน - Micro                                    | osoft Internet Explorer                |                                                             |                |
|-------------------------------------------------------------------------------|----------------------------------------|-------------------------------------------------------------|----------------|
| <u> Eile E</u> dit <u>V</u> iew F <u>a</u> vorites <u>T</u> ools <u>H</u> elp |                                        |                                                             | <u></u>        |
| มหาอิ<br>Rajamanga                                                            | nenate in a la University of Technolog | <u>สราชบงคลอีสาน</u><br>Iy Isan Leth I Leth Isan 20/10/0740 | <u>.og Off</u> |
| วันศุกร์ที่ 20                                                                | ตุลาคม 2549                            | Last Login: 20/ 10/ 2349                                    | _              |
| ข้อมูลองศ์กร 👻                                                                | ข้อมูลสมาคม,ชมรม                       |                                                             |                |
| รายชอหนวยงาน<br>ข้อมอสมาคม.ชมรม                                               | เลือก ซื่อย่อ 1                        | <i>โอระดับหน่วยงาน</i>                                      |                |
| ข้อมูลพนักงาน                                                                 | 📃 สส.นม ;                              | ณกรออมทรัพย์ครูแครราชสีมา                                   |                |
| บันทึก รายได้รายจ่าย 🗸                                                        | 🔲 ฌปค. เ                               | ณาคม ฌาปนกิจครูแครราชสีมา                                   | ł              |
| davae –                                                                       | ชื่อสนกร,ชมรม                          | :                                                           | Â.             |
|                                                                               | ชื่อย่อ                                | :                                                           | <b>.</b>       |
| รายงาน                                                                        | รายจ่ายที่ใช้งาเ                       | : กรุณาเลือก 💟                                              |                |
| ข้อมูลระบบ 👻                                                                  | หมายเหต                                |                                                             |                |
| 1                                                                             |                                        |                                                             |                |
| ((0))                                                                         |                                        |                                                             |                |
|                                                                               |                                        | เพิ่ม มีบันทึก                                              |                |
|                                                                               | Å Å                                    |                                                             |                |
| E Done                                                                        |                                        |                                                             |                |
|                                                                               | รูป การกำหนดข้อมูลหเ                   | ี่เวยงาน สหกรณ์ ชมรม                                        |                |
|                                                                               |                                        |                                                             |                |
|                                                                               |                                        |                                                             |                |
|                                                                               | เพิ่ม ม                                | " บันทึก ส่ ๙ ส ช                                           |                |
| 1.การเพิ่มข้อมูล ให้เลือก กด 🦳                                                | แล้วกรอกข้อมุ                          | เล กดปุ่ม 🦾 🔜 เพื่อบันทักข้อมูล                             |                |
|                                                                               |                                        |                                                             |                |
| 2. การแก้ไข ข้อมูล ให้เลือก "ชื่อ:                                            | รายการ" แก้ไข้อมูลแล้ว                 | าด ปุ่ม 🔽 เพื่อบันทึกข้อมูล                                 |                |
| 2 การคมต้อนด ให้เดือก Chack                                                   | สายการที่ตัด เกาะอะเวร                 | แม้ดูเดือก มา ตอบ "OK" ก็วงวกต้องการระบ                     |                |
| 3. การลบข้อมูล ให้เลือก Check                                                 | . รายการที่ต้องการจะลเ                 | ม แล้วเลือก 🎑 🏪 ตอบ "OK" ถ้าหากต้องการลบ                    |                |

ข้อมูล

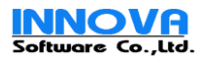

| 🗿 มหาวิทยาลัยเทลโนโลยีราชมงคลอีสา                               | ııı - Microsoft Internet Explorer                |                                          |                                                       |
|-----------------------------------------------------------------|--------------------------------------------------|------------------------------------------|-------------------------------------------------------|
| <u>File E</u> dit <u>V</u> iew F <u>a</u> vorites <u>T</u> ools | Help                                             |                                          |                                                       |
| UJ<br>Raj                                                       | หาวิทยาลัยเทคโน<br>jamangala University of Techn | โลยีราชมงคลอีสา                          | User: Admin                                           |
|                                                                 | เศกร์ที่ 20 ตุลาคม 2549                          |                                          | Last Login: 20/                                       |
| ข้อมูลองค์กร 👻                                                  | บันทึกเปลี่ยนแปลงรายชื่อสมาชิก                   |                                          |                                                       |
| ข้อมูลพนักงาน <b>→</b><br>ดับบว ต้อนอนดอวอร                     | หน่วยงาน:                                        | วิทยาเขตภาคตะวันออกเฉียงเหนือ นครราชสีมา | A 🗶                                                   |
| คนทาขอมูลบุคลากร<br>เพิ่มประวัติบุคลากร                         | ประเภทบุคลากร :                                  | 🗹 ข้าราชการครู 💽 ข้าราชการพลเรื          | อน 🔽 พนักงานของรัฐ (พนักงาน 1.3)                      |
| นำเข้าข้อมูลบุคลากร<br>ปลับตัวบวนในเดือน                        |                                                  | 🗹 พนักงานราชการ 🛛 🗹 ลูกจ้างซึ่งคราว      | 🗹 ลูกล้างประสา                                        |
| บรบขอมูลเงนเตอน<br>กำหนดข้อมูลสมาชิกชมรม                        | สนกรณ์/ชมรม :                                    | สหกรออมทรัพย์ครูนครราชสีมา 💟             |                                                       |
| บันพึก รายได้รายจ่าย 👻                                          |                                                  |                                          | ตกลง                                                  |
| ศานวณ 👻                                                         |                                                  |                                          |                                                       |
| รายงาน                                                          | ไม่เป็นสมาชิ<br>โซเอ็นซ์ โซเอี้ยง                | n [i                                     | เป็นสมาชิก<br>เสือร์ พระรักษา                         |
| ข้อมูลระบบ                                                      | รัรพล สมนา                                       |                                          | งคาเตพุทธราช<br>เดม ล้อมวงศ์พานิช<br>เกร เด็ตวิระพงห์ |
|                                                                 | รัฐพรรัตน์ งามวงศ์<br>ณพรรณ สินธศิริ             |                                          | นัท ชัยยุทธ<br>รันธร์ ดีรนานนท์                       |
|                                                                 | สาม ศรีสุโร<br>กฤษภา ดพันดง                      |                                          | ตติวัฒน์ นิธิกาญจนธาร<br>มบรณ์ สคันธรส                |
|                                                                 | ตะวัน ธรรมาณีชานนท์<br>มงคล ด่านปารุงตระกูล      |                                          | นุสรณ์ อ้าวะกูล<br>เว็ชชัย เกิดเมฆ                    |
|                                                                 | ธวัธ ศรีสัตตบุตร                                 |                                          | (เกียติ กาญจนกรางกูล                                  |
|                                                                 |                                                  |                                          | บันทึก                                                |
| Done                                                            |                                                  |                                          | Second Second Second                                  |
|                                                                 |                                                  |                                          |                                                       |
|                                                                 | รูป การกาหนดรายชอสม                              | งาขก ลหกรณชมรม                           |                                                       |

- 1. การเลือกหน่วยงาน ให้เลือกโดยกดที่ภาพ 🍻 เพื่อเลือกหน่วยงาน หรือ ภาพ 样 เมื่อไม่ต้องการเลือก
- 2. เลือกประเภท บุคลากรที่ต้องการ
- 3. เลือกรายการ สหกรณ์/ ชมรม หรือ องค์กรที่ต้องการ

4. กด ตกลง เพื่อแสดงข้อมูลที่มีอยู่

- 5. เลือกรายชื่อสมาชิกที่ต้องการ จาก รายการ "ไม่เป็นสมาชิก/เป็นสมาชิก" แล้ว
  - 5.1 เลือก > เพื่อกำหนดให้เป็นสมาชิก
  - 5.2 เลือก 🔽 เพื่อยกเลิกการเป็นสมาชิก
  - 5.3 เลือก 🥌 เมื่อต้องการยกเลิกทั้งหมด
  - 5.4 เลือก >>> เมื่อต้องการกำหนดให้เป็นสมาชิกทั้งหมด

6. กด ปุ่ม
 บันทึก
 เพื่อบันทึกข้อมูล

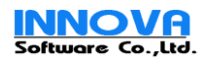

#### 12.การค้นหาข้อมูลบุคลากร

| Ele Edt Yew Favorites Lools Help       Elep         University of Technology Isan       Elep         Taganangala University of Technology Isan       Elep         Tagana seños       Tagaña seños         Tagaña seños       Statia com serve a seños         Turiño stat Listraria       International seños         Turiño stat Listraria       Statia com serve a seños         Turiño stat Listraria       Vistannupeans :         Uniño stat Listraria       Vistannupeans :                                                                                                    |
|----------------------------------------------------------------------------------------------------|
| มหาอิทยาลัยเทคโนโลยีธาบบงคลอียาน         เมาะการและสะคราม           Rajamangala University of Technology Isan         เมาะการและสะคราม           กันสุกร์ที่ 20 เฉลาคม 2549         เมาะสองต์กร           บ้อมูลองต์กร         รายวิสิอบุคลากร           บ้บทึก รายได้รายจ่าย         ประเภทบุคลากร           บ้อาการ         บ้าราชการคลู           บ้าราชการคลู         อาการหมารอน           เป็นสุดอาการ         เป็นสายสายการครู           บ้าราชการคลู         อาการหมารอน           เป็นสายสายการครู         อาการหมารอน                                                                                                    |
| 1 ข้อมูลองค์กร ▼ รายชื่อบุคลากร<br>1 ข้อมูลพมักงาน ▼ หน่วยงาน : βัทยาเขตลาคตะวันออกเฉียงเหนือ นครราชสีมา<br>1 บันทึก รายได้รายจ่าย ▼ ประเภทบุคลากร : ♥ อำราชการคลู ● อำราชการพลเรือน ● พนักงานของรัฐ (พนักงาน 1.3)<br>□ พนักงานของรัฐ (พนักงาน 1.3)                                                                                                    |
| <u>ข้อมูลพนักงาน</u> <b>หน่วยงาน</b> : วิทยาเซตกาคตะวันออกเฉียงเหนือ นครราชสมา<br><u>บันทึก รายได้รายจ่าย</u> <b>ประเภทบุตลากร</b> : ⊻ชังราชการครู ชัาราชการพลเรือน ผนักงานของรัฐ (พนักงาน 1.3)                                                                                                    |
| <u>บันห์ครายได้รายล่าย</u> ประเภทบุตลากระ ⊻ข้าราชการคลู อีขาราชการคลเรือน อพนักงานของรัฐ (พนักงาน 1.3)                                                                                                    |
|                                                                                                    |
| רו ביאנטאראוע אווער אווער אווער אווער אווער אווער אווער אווער אווער אווער אווער אווער אווער אווער אווער אווער א                                                                                                    |
| รายงาน                                                                                                    |
| ข้อมูลระบบ                                                                                                    |
| ชื่อ-สกุล เลขที่กำแหน่ง กำแหน่ง กำแหน่ง ประเภท จักการ                                                                                                    |
| สุรัชชัย เกิดเมฆ 1 รองศาสตราลารย์ ข้าราชการครู บันทึกรายได้/รายล่าย                                                                                                    |
| ชูเกียต์ กาญจนกรางกูล 10 รองศาสตราจารย์ ข้าราชการครู บันที่กรายได้/รายจ่าย                                                                                                    |
| ธวัธ ศรีสัตตบุตร 11 อาจารย์ 3 ข้าราชการครู บันทีกรายได้/รายจ่าย                                                                                                    |
| ศึกด์เดช สังคพัฒน์ 2 ยู่ช่วยศาสตราจารย์ ข้าราชการครู บันที่กรายได้/รายจ่าย                                                                                                    |
| อุดม ล้อมวงศ์พานิช 3 อาจารย์ 3 ซัาราชการครู บันทึกรายได้/รายจ่าย                                                                                                    |
| ยิ่งศักดิ์ พุทธรักษา 4 อาจารย์ 3 ซักราชการครู บันทึกรายได้/รายจ่าย                                                                                                    |
| จิจันธร์ ดีหนานนท์ 5 รองศาสตราจารย์ ข้าราชการครู บันทึกรายได้/รายจำย                                                                                                    |
| ธนัท ชัยมุทธ 6 รองศาสตราจารย์ ขักราชการครู บันทึกรายได้/รายจำย                                                                                                    |
| ไหโรจน์ ฐานวิเศษ 7 รองศาสตราจารย์ ซักราชการครู บันทึกรายได้/รายจ่าย                                                                                                    |
| ชูชัย ต.ศิริวัฒนา 8 รองศาสตราจารย์ ข้าราชการครู บันทึกรายได้/รายจ่าย                                                                                                    |
| บังอร วินิลนัยภาค 9 รองศาสตราจารย์ ข้าราชการครู บันทึกรายได้/รายจ่าย                                                                                                    |
| 1                                                                                                    |
| เพิ่มรายจั                                                                                                    |
| a Done Sector Contractor Contract |

รูป การคนหาข้อมูลบุคลากร

 เลือกหน่วยงานที่ต้องการค้นหา โดยกดที่ภาพ 🧖 เพื่อเลือกหน่วยงาน หรือ ภาพ 🌂 เมื่อไม่ต้องการเลือก รายการนั้น

2. เลือกประเภทบุคลากรที่ต้องการค้นหา

กดปุ่มค้นหา
 เพื่อค้นหาข้อมูล ระบบจะแสดงข้อมูลที่ค้นเจอ

4. หากต้องการค้นหาข้อมูลโดยละเอียด ให้เลือกรายการ "ค้นหา ข้อมูลบุคลากร" จาก เมนูด้านซ้ายมือ

5. เมื่อต้องการ บันทึกรายได้รายจ่าย ให้เลือกไปยัง Link "บันทึกรายได้รายจ่าย" บันทึกรายได้/รายจ่าย ขาวมือของรายการบุคลากรนั้นๆ

หากต้องการเพิ่มรายชื่อบุคลากร ให้เลือกกด ที่ปุ่ม "เพิ่มรายชื่อ" เพิ่มรายชื่อ

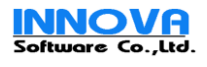

#### 13.ค้นหาข้อมูลอย่างละเอียด

| 🕘 มหาวิทยาลัยเทคโนโลยีราชมงคลอีส                                | าย - Microsoft Internet I                                           | Explorer        |                                                                                                    |                             |                                   |                              |
|-----------------------------------------------------------------|---------------------------------------------------------------------|-----------------|----------------------------------------------------------------------------------------------------|-----------------------------|-----------------------------------|------------------------------|
| <u>File E</u> dit <u>V</u> iew F <u>a</u> vorites <u>T</u> ools | Help                                                                |                 |                                                                                                    |                             |                                   | <b>//</b>                    |
| JJ<br>Raj                                                       | <b>หาวิทยาลัย</b><br>jamangala Universit<br>แศกร์ที่ 20 ตุลาคม 2549 | molula          | <mark>ยี่ธาชมงด</mark><br>gy Isan                                                                                                    | าลอีสาน                     | User: Admin<br>Last Login: 20/10/ | uti.ac.th   Log Off<br>/2549 |
| ข้อมูลองค์กร 👻                                                  | ค้นหาข้อมูลบุคลากร                                                  |                 |                                                                                                    |                             |                                   |                              |
| ข้อมูลพนักงาน 👻                                                 |                                                                     | ชื่อ :          | ส                                                                                                    |                             |                                   |                              |
| ค้นหา ข้อมูลบุคลากร<br>เพิ่มประจัดินอาวอร                       |                                                                     | นามสกุล :       |                                                                                                    |                             |                                   |                              |
| เหมบระมอบุคล กร<br>นำเข้าข้อมูลบุคลากร                          |                                                                     | ศาแหน่ง :       |                                                                                                    |                             |                                   |                              |
| ปรับข้อมูลเงินเดือน                                             |                                                                     | ນັ້ນ (C) :      | เลือกทั้งหมด                                                                                                    |                             |                                   |                              |
| กำหนดข้อมูลสมาชิกชมรม                                           |                                                                     | หน่วยงาน :      | วิหยาเขตภาคตะวันออกเ                                                                                                    | ฉียงเหนือ นครราชสีมา 🛛 💑 🏓  | <u>د</u>                          |                              |
| บันพึก รายได้รายจ่าย 👻                                          |                                                                     | ประเภทบุคลากร : | 🗹 ข้าราชการครู                                                                                                    | ข้าราชการพลเรือน            | 🗹 พนักงานของรัฐ (พนักงาน 1.3)     |                              |
| สำนวณ 👻                                                         |                                                                     |                 | 💌 พนกงานราชการ                                                                                                    | 💌 ลูกจางชวคราว              | 💌 ลูกจางประจา                     |                              |
| รายงาน 👻                                                        |                                                                     |                 |                                                                                                    |                             |                                   | ค้นหา                        |
| ข้อมูลระบบ 👻                                                    | (1288) (11                                                          |                 | 1055                                                                                                    | 1655 (1655)                 | 100595 00                         |                              |
|                                                                 | ชื่อ นามสกุล                                                        | เลขที่ตำแหน่ง   | ศาแหน่ง                                                                                                    | ประเภท                      | จัดการ                            | เต้ไข                        |
|                                                                 | สารกรร เคยเมร                                                       | 1               | 500M (ABIS 14 158                                                                                                    |                             |                                   |                              |
|                                                                 | สมบูรณ สุคนธรส                                                      |                 | อาจารย 3                                                                                                    | พนกงานของรฐ (พนกงาน 1.3)    | บนหกรายใด/รายจาย                  | แก่เข                        |
|                                                                 | เสนาะ เสิงขมในเมือง                                                 |                 | อาจารย์ 3                                                                                                    | พนักงานของรัฐ (พนักงาน 1.3) | บันทึกรายได้/รายจ่าย              | แก้ไข                        |
|                                                                 | เสรีสนุนกิจ                                                         |                 | อาจารย์ 3                                                                                                    | พนักงานของรัฐ (พนักงาน 1.3) | บันทึกรายได้/รายจ่าย              | แก้ไข                        |
|                                                                 | อนุสรณ์ อาวะกุล                                                     |                 | อาจารย์ 3                                                                                                    | พนักงานของรัฐ (พนักงาน 1.3) | บันทึกรายได้/รายจ่าย              | แก้ไข                        |
|                                                                 | สมบูรณ์ เลิศหนงศักดิ์                                               |                 | นักวิชาการศึกษา 4                                                                                                    | ลูกจ้างชั่วคราว             | บันทึกรายได้/รายล่าย              | แก้ไข                        |
|                                                                 | เสกสรรค์ พลศรี                                                      | 4629101         | อาจารย์                                                                                                    | ลูกล้างประจำ                | บันทึกรายได้/รายจ่าย              | แก้ไข                        |
|                                                                 | สาม ศรีสุโร                                                         | 4629102         | อาจารย์                                                                                                    | ลูกล้างประจำ                | บันทึกรายได้/รายจ่าย              | แก้ไข                        |
|                                                                 | สุจินดา บัญชากิจกุล                                                 | 4829101         | อาจารย์                                                                                                    | ลูกล้างประสำ                | บันทึกรายได้/รายล่าย              | แก้ไข                        |
|                                                                 | 1                                                                   |                 |                                                                                                    | 10.10/10/12/                |                                   |                              |
| A Dope                                                          | Sec.                                                                | Same            | and the second second se |                             | S Local intra                     | anet                         |
| S. Dono                                                         |                                                                     |                 | 9/                                                                                                    |                             | - Localine                        |                              |

รูป การคนหาข้อมูลบุคลากร

1.หากต้องการค้นหาข้อมูลโดยละเอียด ให้เลือกรายการ "ค้นหา ข้อมูลบุคลากร" จาก เมนูด้านซ้ายมือ

2. กรอกข้อมูลที่ต้องการค้นหา เช่น ชื่อ นามสกุล ขั้น หรือ ตำแหน่ง

 เลือกหน่วยงานที่ต้องการ โดยกดที่ภาพ 🤌 เพื่อเลือกหน่วยงาน หรือ ภาพ 🗶 เมื่อไม่ต้องการเลือก รายการนั้น

กดปุ่มค้นหา คืนหา เพื่อค้นหาข้อมูล ระบบจะแสดงข้อมูลที่ค้นเจอ

 เมื่อต้องการ บันทึกรายได้รายจ่าย ให้เลือกไปยัง Link "บันทึกรายได้รายจ่าย" บันทึกรายได้/รายจ่าย ด้าน ขาวมือของรายการบุคลากรนั้นๆ

 หากต้องการ แก้ไขข้อมูลบุคลากร รายการใดให้ เลือกกดปุ่ม "แก้ไข" แก้ไข ข้ายมือ

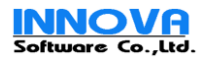

14.การจัดการข้อมูลบุคลากร

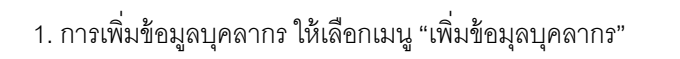

 กรอกข้อมูลที่จำเป็นโดยต้องกรอกข้อมูลเริ่มต้อนทั้งหมด คือ
 "ประวัติส่วนตัว", "ประวัติด้านการเงิน", "การคำนวณและข้อมูล ภาษี"

3.เลือกหน่วยงานที่ต้องการค้นหา โดยกดที่ภาพ 🤌 เพื่อเลือก
 หน่วยงาน หรือ ภาพ 🏾 เมื่อไม่ต้องการเลือกรายการนั้น

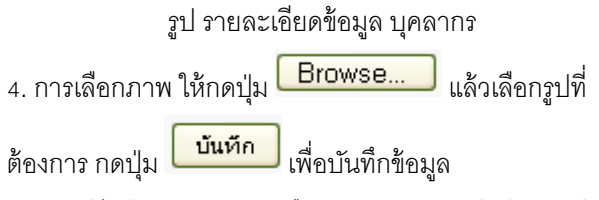

| Second Second                  | w 011           | สารรณการในการ  |                        |                 |
|--------------------------------|-----------------|----------------|------------------------|-----------------|
| sindertalis :                  |                 |                |                        |                 |
| cout :                         | () en a (       | Dwde           |                        |                 |
| districtiona/art:              | /587            | dan 💟          |                        |                 |
| Ba waatiga :                   |                 |                |                        |                 |
| Ba wastes (Singu) :            |                 |                |                        |                 |
| carefelieredecernere :         |                 |                |                        |                 |
| เลขที่ญั่งในพาพัง :            |                 |                |                        | O vilenerm 0 an |
| Yes/anDube :                   |                 |                |                        | Browse_         |
| alexinaan tee :                | ⊛1an            | O and Own Outs |                        |                 |
| Sesiloni :                     |                 |                | wadria (               |                 |
| Selecteriest@dd.ere :          |                 |                | วังเริ่มหมืองระ :      |                 |
| วังเพิ่มกรรุ :                 |                 |                | Yerk anaan :           |                 |
| All Yes                        | dinā            | <b>2</b>       | สามวงวังที่หรองงาง :   |                 |
| Sofilional science             |                 | -              |                        |                 |
| ,                              | alterne:        |                | A #                    |                 |
| mora, monie carduños           |                 |                |                        |                 |
| dicurren                       | 100,000         | naturation     |                        |                 |
|                                | ETRATINE C      | ngandon 💟      | unalisteanie :         |                 |
| สารสอบสาร                      | ALTERNA 1       | - mandan       |                        |                 |
| Punicour In                    | MOVER THE       | manufan        |                        |                 |
| 426                            | hu (C) :        | ngandon - 💟 🄑  | นักง :                 | ngaraten - 💟    |
| Config                         | dination:       |                | เว็ทย์โลหร่อกปีใน :    |                 |
| Las                            | เพิ่งในสิ่ง :   |                | ประเทศการจังจากสะ      | vielAeu         |
| ikta –                         | តាប់អង់ :       |                | GryBrinnfan :          | watersten       |
| Manadas                        | hanger :        | Parkasiwa 💟    | ណេះអឺប័ណ្ឌថិ :         |                 |
| layeméda enméjees              |                 |                |                        |                 |
| distance                       | rval i 🗠        | ngenižen 🔛     |                        |                 |
|                                | and a C         |                | and features doubles a |                 |
| Asg ensitivamentosona          | 1.46554         |                | sig/anens/sigiline:    |                 |
| Aag ensilinumeriduschs         |                 |                | straas :               |                 |
| Alag analihan meridea dha      | enns :          |                |                        |                 |
| daya madharine doudha<br>dhuna | enn :<br>/oun : |                | Suño :                 | njandon         |

5. การแก้ไขข้อมูล หลังจากเลือกบุคลากรจากหน้าค้นหาแล้ว ให้เลือกแก้ไขข้อมูล ตามต้องการแล้ว กดปุ่ม

**บันทึก** เพื่อบันทึกข้อมูล

| ข้อมอบคอากร                       |                    |       |                        |               |        |    |       |
|-----------------------------------|--------------------|-------|------------------------|---------------|--------|----|-------|
| ประวัติส่อนต้อ ประวัติอ้านอารเงิน | forman and and and |       |                        |               |        |    |       |
| Decoustantia Decountieram Ula     | าาหวดหระบรสรงกาษ   |       |                        |               |        |    |       |
| 🔲 ไม่เป็นสมาชิกกองทุนใดเลย        |                    |       |                        |               |        |    |       |
| 💿 หักส่งกองทุนประกันสังคม         |                    |       |                        |               |        |    |       |
| เลขที่ประกันสังคม :               |                    |       | ใช้เลขที่บัตรประจำตัวข | ประชาชน       |        |    |       |
| หักเป็นจำนวน :                    |                    | 5 🔿   | ล่านวณเงิน(บาห) 💿      | เปอร์เซนต์(%) |        |    |       |
| 🔿 เป็นสามาชักกองทุนสำรองเลี้ยงชีพ |                    |       |                        |               |        |    |       |
| เลขที่ กองหุนสำรองเลี้ยงชีพ :     |                    |       |                        |               |        |    |       |
| นักเป็นจำนวน :                    |                    | ) ជា  | วณเงิน(บาท) () เปล     | าร์เซนต์(%)   |        |    |       |
| หน่วยวงานสมหบให้ :                |                    | ) ជា។ | วณเงิน(บาท) 🔿 เปล      | าร์เซนต์(%)   |        |    |       |
| เงินสะสม ใหปี ปัจจุบัน :          |                    |       |                        |               |        |    |       |
| เงินสะสม ณ ปัจจุบัน :             |                    |       |                        |               |        |    |       |
| วันที่เข้าเป็นสมาชิก :            |                    |       |                        |               |        |    |       |
| วันที่ลาออก :                     |                    |       |                        |               |        |    |       |
| 🦳 🔿 เป็นสมาชิก กบข.               |                    |       |                        |               |        |    |       |
| เลขที่ กบข. :                     |                    |       |                        |               |        |    |       |
| นักเป็นจำนวน :                    |                    | 0     | จำนวณเงิน(บาห) 🔿       | เปอร์เซนต์(%) |        |    |       |
| นบ่วยวงานสมทบให้ :                |                    | 0     | สำนวณเงิน(บาห) 🔿       | เปอร์เซนต์(%) |        |    |       |
| เงินสะสมใหปีปัจจุบัน :            |                    |       |                        |               |        |    |       |
| เงินสะสม ณ ปัจจุบัน :             |                    |       |                        |               |        |    |       |
| วันที่เข้าเป็นสมาชิก :            |                    |       |                        |               |        |    |       |
| วันที่ลาออก :                     |                    |       |                        |               |        |    |       |
|                                   |                    |       |                        |               |        |    |       |
|                                   |                    |       |                        |               | ยกเล็ก | ลบ | บันที |

รูป รายละเอียดด้านการเงิน (กองทุน)

7. TAB "ระวัติด้านการเงิน" ให้เลือก กรอกข้อมูล สมาชิกกองทุนได้ กองทุนใดกองทุนหนึ่ง เท่านนั้น โดยให้กรอก ข้อมูลได้ ทั้งเป็น % และจำนวณเงิน

การจัดการข้อมูลบุคลากร (การคำนวณและข้อมูลภาษี)

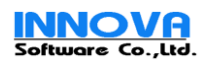

8. TAB "การคำนวณและข้อมูลภาษี" ให้กรอกข้อมูลตามจริง

โดยหากเป็นข้าราชการ ให้เลือกนส่งภาษี นส่วนของ บุคลากรราชการ , หากเป็นลูกจ้างหรือบุคคลธรรมดาก็ให้ เลือกบุคคลธรรมดา หากท่าเลือกผิดจะมีผลต่อการนส่งภาษีปลายปีด้วย

| การศำนวณ ภาษีเงินได้<br>สถานะภาพสมรส :                                     | 💿 โสด 🔘 ค่สบรสบัรวยได  | ກ້/ແຮກຄົນຄານຈີ) 🔿 ຄ່ອນຮອງໃນນີ້ຮາຍໃຫ້   |      |  |  |  |  |  |  |
|----------------------------------------------------------------------------|------------------------|----------------------------------------|------|--|--|--|--|--|--|
|                                                                            |                        |                                        |      |  |  |  |  |  |  |
| เงสม เสม เองหา เขงหา. (ข้ามหาษอง () ออกภาษไห้ 1 ขั้น () ออกภาษีไห้ หุกขั้น |                        |                                        |      |  |  |  |  |  |  |
| เงอนไขการปาสังภาษ :                                                        | 🔾 บุคคลทั่วไป 💿 ข้าราช | การและลูกจ้างของรัฐ 🔘 หัก มาตรา 3 เตรส |      |  |  |  |  |  |  |
| ลดหย่อน หมวด ข.                                                            |                        |                                        |      |  |  |  |  |  |  |
| เงินได้สะสมกองทุนปาเน็จปานาน :                                             |                        | เงินได้กองทุนสารองเลี้ยงชีพ :          |      |  |  |  |  |  |  |
| เงินที่ได้รับชดเชยตามกฎหมาย :                                              |                        | เงินได้กองหุนช่วยเหลือครู :            |      |  |  |  |  |  |  |
| ลดหย่อนทั่วไป และ หมวด ค.                                                  |                        |                                        |      |  |  |  |  |  |  |
| เบี้ยประกันชีวิต :                                                         |                        | ดอกเบี้ยเงินดู้ที่อยู่อาศัย:           |      |  |  |  |  |  |  |
| เงินสนับสนุนการศึกษา :                                                     |                        | เงินบริจากการกุศล :                    |      |  |  |  |  |  |  |
| จ.น.บุกรที่กำลังศึกษา :                                                    | (คน)                   | จ.น.บุตรที่ไม่ได้ศึกษา,ศ่ากว่า 6 ปี :  | (คน) |  |  |  |  |  |  |
| เงินสมหบเข้า สปส. :                                                        |                        | เงินสะสมเข้า กองทุนสารองเลี้ยงชีพ:     |      |  |  |  |  |  |  |
| เงินลงทุนคองทุนฯ หุ้นระยะยาว(LTF) :                                        |                        | เงินลงทุนในคองทุนฯ การเลี้ยงชีพ(RMF):  |      |  |  |  |  |  |  |
| ลดหย่อนบุพการี                                                             |                        | ุลดหย่อน คู่สมรส                       |      |  |  |  |  |  |  |
| เลขที่นักรประชาชน นิกากนเอง :                                              |                        | เลขที่บัตรประชาชน ดู่สมรส :            |      |  |  |  |  |  |  |
| เลขที่บักรประชาชน มารกากนเอง:                                              |                        | ชื่อภู่สมรส :                          |      |  |  |  |  |  |  |
|                                                                            |                        | นามสกลุ อู่สมรส :                      |      |  |  |  |  |  |  |
|                                                                            |                        | วัน/เดือน/ปีเกิด ดู่สมรส :             |      |  |  |  |  |  |  |
|                                                                            |                        | เลขที่บักรประชาชนบิดาดู่สมรส :         |      |  |  |  |  |  |  |
|                                                                            |                        | เลขที่บัครประชาชน มารคาคู่สมรส :       |      |  |  |  |  |  |  |
| ภาษีณ ปัจจุบัน                                                             |                        |                                        |      |  |  |  |  |  |  |
| รายได้สะสม :                                                               |                        | ภาษีสะสม :                             |      |  |  |  |  |  |  |
| รายได้ยกมา ณ ปีปัจจุบัน :                                                  |                        | ภาษียกมา ณ ปีปัจจุบัน :                |      |  |  |  |  |  |  |

รูป รายละเอียดด้านการคำนวณและข้อมูลภาษี

9.สำหรับ ยอดภาษียกมา กรณี เข้างานกลางปี ใหกรอกลงใน ช่องภาษียกมา ด้านล่าง

| ประวัติส่วนตัว ประวัติด้านการเงิน การศ |                              | ารคำนวณและข้อมูลภาษี | เงินเดือนและรายได้ประจำ | รายจ่ายประจำ | ประวัติการจ่ายเงินเดือน |  |  |  |
|----------------------------------------|------------------------------|----------------------|-------------------------|--------------|-------------------------|--|--|--|
|                                        |                              | ชื่อรายได้           |                         | ส่านวนเงิน   | สถานะ                   |  |  |  |
| 📃 เงินป                                | ไระจำตำแหน่งระดับสูงหรือระดั | บกลาง                |                         | 5,600.       | 00 ไม่คำนวนจ่าย         |  |  |  |
| เพิ่มรายการราย                         | ได้                          |                      |                         |              |                         |  |  |  |
|                                        | ประเภทรายได้                 | ์: กรุณาเลือก        | $\overline{\mathbf{v}}$ |              |                         |  |  |  |
|                                        | สานวนเงิน                    | :                    | 🗌 คิดเป็น %             |              |                         |  |  |  |
|                                        | จากรายได้เงินเดือน/ต่าจ้า∉   |                      | ~                       |              |                         |  |  |  |
|                                        | สานวนครั้งที่จ่าย            | ।: ไม่สำคัด          | 🔽 (ครั้ง)               |              |                         |  |  |  |
|                                        | ศาเนินการไปแล้ว              | : 0                  | 🔽 (ครั้ง)               |              |                         |  |  |  |
|                                        |                              |                      |                         |              | เพิ่ม ลบ บันทัก         |  |  |  |
|                                        |                              |                      |                         | :            | ยกเลิก ลบ บันทัก        |  |  |  |

รูป รายละเอียดการจัดการรายได้รายจ่ายประจำ

10. การเพิ่มข้อมูล "รายได้/รายจ่ายประจำ" เลือกประเภท รายได้ หรือ รายจ่าย แล้วกรอกข้อมูลที่ต้องการ โดย เลือก ประเภท รายได้หรือรายจ่าย, จำนวนเงินหรือ % กรณเลือกเป็น % จะต้องเลือกรายการที่เป็นรายการหลัก

| ของ % รายการนั้นๆ ด้วย แล้ว กดปุ่ม <b>บันหัก</b> เพื่อบันทึกข้อมูล                              |
|-------------------------------------------------------------------------------------------------|
| 11. การแก้ไข ข้อมูล ให้เลือก "ชื่อรายการ" แก้ไข้อมูลแล้วกด ปุ่ม <b>บันทึก</b> เพื่อบันทึกข้อมูล |
| 12. การลบข้อมูล ให้เลือก 🗹 รายการที่ต้องการจะลบ แล้วเลือก 🔎 ตอบ "OK" ถ้าหากต้องการลบ            |
| ข้อมูล                                                                                          |

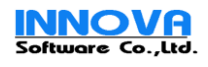

| 🥙 มหาวิทยาลัยเทก ในโลยีราชมงกลอีส                                                        | nu - Mic                                   | rosoft Internet Expl                                | orer                |                                 |                  |                         |           |            |            |                                 |
|------------------------------------------------------------------------------------------|--------------------------------------------|-----------------------------------------------------|---------------------|---------------------------------|------------------|-------------------------|-----------|------------|------------|---------------------------------|
| <u>File Edit View Favorites Tools</u>                                                    | Help                                       |                                                     |                     |                                 |                  |                         |           |            |            |                                 |
|                                                                                          | <mark>หาอิ</mark><br>jamang<br>แศกร์ที่ 20 | <b>ทยกลัยเท</b><br>Jala University o<br>ตุลาคม 2549 | nlu<br>f Techr      | latsı<br><sup>Iology</sup> İsar | <u>ชม</u> ง<br>' | เคลอีสา                 | u 👖       | PayR       |            | User: Admin<br>Last Login: 20/: |
| ข้อมูลองค์กร 👻                                                                           | Intr                                       | เข้ารายชื่อบคลากร จาก                               | ເຮາດທາງ             | ັງຄົນຄຸລາກຮ                     |                  |                         |           |            |            | _                               |
| ี <mark>ข้อมูลพนักงาน →</mark><br>ค้นหา ข้อมูลบุคลากร<br>เชื่นปร <del>ะ</del> วัฒิเตลากร |                                            | ĸ                                                   | น่วยงาน :<br>สถานะ: | วิหยาเขตภาคต:<br>เลือกทั้งหมด   | ะวันออกเฉ้       | ยงเหนือ นครราชสีมา<br>🔽 | · Å       | ×          |            |                                 |
| นำเข้าข้อมูลบุคลากร                                                                      |                                            | ประเภทบุ                                            | คลากร :             | 🗹 ข้าราชการค                    | 15               | 🗌 ข้าราชการพลเ          | รือน      | พนักงานข   | องรัฐ (พน้ | างาน 1.3)                       |
| ปรับข้อมูลเงินเดือน                                                                      |                                            |                                                     |                     | พนักงานราช                      | ะ<br>ชการ        | ລຸດຈ້າງທີ່ລຸດຈາງ        |           | ลกล้างประ  | ะสำ        |                                 |
| กำหนดข้อมูลสมาชิกชมรม                                                                    |                                            |                                                     |                     |                                 |                  |                         |           |            |            |                                 |
| นันพึก รายได้รายจ่าย 🛛 👻                                                                 |                                            |                                                     |                     |                                 |                  |                         |           |            |            | ตกลง                            |
| ศานวณ 👻                                                                                  | เลือก                                      | ชื่อ นามสกุล                                        | ต่า                 | แหน่งงาน                        | ต่าแห            | น่งงาน บริหาร           | เงินเดือน | ประ        | เภท        | สังกัด                          |
| รายงาน                                                                                   |                                            | สมชาย ใจดั                                          | อาจารย์ 3           | 2                               |                  |                         | 10,000.0  | 0 ข้าราชกา | ទេខទ្ធ ខ   | <b>ถ</b> ำนักวิชาการ            |
|                                                                                          |                                            | พรเทพ กิจสมบัติ                                     | อาจารย์ (           | 2                               |                  |                         | 23,425.0  | 0 ข้าราชกา | ទេខត្ន ដ   | \$านักวิชาการ                   |
| ข้อมูลระบบ 👻                                                                             |                                            | อรชร อ่อนแอ                                         | ผู้ช่วยศาส          | สตราจารย์                       |                  |                         | 20,000.0  | 0 ข้าราชกา | iseg å     | เทยาเขตสุรินทร์                 |
|                                                                                          |                                            | อำนาจ บารมี                                         | รองศาสต             | าราจารย์                        |                  |                         | 20,000.0  | 0 ข้าราชกา | เรครู วิ   | เทยาเขตสุรินทร์                 |
|                                                                                          |                                            | เจริญ มั่งคั่ง                                      | รองศาสต             | าราจารย์                        |                  |                         | 20,000.0  | 0 ข้าราชกา | iseg å     | ทยาเขตสุรินทร์                  |
|                                                                                          |                                            | ประกิด ศรีศร                                        | ศาสตราจ             | กรย์                            |                  |                         | 20,000.0  | 0 ข้าราชกา | iseg å     | เทยาเขตสุรินทร์                 |
|                                                                                          |                                            | กอบเกียรติ มากบุญ                                   | ศาสตราจ             | กรย์                            |                  |                         | 20,000.0  | 0 ข้าราชกา | iseg å     | เทยาเขตสุรินทร์                 |
|                                                                                          |                                            |                                                     |                     |                                 |                  |                         |           |            | น่าเข้าจา  | ากรายการที่เลือก                |
|                                                                                          | - 1                                        |                                                     |                     | 1                               |                  | 1                       |           |            |            | *                               |
| E Done                                                                                   |                                            |                                                     |                     |                                 |                  |                         |           |            | Sec. 100   | al intranet                     |

### 15.การนำเข้า และ การปรับปรุงข้อมูลบุคลากร ระบบบริหารงาบุคลากร

รูป การนำเข้าข้อมูลบุคลากร ระบบบริหารงาบุคลากร

- 1. การเลือกหน่วยงาน ให้เลือกโดยกดที่ภาพ 🍻 เพื่อเลือกหน่วยงาน หรือ ภาพ 样 เมื่อไม่ต้องการเลือก
- 2. เลือกรายการ สถานะที่ต้องการ
- 3. เลือกประเภท บุคลากรที่ต้องการ
- กด ตกลง
   เพื่อแสดงข้อมูลเฉพาะ"รายการที่ไม่มี" อยู่ในระบบ
- 5. เลือกรายการ บุคลากรที่ต้องการ โดยเลือก 🗹 หน้าชื่อบุคลากรตามรายการที่ต้องการ
- 6. เลือก นำเข้าจากรายการที่เลือก
   เมื่อระบบน้ำเข้าเรียบร้อยแล้ว ระบบจะแจ้งผลให้ทราบ

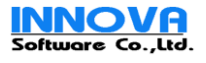

| 🛃 มหาวิทยาลัยเทคโนโลยีราชมงคล        | อีสาน                | - Micr                                  | osoft Internet Expl                                | ner            |                   |            |                    |           |            |              |                                |
|--------------------------------------|----------------------|-----------------------------------------|----------------------------------------------------|----------------|-------------------|------------|--------------------|-----------|------------|--------------|--------------------------------|
| <u>File Edit View Favorites Tool</u> | ls <u>H</u>          | elp                                     |                                                    |                |                   |            |                    |           |            |              | A                              |
|                                      | Ui<br>Raja<br>วันศุก | <mark>ทาวิ</mark><br>manga<br>กร์ที่ 20 | <b>ทยกลัยเท</b><br>ala University o<br>ตุลาคม 2549 | nlu<br>f Techr | lats<br>ology Isa | <b>DU</b>  | เคลอีสา            | u 👔       | PayRo      |              | User: Admin<br>Last Login: 20/ |
| ข้อมูลองค์กร                         | -                    | ปาเว                                    | ข้ารายชื่อบุคลากร จาก                              | ເຈະນານປຣະ      | ม์ติบุคลากร       |            |                    |           |            |              |                                |
| ข้อมูลพนักงาน                        | •                    |                                         | 14                                                 | บ่วยงาน :      | วินขาเยตอากา      | ะวันออกเวิ | ้องเหนือ นอรรวชชีน |           | ¥          |              |                                |
| ค้นหา ข้อมูลบุคลากร                  |                      |                                         | и                                                  | สถาบะ:         | เลือกทั้งหมด      | oraborita  |                    |           | **         |              |                                |
| เพมบระวตบุคลากร<br>นำเข้าข้อมลบคลากร |                      |                                         | ประเภทบุ                                           | คลากร :        | 🗹 ข้าราชการ       | กร         |                    | เรือน     | พนักงานข   | องรัร (พนักง | าน 1.3)                        |
| ปรับข้อมูลเงินเดือน                  |                      |                                         |                                                    |                | 🗌 พนักงานรา       | ชการ       | 📃 ลูกจ้างชั่วครา   | າ [       | ลูกล้างประ | สา           | ,                              |
| กำหนดข้อมูลสมาชิกชมรม                |                      |                                         |                                                    |                |                   |            |                    |           |            |              |                                |
| บันทึก รายได้รายจ่าย                 | -                    |                                         |                                                    |                |                   |            |                    |           |            |              | GILMA                          |
| ศานวณ                                | -                    | เลือก                                   | ชื่อ นามสกุล                                       | ต่าเ           | แหน่งงาน          | ต่าแห      | เน่งงาน บริหาร     | เงินเดือน | ประเ       | เภท          | สังกัด                         |
| รายงาน                               | -                    |                                         | สมชาย ใจดี                                         | อาจารย์ 2      | 2                 |            |                    | 10,000.0  | 0 ข้าราชกา | รครู สำเ     | นักวิชาการ                     |
| -                                    |                      |                                         | พรเทพ กิจสมบัติ                                    | อาจารย์ 2      | 2                 |            |                    | 23,425.0  | 0 ข้าราชกา | รครู สำห     | นักวิชาการ                     |
| บอยู่สระบบ                           |                      |                                         | อรชร อ่อนแอ                                        | ผู้ช่วยศาล     | สตราจารย์         |            |                    | 20,000.0  | 0 ข้าราชกา | รครู วิห     | ยาเขตสุรินทร์                  |
|                                      |                      |                                         | อำนาจ บารมี                                        | รองศาสต        | ราจารย์           |            |                    | 20,000.0  | 0 ข้าราชกา | รครู วิห     | ยาเขตสุรินทร์                  |
|                                      |                      |                                         | เจริญ มั่งคั่ง                                     | รองศาสต        | เราจารย์          |            |                    | 20,000.0  | 0 ข้าราชกา | รครู วิห     | ยาเขตสุรินทร์                  |
|                                      |                      |                                         | ประกัด ศรีศร                                       | ศาสตราจ        | ารย์              |            |                    | 20,000.0  | 0 ข้าราชกา | รครู วิห     | ยาเขตสุรินทร์                  |
|                                      |                      |                                         | กอบเกียรติ มากบุญ                                  | ศาสตราจ        | ารย์              |            |                    | 20,000.0  | 0 ข้าราชกา | รครู วิห     | ยาเขตสุรินทร์                  |
|                                      |                      |                                         |                                                    |                |                   |            |                    |           |            | น่าเข้าจาก   | รายการที่เลือก                 |
|                                      |                      | 1                                       | A                                                  |                | 1                 |            | 1                  |           |            |              | 1                              |
| E Done                               |                      |                                         |                                                    |                |                   |            |                    |           |            | 🧐 Local      | intranet                       |

รูป การนำเข้าข้อมูลบุคลากร ระบบบริหารงาบุคลากร

- 1. การเลือกหน่วยงาน ให้เลือกโดยกดที่ภาพ 🎿 เพื่อเลือกหน่วยงาน หรือ ภาพ 样 เมื่อไม่ต้องการเลือก
- 2. เลือกรายการ สถานะที่ต้องการ
- 3. เลือกประเภท บุคลากรที่ต้องการ โดยเลือกได้ที่ละประเภท
- กด ตกลง
   เพื่อแสดงข้อมูลเฉพาะ"รายการที่ไม่มี" อยู่ในระบบ
- 5. เลือกรายการ บุคลากรที่ต้องการ โดยเลือก 🗹 หน้าชื่อบุคลากรตามรายการที่ต้องการ
- 6. เลือก "ข้อมูลที่ต้องการ ปรับปรุง" โดย 🗹
- 6. เลือก ปรับปรุงข้อมูลเงินเดือน
   เมื่อระบบน้ำเข้าเรียบร้อยแล้ว ระบบจะแจ้งผลให้ทราบ

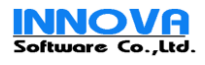

#### 16.การบันทึกรายได้รายจ่าย

|                                                          | UM1<br>Rajama | <b>Önen</b><br>ngala Uni | <b>ăumolulais</b><br>versity of Technology Is | าชมงคลอื่                | anu 🌈                  | Real Para  |                                  | User: Adı<br>Last Logi | www.rmuti.ac.th |
|----------------------------------------------------------|---------------|--------------------------|-----------------------------------------------|--------------------------|------------------------|------------|----------------------------------|------------------------|-----------------|
|                                                          | วันศุกร์ที่   | 20 ตุลาคม 25             | 549                                           |                          |                        | _          |                                  |                        |                 |
| โลยสมมัด เลย                                             |               | บนทุกรา                  | เยได รายจาย                                   | <b>.</b>                 |                        |            |                                  |                        |                 |
| agamura iu                                               | -             |                          | นแวยงาน :                                     | าทยาเขตกาศตะวนออ         | กเฉยงเหนอ นครราชสมา    | - ÷        |                                  |                        |                 |
| พพิก รายไก่รายจาย<br>มันนี้กระขได้ระหว่าย                | *             | -                        | изсили :                                      | (1) รายได้ () ค่าใช้ล่าย |                        |            |                                  |                        |                 |
| บันทึกรายได้รายล่าย รายบุคคล                             |               |                          | 518815 :                                      | 01.2550.10               |                        |            |                                  |                        |                 |
| บันทึกและคำนวนค่าส่วงเวลา                                |               |                          | 184100000000000000000000000000000000000       | 01-2550-10               |                        |            |                                  |                        |                 |
| บันทึกรายจ่าย สมาชิกสมาคมๆ<br>ประดังศักรายระทได้(ระหว่าย |               |                          | Construction into a                           | ปราชการครู               | 🔲 ขาราชการพลเรือข      |            | หนกงานของรฐ (พนัก<br>กอว้างของรร | ent 1.3)               |                 |
| นแขางอมูลรายแต่รายจาย<br>บันทึกการทำงาน หนักงานรายวัน    |               |                          |                                               |                          | - gris ion service     |            | grin indiazna i                  |                        |                 |
| ่าบวณ                                                    | -             |                          |                                               |                          |                        |            |                                  | BNR4                   | ยกเล็ก          |
| ายงาน                                                    | <b>-</b>      | γ.                       |                                               |                          |                        |            | <del>a</del> z                   | - X776                 | X               |
| ้อขอราวาม                                                |               | รหัสประจำ<br>ตัว         | ชื่อ หา                                       | มสกุล                    | วันที่บันทึกล่า<br>สุด | สำนวนหน่วย | สำหวนเงิน                        |                        |                 |
| 5447-00                                                  |               | 1                        | สุวัชชัย เกิดเมฆ                              |                          |                        | 0.00       | 0.00                             | ลบ                     | ຮຸກເລິກ         |
|                                                          |               | 10                       | อุตม ล้อมวงศ์หานิช                            |                          |                        | 0.00       | 0.00                             | ลบ                     | ຮຸດເລັດ         |
|                                                          |               | 11                       | ศักดิ์เดช สังคหัฒน์                           |                          |                        | 0.00       | 0.00                             | ลบ                     | ຮຸດເລັດ         |
|                                                          |               | 2                        | จิจันธร์ ดังนานนท์                            |                          |                        | 0.00       | 0.00                             | ลบ                     | ຮຸດເລັດ         |
|                                                          |               | 3                        | ຜູເກັນທີ່ ກາญລາເກຮາະເງລ                       |                          |                        | 0.00       | 0.00                             | ลบ                     | ຮຸດເລັດ         |
|                                                          |               | 393                      | สนั้น การค้า                                  |                          |                        | 0.00       | 0.00                             | ลบ                     | ຮຸກເລັກ         |
|                                                          | 120           | 4966455                  | ธวัธ ศรีสัตตนุตร                              |                          |                        | 0.00       | 0.00                             | ลบ                     | ຮຸກເລັກ         |
|                                                          |               | 6                        | ธนัท ซัมมุทธ                                  |                          |                        | 0.00       | 0.00                             | ລນ                     | ទកណើក           |
|                                                          |               | 65464                    | บังอร วินิจนัยภาค                             |                          |                        | 0.00       | 0.00                             | ສນ                     | ទករណ៍ក          |
|                                                          |               | 7                        | ไพโรลน์ ฐานวิเศษ                              |                          |                        | 0.00       | 0.00                             | ลบ                     | ຮຸດເລັດ         |
|                                                          |               | 8                        | ยิ่งศักดิ์ ษุทธจักษา                          |                          |                        | 0.00       | 0.00                             | ลบ                     | ອກເລົກ          |
|                                                          |               | 9                        | ซูซัย ด.ศิจิวัฒนา                             |                          |                        | 0.00       | 0.00                             | ลบ                     | ຣາເລົກ          |
|                                                          |               |                          |                                               |                          |                        |            |                                  |                        | บ้นทึก          |
|                                                          | Č             |                          |                                               |                          |                        |            |                                  |                        |                 |

รูป หน้าจอการบันทึกรายได้รายจ่าย

- 1. การเลือกหน่วยงาน ให้เลือกโดยกดที่ภาพ 🎿 เพื่อเลือกหน่วยงาน หรือ ภาพ 样 เมื่อไม่ต้องการเลือก
- 2. เลือกรายการ ประเภทรายได้รายจ่าย และรายการรายจ่ายที่ต้องการ เลือก งวดการจ่ายเงินเดือนที่ต้องการ
- เลือกประเภทบุคลากรที่ต้องการ กด ตกลง

| รหัสประจำ<br>ตัว | ชื่อ นามสคุล          | วันที่บันทึกล่า<br>สุด | สานวนหน่วย | สานวนเงิน |     |        |
|------------------|-----------------------|------------------------|------------|-----------|-----|--------|
| 1                | สุวัชชัย เกิดเมฆ      | 13/10/2549             | 0.00       | 1,000.00  | ลบ  | ຍກເລົກ |
| 10               | อุดม ล้อมวงศ์พานิช    | 13/10/2549             | 0.00       | 1,200.00  | ลบ  | ยกเล็ก |
| 11               | ศักดิ์เดช สังคพัฒน์   | 13/10/2549             | 0.00       | 100.00    | ลบ  | ຍກເລົກ |
| 2                | จิรันธร์ ดีรนานนห์    | 13/10/2549             | 0.00       | 4,300.00  | ລບ  | ຍກເລິກ |
| 3                | ชูเกียติ กาญจนกรางกูล | 13/10/2549             | 0.00       | 420.00    | ลบ  | ยกเลิก |
| 365              | สมชาย ใจดั            |                        | 0.00       | 0.00      | ลบ  | ຍກເລິກ |
| 393              | สนั่น การค้า          |                        | 0.00       | 0.00      | ิลบ | ຍກເລິກ |
| 4966455          | ธวัธ ศรีสัตตบุตร      |                        | 0.00       | 0.00      | ลบ  | ยกเลิก |
| 6                | ธนัท ชัยยุทธ          |                        | 0.00       | 0.00      | คบ  | ຍກເລິກ |
| 65464            | บังอร วินิจนัยภาค     |                        | 0.00       | 0.00      | ลบ  | ยกเลิก |
| 7                | ไพโรจน์ ฐานวิเศษ      |                        | 0.00       | 0.00      | ิลบ | ยกเลิก |
| 8                | ยิ่งศักดิ์ พุทธรักษา  |                        | 0.00       | 0.00      | ลบ  | ຍກເລິກ |
| 9                | ชูชัย ต.ศิริวัฒนา     |                        | 0.00       | 0.00      | ิลบ | ยกเลิก |

.รูป หน้าจอการบันทึกรายได้รายจ่าย

4. กรอกขอ้มูล "จำนวนหน่วย", "จำนวนเงิน" ตรวจสอบความถูกต้องแล้ว ปุ่ม บันทึก เพื่อบันทึกข้อมูล
5. หากต้องการแก้ไขรายการใดให้ทำ ข้อ 1 – 4 อีกครั้ง แล้วให้แล้วแก้ไข หรือ เลือก มี เพื่อทำการ ลบ รายการนั้น

หากต้องการยกเลิกรายการ ที่ลบให้กด 💶กเลิก

6.กดปุ่ม **บันทัก** เพื่อบันทึกข้อมูล

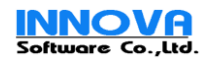

### 17.การบันทึกรายได้รายจ่ายรายบุคคล

- 1. การเลือกหน่วยงาน ให้เลือกโดยกดที่ภาพ 🍻 เพื่อเลือกหน่วยงาน หรือ ภาพ 样 เมื่อไม่ต้องการเลือก
- 2. เลือกรายการ งวดการจ่ายเงินเดือนที่ต้องการ
- 3. กรอก "รหัสประจำตัว" เลือกประเภทบุคลากรที่ต้องการ จากหน้าต่างรายชื่อ โดยเลือกกดที่

| ตกลง |
|------|
|      |

| ) บทาจิทยาลัยทางโมโลยีราชบงรถยัง:<br>ile <u>E</u> dit <u>V</u> iew F <u>a</u> vorites <u>T</u> ools                                      | a - Microsoft Internet Explorer<br>Help                                                                                                    |                                                         |
|----------------------------------------------------------------------------------------------------|----------------------------------------------------------------------------------------------------|---------------------------------------------------------|
|                                                                                                    | กาอิทยาลัยเทคโนโลยีธาชมงคลอีสาน<br>amangala University of Technology Isan<br>ศกษ์ 20 ตุมพม 2519                                                                | www.muti.ac.th<br>User: Admin<br>Last Login: 20/10/2549 |
| ข้อมูลองค์กร 🚽                                                                                                    | บันทึกรายได้ รายจ่ายรายบุคคล                                                                                                    |                                                         |
| ข้อมูลพนักงาน 👻                                                                                                    | หน่วยงาน : วิหยาเขตภาคตะวันออกเฉียงเหนือ นครราชสีมา 🎲 🎉                                                                                                    | 6                                                       |
| บันห์กรายได้ระบะจ่าย →<br>บันท์กรายได้รายล่วย<br>บันทึกรายได้รายล่วย รายบุคคล<br>บันทึกและคำนวนค่าล่วงเวลา<br>บันทึกรายล่วย สมาชิกสมาคมฯ | ຈວກກາຈາ່າຍເຈັນເຄື່ອນ : 01-2550-10 💟<br>ຈາກັກປະຈຳກ້ວ : ໂ ັ 🌨 🔈 ຂກລະ<br>ສິ່ລ ການກ່ອງ ຂ່ອຍຈະ ຍົວແນວ<br>ຄຳນນຄ່າ : ໜ້າດານນຳກະລິດສຳນນາ<br>ລຳມັດ : ໜ້າດານນຳກະລິດສຳນນາ |                                                         |
| นำเข้าข้อมูลรายได้/รายล่าย                                                                                                    |                                                                                                    |                                                         |
| איניו או או או או אייעשט<br>אינערא או או אייעשט 🗸                                                                                        | บันทึกรายได้รายว่าย รายการทั้งหมดของเดือนนี้ รายได้ประจำ รายร่ายประจำ                                                                                          |                                                         |
| รายงาน 👻                                                                                                    | สำคับที่ ชื่อรายการ<br>1 เป็นประระชายนได้ถึงค                                                                                                    | จำนวนหม่วย จำนวนเงิน                                    |
| ข้อมูลระบบ 👻                                                                                                    | 2 เงินเพิ่ม                                                                                                    |                                                         |
|                                                                                                    | 3 คำล่วงเวลา                                                                                                    |                                                         |
|                                                                                                    | 4 เงินตอบแทนพิเศษ ข้าราชการผู้ได้รับเงินเดือนถึงขึ้นสูงของอันดับ                                                                                               |                                                         |
|                                                                                                    | 5 ค่าเบี้ยเลี้ยง ในประเทศ                                                                                                    |                                                         |
|                                                                                                    | 6 ค่าทาหนะ ในประเทศ                                                                                                    | 0                                                       |
|                                                                                                    | 7 ค่าน้ำมันเชื้อเพลิง                                                                                                    | 0 0                                                     |
|                                                                                                    | 8 ค่าน้ำ                                                                                                    | 0 0                                                     |
|                                                                                                    | 9 ค่าไฟฟ้า                                                                                                    |                                                         |
|                                                                                                    | 10 ค่าเก็บขอะ                                                                                                    |                                                         |
|                                                                                                    | 11 หักธนาคาร อาคารสงเคราะห์                                                                                                    |                                                         |
|                                                                                                    | 12 หักเงินกู้ ธนาคารออมสิน                                                                                                    |                                                         |
|                                                                                                    |                                                                                                    | บันทึก                                                  |
|                                                                                                    |                                                                                                    | S Local intranat                                        |

รูป การบันทึกรายได้รายจ่ายรายบุคคล

5. ทำการกรอกขอ้มูลรายได้รายจ่าย ตามรายที่มี จะสังเกตุเห็นได้ว่า คือ รายการที่ทำการตั้งค่าไว้แต่แรก ในหน้า

# รายได้รายจ่ายประจำ กดปุ่ม **บันทึก** เพื่อบันทึกข้อมูล

| บันทึก | บันทึกรายได้รายจ่าย รายการทั้งหมดของเดือนนี้ รายได้ประจำ รายจ่ายประจำ |                        |            |            |           |         |  |  |  |  |  |
|--------|-----------------------------------------------------------------------|------------------------|------------|------------|-----------|---------|--|--|--|--|--|
| เลือก  | เลือก ชื่อรายการ ประเภพ วันที่บันทึกรายการ จำนวนหน่วย จำนวน           |                        |            |            |           |         |  |  |  |  |  |
|        | เงินประสาดาแหน่งอื่นๆ                                                 |                        | รายได้     | 13/10/2549 | 0         | 5600    |  |  |  |  |  |
|        | ค่าส่วงเวลา                                                           |                        | รายได้     | 13/10/2549 | 0         | 300     |  |  |  |  |  |
|        | เงินตอบแทนพิเศษ ข้าราชการผู้ได้รับเงินเดือ                            | นถึงขึ้นสูงของอันดับ   | รายได้     | 13/10/2549 | 0         | 5600    |  |  |  |  |  |
|        | หักเงินกู้ ธนาคารออมสิน                                               |                        | ค่าใช้ล่าย | 13/10/2549 | 0         | 3278.37 |  |  |  |  |  |
|        | ประเภท :                                                              | 💿 รายได้ 🔘 ค่าใช้จ่าย  |            |            |           |         |  |  |  |  |  |
|        | ชื่อรายการ :                                                          | เงินเดือนข้าราชการ 🛛 🔽 |            |            |           |         |  |  |  |  |  |
|        | สานวนหน่วย :                                                          |                        |            |            |           |         |  |  |  |  |  |
|        | สำนวนนเงิน :                                                          | (נארט)                 |            |            |           |         |  |  |  |  |  |
|        |                                                                       |                        |            |            | เพิ่ม ิลบ | บันทึก  |  |  |  |  |  |

รูป การบันทึกรายได้รายจ่ายรายบุคคล (ทั้งหมด)

6.เลือก TAB "รายการทั้งหมดของเดือนนี้" ท่านจะทำการตรวจสอบรายได้รายจ่ายทั้งหมดได้อีกครั้ง และ สามารถทำการเพิ่มลบแก้ไขได้ด้วย

7.การเพิ่มข้อมูล ให้เลือก กด **เพิ่ม** แล้วกรอกข้อมูล กดปุ่ม **บันทึก** เพื่อบันทึกข้อมูล

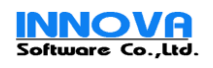

8. การแก้ไข ข้อมูล ให้เลือก "ชื่อรายการ" แก้ไข้อมูลแล้วกด ปุ่ม บันทึก เพื่อบันทึกข้อมูล
9. การลบข้อมูล ให้เลือก Sreการที่ต้องการจะลบ แล้วเลือก สบ ตอบ "OK" ถ้าหากต้องการลบ ข้อมูล

#### 18.การบันทึกรายค่าล่วงเวลา

| 🔰 มหาวิทยาลัยเทลโนโลยีราชมงคลอีร                          | aine - M    | licrosof | ft Internet I | ixplorer               |                        |                    |             |               |               |                  |
|-----------------------------------------------------------|-------------|----------|---------------|------------------------|------------------------|--------------------|-------------|---------------|---------------|------------------|
| <u>File Edit View Favorites Tools</u>                     | Help        |          |               |                        |                        |                    | 41- 10-10-1 |               |               |                  |
|                                                           | 1151        | อิทย     | สกลัยเ        | เทดโบโลร์              | ไราหาเกคะ              | เอียาม เ           | CO CO       |               | User:         | www.rmuti.ac.th  |
| Ra                                                        | ajama       | ingala   | Universit     | y of Technolog         | y Isan                 |                    | PayRol      |               |               |                  |
|                                                           | วันศุกร์ที่ | 20 ສຸລາຍ | คม 2549       |                        |                        |                    |             |               | Last L        | ogin: 20/10/2549 |
| ข้อมูลองค์กร 👻                                            |             | บันทึก   | าและศานวณค    | ก่าล่วงเวลา            |                        |                    |             |               |               |                  |
| ข้อมูลพนักงาน 👻                                           |             |          |               | หน่วยงาน :             | วิหยาเขตภาคตะวันออกเฉื | ยงเหนือ นครราชสีมา | - 🕺 🗶       |               |               |                  |
| บันทึก รายได้รายจ่าย 👻                                    |             |          |               | ประเภทคำส่วงเวลา :     | ค่าส่วงเวลา            | ~                  |             |               |               |                  |
| บันทักรายได้รายล่าย                                       |             |          | ٩             | าวคการจ่ายเงินเคือน :  | 01-2550-10             | ~                  |             |               |               |                  |
| บันทึกรายได้รายล่าย รายบุคคล<br>บันทึกและสายานค่าล่างเวลา |             |          |               | ประเภทบุคลาคร :        | 🗹 ข้าราชการครู         | 🗌 ข้าราชการพลเรี   | อน          | 🦳 พนักงานขอ   | รรัฐ (พนักงาน | 1.3)             |
| บันทึกรายจ่าย สมาชิกสมาคมฯ                                |             |          |               |                        | 🗌 พนักงานราชการ        | 🗌 ลูกล้างซึ่งคราว  |             | 🗌 ลูกล้างประส | 1             |                  |
| นำเข้าข้อมูลรายได้/รายล่าย                                |             |          |               |                        |                        |                    |             |               |               | ตกลง ยกเล็ก      |
| บนหากการทำงาน พนกงานราชวน                                 |             |          |               | 1                      |                        | 1                  |             |               |               |                  |
| คามวณ 👻                                                   |             |          |               |                        | - X da a               |                    | à.          |               |               | - <b>.</b>       |
| รายงาน 👻                                                  |             | งข้อขอ   | รนัสประส      | สาขวณเงขพจาย :<br>วตัว | Mุกครั้งที่บันทึก      |                    | 0T1         | ОТ            | 2             | ราพเป็นเงิน      |
| ข้อมูลระบบ 👻                                              |             |          | 8             | ยิ่งศักดิ์ พุท:        | ธรักษา                 |                    |             | 1             | 0             | 60.00            |
|                                                           |             |          | 2             | จิรันธร์ ดีรน          | านนท์                  |                    |             | 2             | 0             | 120.00           |
|                                                           |             |          | 9             | ชชัย ต.ศิริวั          | ัฒนา                   |                    |             | 1             | 0             | 60.00            |
|                                                           |             |          | 65464         | บังอร วินิจน้          | ัยภาค                  |                    |             | 1             | b I           | 60.00            |
|                                                           |             |          | 3             | ชเกียติ กาล            | ปจนกรางกล              |                    |             | 1             | 2             | 260.00           |
|                                                           |             |          | 6             | ธนัท ชัยมห             | 5                      |                    |             | 1             | 0             | 60.00            |
|                                                           | 6           |          | 7             | ີ ໜີ ຄວາມີ ຄວາ         | -                      |                    |             |               | 0             | 60.00            |
|                                                           |             |          | 1             |                        |                        |                    |             |               |               | 60.00            |
|                                                           |             |          | 11            | สุรของ เกษ             | naia al                |                    |             |               |               | 200.00           |
|                                                           |             |          | 10            | PHURIDIAN<br>A         | งศพรมน<br>- จังครั้งส  |                    |             |               |               | 300.00           |
|                                                           |             |          | 10            | อุดม ลอมว              | งคพานช                 |                    |             |               |               | 220.00           |
|                                                           |             |          | 4966455       | ចរត ៧ទីតិពត            | านุตร                  |                    |             |               | 1             | 100.00           |
|                                                           |             |          | 393           | สนัน การค้า            | 1                      |                    |             | 4             | 2             | 440.00           |
|                                                           | 2           |          |               |                        |                        |                    |             |               |               | บันทึก           |
|                                                           |             | U)       | (0            |                        |                        |                    |             | 1999          |               | (392)            |
| Done                                                      |             |          |               |                        |                        |                    |             |               |               | 🧐 Local intranet |

รูป การบันทึกรายค่าล่วงเวลา

- 1. การเลือกหน่วยงาน ให้เลือกโดยกดที่ภาพ 🎿 เพื่อเลือกหน่วยงาน หรือ ภาพ 样 เมื่อไม่ต้องการเลือก
- 2. เลือกรายการ ประเภทรายได้รายจ่าย และรายการรายจ่ายที่ต้องการ เลือก งวดการจ่ายเงินเดือนที่ต้องการ
- 3. เลือกประเภทบุคลากรที่ต้องการ

4. กด <mark>ตกลง</mark>

5. กรอกข้อมูล จำนวน วัน หรือ ชั่วโมงล่วงเวลา ให้ตรงกับข้อมูลบุคลากร

6. กดปุ่ม
 บันทึก
 เพื่อบันทึกข้อมูล

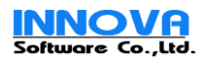

User: Admin Last Login: 20/10/254 

|                  | Loois    | Help                                                                             |                                                 |            |        |
|------------------|----------|----------------------------------------------------------------------------------|-------------------------------------------------|------------|--------|
|                  | U<br>Raj | หาวิทยาลัยเทคโนโล<br>jamangala University of Technolo<br>เศกร์ที่ 20 ตุลาคม 2549 | <mark>ยี่ราชมงคลอี</mark><br><sub>gy Isan</sub> | สาน        | Payita |
| ข้อมูลองค์กร     | -        | บันทึกรายจ่ายแยกตาม สมาชิกสมาคมฯ                                                 |                                                 |            |        |
| ข้อมูลพนักงาน    | -        | หน่วยงาน :                                                                       | วิทยาเขตกาคตะวันออกเฉียงเหนือ 1                 | เครราชสัมา |        |
|                  | -        | งวดการจ่ายเงินเดือน :                                                            | 01-2550-10                                      | ~          |        |
| บนพก รายไกรายจาย |          |                                                                                  |                                                 |            |        |

#### 19.บันทึกรายจ่ายแยกตามสมาชิกสมาคมฯ

| ข้อมูลพนักงาน 👻              |                     |             | หน่วยงาน :           | วิทยาเขตกาคตะวั | เออกเฉียงเหนือ น | ครราชสัมา 🍰 🧩  |           |                 |        |
|------------------------------|---------------------|-------------|----------------------|-----------------|------------------|----------------|-----------|-----------------|--------|
| บันทึก รายได้รายจ่าย 🚽 🚽     |                     | 4200        | ารจ่ายเงินเดือน :    | 01-2550-10      |                  | ~              |           |                 |        |
| บันทึกรายได้รายจ่าย          |                     |             | สมาคม, ชมรม :        | สหกรออมทรัพย์ค  | ฐนครราชสีมา      | ~              |           |                 |        |
| บันทึกรายได้รายจ่าย รายบุคคล |                     |             |                      |                 |                  |                |           | ตกลง            | ยกเล็ก |
| บันทึกและคำนวนค่าล่วงเวลา    |                     |             |                      | - 930           |                  | 0.00           |           |                 |        |
| บันทึกรายจ่าย สมาชิกสมาคมฯ   | _                   | 67949CO     | 6398820h             | 61,00           |                  | 67988205 67988 |           |                 | 61.70  |
| นำเข้าข้อมูลรายได้/รายจ่าย   |                     | สำนวนเงินที | สมาชิกต้องจ่าย :     |                 | (มาน)            |                |           |                 |        |
| บันทึกการทำงาน พนักงานรายวัน | เลือก               | รหัสกำแหน่ง | ชื่อน                | ามสกุล          |                  | หน่วยงาน       | สานวนเงิน |                 |        |
| สำนวณ 👻                      | <ul><li>✓</li></ul> | 1           | สุวัชชัย เกิดเมฆ     |                 | สำนักวิชาการ     |                | 150.00    | ลบ              | ยกเลิก |
| รายงาน 👻                     | <ul><li>✓</li></ul> | 10          | ชูเกียติ กาญจนกรา    | າຈຄຸລ           | สำนักวิชาการ     |                | 150.00    | ิลบ             | ยกเลิก |
| Y                            | <b>V</b>            | 3           | อุดม ล้อมวงศ์พานิ    | ซ               | สำนักวิชาการ     |                | 150.00    | ลบ              | ยกเล็ก |
| ขอมูลระบบ 🗸                  |                     | 4           | ยิ่งศักดิ์ พุทธรักษา |                 | สำนักวิชาการ     |                | 150.00    | ิลบ             | ยกเลิก |
|                              |                     | 4829105     | ລິຫທີ່ວັໝນ໌ ນີຣິກາญ: | านธาร           | คณะวิทยาศาสตร์   | ร์และเทคโนโลยี | 150.00    | ลบ              | ยกเล็ก |
|                              |                     | 5           | จิรันธร์ ดีรนานนท์   |                 | สำนักวิชาการ     |                | 150.00    | ิลบ             | ยกเลิก |
|                              |                     | 6           | ธนัท ชัยยุทธ         |                 | สำนักวิชาการ     |                | 150.00    | ผบ              | ยกเล็ก |
|                              |                     |             | กำธร เชิดจิระพงษ์    |                 | คณะวิศวกรรมศา    | สตร์           | 150.00    | ิลบ             | ยกเลิก |
|                              | <b>V</b>            |             | สมบูรณ์ สุคันธรส     |                 | คณะวิศวกรรมศา    | สตร์           | 150.00    | ิลบ             | ยกเล็ก |
|                              | <b>V</b>            |             | อนุสรณ์ อาวะกุล      |                 | คณะวิศวกรรมศา    | สตร์           | 150.00    | ิลบ             | ยกเลิก |
|                              |                     |             |                      |                 |                  |                |           |                 | บันทึก |
| Dope                         |                     |             |                      | Sec. all        |                  |                |           | 💭 Local intrane |        |

รูป บันทึกรายจ่ายแยกตามสมาชิกสมาคมฯ

- 1. การเลือกหน่วยงาน ให้เลือกโดยกดที่ภาพ 🍻 เพื่อเลือกหน่วยงาน หรือ ภาพ 样 เมื่อไม่ต้องการเลือก
- 2. เลือกรายการ งวดการจ่ายเงินเดือนที่ต้องการ
- 3. เลือกรายการสมาชิกชมรม ที่ต้องการจะหักรายจ่าย
- 4. กด ตกลง ระบบจะแสดงข้อมูล รายชื่อ สมาชิกเพื่อให้กรอกข้อมูล รายจ่ายที่ต้องการ
- 5. ทำการเลือกรายการโดย Checked 🗹 เพื่อเลือกร่ายการที่ต้องการ หรือ Unchecked 🗖 รายการที่ไม่

6. การลบข้อมูล ให้เลือกกด 🔎 ที่ท้านตารางที่ตรงกับรายการนั้นๆ เพื่อลบรายการนั้น

7.หากต้องการยกเลิกการ ลบ ให้เลือกกด 😐กเลิก ที่ท้ายรายการนั้นๆ เพื่อทำการยกเลิกการลบ

8.กดปุ่ม **บันทึก** เพื่อบันทึกข้อมูล รายการที่ลบอีกครั้ง

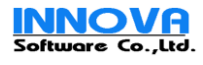

# 20.การนำเข้าข้อมูลรายได้รายจ่าย

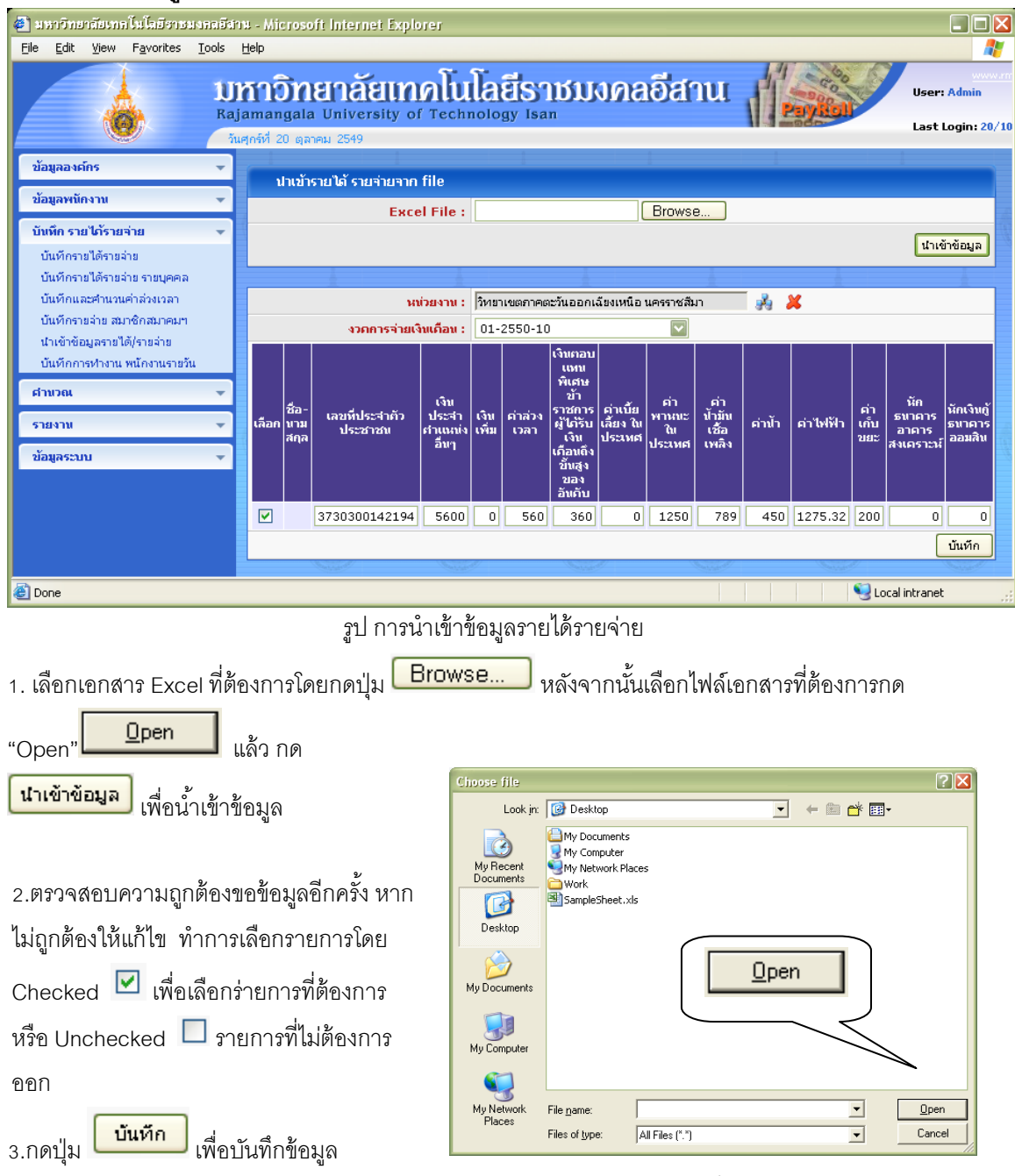

รูป การเลือกเอกสาร Excel เพื่อนำเข้าข้อมูลรายได้รายจ่าย

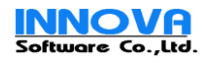

# 21.บันทึกเวลาการทำงานบุคลากรรายวัน

| 🛃 มหาวิทยาลัยเทคโนโลยีราชมงคลอี                                     | anu - Mic                                         | rosoft Internet Explorer                                                                             |                      |                  |                       |                                       |                                        |
|---------------------------------------------------------------------|---------------------------------------------------|----------------------------------------------------------------------------------------------------|----------------------|------------------|-----------------------|---------------------------------------|----------------------------------------|
| <u>File Edit View Favorites Tools</u>                               | Help                                              |                                                                                                    |                      | 1.3              |                       |                                       |                                        |
|                                                                     | ม <mark>สาอิ์</mark><br>ajamang<br>วันศุกร์ที่ 20 | <mark>ภายาาลัยเทคโนโลยีเราชม</mark><br>gala University of Technology Isan<br>1 ดุลาคม 2549           | งคลอีสาน             | u di             | PayRoll               | Use<br>Las                            | www.rr<br>er: Admin<br>st Login: 20/10 |
| ข้อมูลองค์กร 👻                                                      |                                                   |                                                                                                    |                      |                  |                       |                                       |                                        |
| ข้อมูลพนักงาน 👻                                                     | ŭ                                                 | นทึกเวลาการทำงานเพนักงานรายวัน                                                                       |                      |                  |                       |                                       |                                        |
| บันทึก รายได้รายจ่าย 👻                                              |                                                   | นน่วยงาน : คณะวิศวกรรมศาสตร์                                                                         |                      | 🦂 🍂              | \$                    |                                       |                                        |
| บันทึกรายได้รายจ่าย                                                 |                                                   | งวกการจ่ายเงินเดือน : 01-2550-10                                                                     | ~                    |                  |                       |                                       |                                        |
| บันทึกรายได้รายจ่าย รายบุคคล<br>บันทึกและดำบานค่าล่างบาลา           |                                                   |                                                                                                    |                      |                  |                       | ตกลง                                  | ยกเล็ก                                 |
| บันทึกรายจ่าย สมาชิกสมาคมๆ                                          |                                                   | - A7865A - A7865A - A7865                                                                            |                      |                  |                       |                                       | ASTRACT.                               |
| ป่าเข้าข้อมอรายได้ไรายอ่าย                                          |                                                   | #                                                                                                    | สาบเวบวับมาห่างาน    | ี่จำนวน<br>0T1   | ี่จำนวน<br>∩T2        | จำนวน<br>0T3                          | ี่ ี่จำนวน<br>0T4                      |
| บันทึกการทำงาน พนักงานรายวัน                                        | เลือก                                             | คุณมายสาว                                                                                            |                      | 011              | 012                   | 010                                   |                                        |
| บันทึกการทำงาน พนักงานรายวัน<br>คำนวณ                               | เลือก<br>🔽                                        | ชอานามลยุล<br>เหมมวรรณ ถนกกาญจนา                                                                     | 20                   | 1                | 1                     | 0                                     | 0                                      |
| บันทึกการทำงาน พนักงานรายวัน<br>ดำนวณ ▼                             | เลือก<br>🔽                                        | ้อย บามสหุส<br>เหมมวรรณ กนกกาญจนา<br>กิติภูมิ รบมีชีย                                                | 20<br>16             | 1                | 1                     |                                       | 0                                      |
| บันทักการทำงาน พนักงานรายวัน<br>ดำนวณ ▼<br>รายงาน ▼                 | เลือก<br>🔽<br>🔽                                   | ารอาบามสหุส<br>เหมมวรรณ กนกกาญจนา<br>กิติภูมิ รบมีชัย<br>สมบูรณ์ เลิศหนงศักดิ์                       | 20<br>16<br>22       | 1<br>1<br>1      | 1<br>2<br>2           |                                       | 0<br>0                                 |
| บันทักการทำงาน หนักงานรายวัน<br>ดำนวณ -<br>รายงาน -<br>ข้อมูลระบบ - | uãan<br>♥<br>♥<br>♥<br>♥                          | ายอายามสมุส<br>เหมมวรรณ กนกกาญจนา<br>กิติภูมิ รเมวิชัย<br>สมบูรณ์ เลิศทานงศักดิ์<br>ชนวิทย์ โตเลี้ยง | 20<br>16<br>22<br>21 | 1<br>1<br>1<br>1 | 1<br>2<br>2<br>2<br>2 |                                       | 0                                      |
| บันทึกการทำงาน พนักงานราชวัน<br>ธำนวณ -<br>รายงาน -<br>ข้อมูลระบบ - | uãan<br>▼<br>▼<br>▼                               | ชอ บามสยุส<br>เหมมวรรณ กนกกาญจนา<br>กิติภูมิ รบมีชัย<br>สมบูรณ์ เล็ศทนงศักดิ์<br>ชนวิทย์ โดเลี้ยง    | 20<br>16<br>22<br>21 | 1<br>1<br>1<br>1 | 1<br>2<br>2<br>2<br>2 |                                       | 0<br>0<br>0<br>Ŭuทีก                   |
| บันทักการทำงาน หนักงานราชวัน<br>ดำนวณ ▼<br>รายงาน ▼<br>ข้อมูลระบบ ▼ | uãan<br>♥<br>♥<br>♥                               | รอย นามมสุญ<br>เหมมวรรณ กนกกาญจนา<br>ก็ติภูมิ รบมีชัย<br>สมบูรณ์ เลิศทนงศักดิ์<br>ชนวิทย์ โตเลี้ยง   | 20<br>16<br>22<br>21 |                  |                       |                                       | 0<br>0<br>0<br>บันทึก                  |
| บันทักการทำงาน หนักงานราชวัน<br>ดำนวณ •<br>รายงาน •<br>ช้อมูลระบบ • | เลือก                                             | รอย บามมสุญส<br>เหมมวรรณ กนกกาญจนา<br>ก็ตัญมี รเมมิชัย<br>สมบูรณ์ เลิศทานงศักดิ์<br>ชนวิทย์ โตเลี้ยง | 20<br>16<br>22<br>21 |                  |                       | 0 0 0 0 0 0 0 0 0 0 0 0 0 0 0 0 0 0 0 | 0<br>0<br>0<br>บันทึก                  |
| บันทักการฝางาน หนักงานราชวัน<br>ดำนวณ •<br>รายงาน •<br>บัญลระบบ •   | iãan<br>♥<br>♥<br>♥                               | รอาบามสมุส<br>เหมมวรรณ กนกกาญจนา<br>ก็ติถูมิ รเมซีข<br>สมบูรณ์ เลิศหนงศักดิ์<br>ชนวิทย์ โตเลี้ยง<br> | 20<br>16<br>22<br>21 |                  |                       | 0 0 0 0 0 0 0 0 0 0 0 0 0 0 0 0 0 0 0 | 0<br>0<br>0<br>บันทึก                  |

- 1. การเลือกหน่วยงาน ให้เลือกโดยกดที่ภาพ 🎿 เพื่อเลือกหน่วยงาน หรือ ภาพ 样 เมื่อไม่ต้องการเลือก
- 2. เลือกรายการ งวดการจ่ายเงินเดือนที่ต้องการ
- กด ตกลง ระบบจะแสดงข้อมูลบุคลากรตามรายการที่เลือก
- 4.กรอกข้อมูล จำนวนวันทำงาน จำนวน OT กดปุ่ม **บันทึก** เพื่อบันทึกข้อมูล

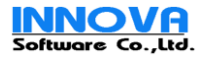

| 0           | 4   | 4   | 4    | 9   |      |
|-------------|-----|-----|------|-----|------|
| 22.การคานวณ | แงน | เดอ | นเพอ | เบก | าจาย |

|                                                                                                    | -                                                                                     | T                                                                                                    | ໂອ                                                                                                    |                                                                                                    | 14                       | 100 G                                                                                                    |                                                                               |
|----------------------------------------------------------------------------------------------------|---------------------------------------------------------------------------------------|----------------------------------------------------------------------------------------------------|----------------------------------------------------------------------------------------------------|----------------------------------------------------------------------------------------------------|--------------------------|----------------------------------------------------------------------------------------------------|-------------------------------------------------------------------------------|
|                                                                                                    | Unio                                                                                  | nenaeinalu                                                                                                    | แลยราชม                                                                                                    | งกลอสาน                                                                                                    | Pave                     | Coll                                                                                                    | User: Admin                                                                   |
| <u> </u>                                                                                                    | วันศุกร์ที่ 20                                                                        | ตุลาคม 2549                                                                                                    | nology isan                                                                                                    |                                                                                                    | -900                     |                                                                                                    | Last Login: 20                                                                |
| ข้อมูลองค์กร                                                                                                    | •                                                                                     | เมษายายายีนส์ - เนื้อน่อนเป็นแล้วม                                                                                                    |                                                                                                    |                                                                                                    |                          |                                                                                                    |                                                                               |
| ข้อมูลพนักงาน                                                                                                    | -                                                                                     | กนวณภาษณอเมกา เยเงนเดอน                                                                                                    |                                                                                                    |                                                                                                    |                          |                                                                                                    |                                                                               |
| บันทึก รายได้รายจ่าย                                                                                                    | -                                                                                     |                                                                                                    | *  วิหยาเขตภาคตะวันออก                                                                                                    | เฉียงเหนือ นครราชสีมา                                                                                                    |                          |                                                                                                    |                                                                               |
| ศานวณ                                                                                                    | -                                                                                     | ประเภทบุคลากร :                                                                                                    | 🗹 ข้าราชการครู                                                                                                    | 🗌 ข้าราชการพลเรือน                                                                                                    | 🗌 พนักงา                 | นของรัฐ (พนักงาน                                                                                                    | 1.3)                                                                          |
| คำนวณภาษัและเบิกจ่ายเงินเดือน                                                                                                    |                                                                                       |                                                                                                    | 💌 พนักงานราชการ                                                                                                    | 🔲 ลูกจ้างชั่วคราว                                                                                                    | 🛄 ลูกจ้าง                | ประจำ                                                                                                    |                                                                               |
| ศำนวณ เงินเดือนตกเบิก<br>ศำนวณจ่ายเงินเดือน                                                                                                    |                                                                                       |                                                                                                    |                                                                                                    |                                                                                                    |                          |                                                                                                    | ตกลง                                                                          |
| ปิดงวด จ่ายเงินเดือน                                                                                                    |                                                                                       | Carlo Carlo                                                                                                    | 7                                                                                                    | I SI                                                                                                    |                          | 339                                                                                                    |                                                                               |
| ปัดงวด ประจำปี<br>สร้าง Diskette ธนาคาร                                                                                                    |                                                                                       | งวดการจ่ายเงินเดือน                                                                                                    | : 01-2550-01                                                                                                    |                                                                                                    |                          |                                                                                                    |                                                                               |
| สร้าง Diskette สปส.                                                                                                    |                                                                                       | วันที่จ่ายเงินเดือน                                                                                                    | : 28/01/2550                                                                                                    |                                                                                                    | Incode disco             |                                                                                                    |                                                                               |
| ายงาน                                                                                                    |                                                                                       | เ ชอ นามลกุล<br>สูวัชชัย เกิดเมฆ                                                                                                    | <u>บระเภทบุตลากร</u><br>ข้าราชการครู                                                                                                    | 45,620.00                                                                                                    | 5,600.00                 | 2,775.34                                                                                                    | 48,444.66                                                                     |
| ้อมูลระบบ                                                                                                    |                                                                                       | ง<br>ชูเกียติ กาญจนกรางกูล                                                                                                    | ข้าราชการครู                                                                                                    | 37,130.00                                                                                                    | 0.00                     | 1,879.68                                                                                                    | 35,250.32                                                                     |
|                                                                                                    |                                                                                       | ธวัธ ศรีสัตตบุตร                                                                                                    | ข้าราชการครู                                                                                                    | 32,250.00                                                                                                    | 0.00                     | 1,391.68                                                                                                    | 30,858.32                                                                     |
|                                                                                                    |                                                                                       | ศักดิ์เดช สังคพัฒน์                                                                                                    | ข้าราชการครู                                                                                                    | 40,600.00                                                                                                    | 0.00                     | 2,226.68                                                                                                    | 38,373.32                                                                     |
|                                                                                                    |                                                                                       | อุดม ล้อมวงศ์พานิช                                                                                                    | ข้าราชการครู                                                                                                    | 44,870.00                                                                                                    | 0.00                     | 2,653.68                                                                                                    | 42,216.32                                                                     |
|                                                                                                    |                                                                                       | ยิ่งศักดิ์ พุทธรักษา                                                                                                    | ข้าราชการครู                                                                                                    | 43,380.00                                                                                                    | 0.00                     | 2,782.98                                                                                                    | 40,597.02                                                                     |
|                                                                                                    |                                                                                       | จิรันธร์ ดีรนานนท์                                                                                                    | ข้าราชการครู                                                                                                    | 37,760.00                                                                                                    | 0.00                     | 1,942.68                                                                                                    | 35,817.32                                                                     |
|                                                                                                    |                                                                                       | ธนัท ชัยยุทธ                                                                                                    | ข้าราชการครู<br>-                                                                                                    | 39,640.00                                                                                                    | 0.00                     | 2,367.35                                                                                                    | 37,272.65                                                                     |
|                                                                                                    |                                                                                       | ไฟโรลน์ ฐานวิเศษ                                                                                                    | ขาราชการครู                                                                                                    | 35,630.00                                                                                                    | 0.00                     | 1,902.65                                                                                                    | 33,727.35                                                                     |
|                                                                                                    |                                                                                       | ชูชยต.ศรวฒนา<br>นันอะ วินิวนัยอาด                                                                                                    | ขาราชการครู                                                                                                    | 38,390.00                                                                                                    | 0.00                     | 1,656.25                                                                                                    | 35,733.75                                                                     |
|                                                                                                    |                                                                                       |                                                                                                    | a ra ra ra ra ra ra ra ra                                                                                                    | 57,130,00                                                                                                    | 0.00                     | 1,079.00                                                                                                    | 33,230,32                                                                     |
|                                                                                                    |                                                                                       | สบับอารดำ *                                                                                                    | ม้าราชการตร                                                                                                    | 10.000.00                                                                                                    | 0.00                     | 0.00                                                                                                    | 10.000.00                                                                     |
| Done                                                                                                    | ्<br>१<br>१<br>१                                                                      | สนิการคำ<br>รูป การคำน                                                                                                    | <sup>อังราชการคร</sup><br>วณเงินเดือนเท็                                                                                                    | <sup>10,000.00</sup><br>งื่อเบิกจ่าย                                                                                                    | 0.00                     | 0.00<br>کار ا                                                                                                    | 10,000.00                                                                     |
| <sup>Done</sup><br>การเลือกหน่วยงาน                                                                                                    | มให้เลือก                                                                             | มน การคำ นะ<br>รูป การคำนะ<br>าโดยกดที่ภาพ                                                                                                    | อาจางการคร<br>วณเงินเดือนเที<br>เพื่อเลือกหน่ะ                                                                                                    | <sup>10,000.00</sup><br>งื่อเบิกจ่าย<br>วยงาน หรือ ภา                                                                                                    | 0.00<br>W X              | 0.00<br>จ<br>มื่อไม่ต้อง                                                                                                    | 10,000.00                                                                     |
| <sup>Done</sup><br>การเลือกหน่วยงาน<br>เลือกรายการ งวด                                                                                                    |                                                                                       | มน การคำน<br>รูป การคำน<br>เโดยกดที่ภาพ<br>เงินเดือนที่ต้องการ                                                                                                    | อาราชการคร<br>วณเงินเดือนเที<br>เพื่อเลือกหน่                                                                                                    | <sup>10,000.00</sup><br>ขื่อเบิกจ่าย<br>วยงาน หรือ ภา                                                                                                    | 0.00<br>W X              | 0.00<br>รู้มื่อไม่ต้อง                                                                                                    | 10,000.00                                                                     |
| <sup>Done</sup><br>การเลือกหน่วยงาน<br>เลือกรายการ งวด<br>กด <mark>ตกลง</mark> ระบ                                                                                                    | ี⊥ ให้เลือก<br>การจ่ายเ<br>มบจะแสด                                                    | รูป การคำน<br>รูป การคำน<br>เโดยกดที่ภาพ<br>งินเดือนที่ต้องการ<br>จงข้อมูลบุคลากรตา                                                                                                    | อาราชการคร<br>วณเงินเดือนเที<br>เพื่อเลือกหน่ะ<br>ามรายการที่เลื                                                                                                    | <sup>10,000.00</sup><br>งื่อเบิกจ่าย<br>วยงาน หรือ ภา <sup>.</sup><br>อก                                                                                                    | 0.00                     | 0.00                                                                                                    | 10,000.00                                                                     |
| <sup>Done</sup><br>การเลือกหน่วยงาน<br>เลือกรายการ งวด<br>กด <mark>ตกลง</mark> ระบ<br>ทำการเลือกรายการ                                                                                 | ⊥ ให้เลือก<br>การจ่ายเ<br>มบจะแสด<br>เโดย Che                                         | มูป การคำน<br>รูป การคำน<br>เโดยกดที่ภาพ<br>เงินเดือนที่ต้องการ<br>จงข้อมูลบุคลากรตา<br>ecked 🗹 เพื่อเลื <sub>้</sub> 4                                                                                                    | อาราชการคร<br>วณเงินเดือนเที<br>เพื่อเลือกหน่ะ<br>ามรายการที่เลื<br>อกร่ายการที่ต้ห                                                                                                    | <sup>10,000.00</sup><br>งื่อเบิกจ่าย<br>วยงาน หรือ ภา<br>อก<br>อก                                                                                                    | w × u                    | 0.00<br>เมื่อไม่ต้อง                                                                                                    | 10,000.00<br>พิมพ์<br>cal intranet<br>งการเลือก<br>การที่ไม่                  |
| <sup>Done</sup><br>การเลือกหน่วยงาน<br>เลือกรายการ งวด<br>กด <mark>ตกลง</mark> ระบ<br>ทำการเลือกรายการ<br>มงการออก แล้วกด                                                              | ⊥ ให้เลือก<br>การจ่ายเ<br>มบจะแสด<br>เโดย Che                                         | ฐป การคำน<br>รูป การคำน<br>เโดยกดที่ภาพ<br>เงินเดือนที่ต้องการ<br>จงข้อมูลบุคลากรตา<br>ecked ☑ เพื่อเลืศ<br>นิมพ์                                                                                                    | อาราชการคร<br>วณเงินเดือนเที<br>เพื่อเลือกหน่ง<br>ามรายการที่เลื<br>อกร่ายการที่ต้ห<br>10 4 1/1 b                                                                                                    | <sup>10,000.00</sup><br>งื่อเบิกจ่าย<br>วยงาน หรือ ภาร<br>อก<br>องการ หรือ Unc                                                                                                    | w × u                    | 0.00<br>เมื่อไม่ต้อง<br>□ ราย                                                                                                | 10,000.00<br>พิมพ์<br>:al intranet<br>งการเลือก<br>การที่ไม่                  |
| Done       การเลือกหน่วยงาน       เลือกรายการ งวด       กด       ตกลง       ระบ       ทำการเลือกรายการ       งงการออก แล้วกด       กด ภาพ       เลือก เพื่อ                            | มให้เลือก<br>การจ่ายเ<br>มบจะแสด<br>โดย Che<br>เอีย Che                               | ฐป การคำน<br>รูป การคำน<br>เโดยกดที่ภาพ<br>เงินเดือนที่ต้องการ<br>จงข้อมูลบุคลากรตา<br>ecked ☑ เพื่อเลีย<br>เมพ์<br>ฉีอก                                                                                                    | อาราชการคร<br>วณเงินเดือนเท็<br>เพื่อเลือกหน่ะ<br>เมรายการที่เลื<br>อกร่ายการที่ต้ห<br>ปุง ง 1/1 b<br>หาวิทยาลัยเทคโนโลยีรายนงค<br>พาวิทยาลัยเทคโนโลยีรายนงค                                                                                                    | 10,000.00<br>งื่อเบิกจ่าย<br>วยงาน หรือ ภา<br>อก<br>องการ หรือ Unc<br>เ⊷ีฮาน<br>นอ นครรชส์ผา                                                                                                    | w X                      | 0.00<br>เมื่อไม่ต้อ•                                                                                                    | 10,000.00<br>้ พิมพ์<br>cal intranet<br>งการเลือก<br>การที่ไม่                |
| Done<br>การเลือกหน่วยงาน<br>เลือกรายการ งวด<br>กด ตกลง ระบ<br>ทำการเลือกรายการ<br>มงการออก แล้วกด<br>กด ภาพ 🎒 เพื่                                                                     | มให้เลือก<br>การจ่ายเ<br>มบจะแสด<br>โดย Che<br>โดย Che                                | ฐป การคำน<br>รูป การคำน<br>เโดยกดที่ภาพ<br>เงินเดือนที่ต้องการ<br>จงข้อมูลบุคลากรตา<br>ecked ☑ เพื่อเลีย<br>เมพ์<br>ลือก                                                                                                    | อาราชการคร<br>วณเงินเดือนเท็<br>เพื่อเลือกหน่ะ<br>ามรายการที่เลื<br>อกร่ายการที่ตั<br>1 1/1 D<br>หวิทยาลัยเทคโนโลยีรายนงค<br>เขาเขตภาดตะวันขอกเขียงเพ                                                                                                    | <ul> <li>10,000.00</li> <li>ขึ้อเบิกจ่าย</li> <li>วยงาน หรือ ภาร</li> <li>องการ หรือ Unc</li> <li>๒</li> <li>๒</li> <li>๒</li> <li>๒</li> <li>๒</li> <li>๓</li> <li>๓</li> </ul>                                                                                                    | ۵.00<br>M 🎽 ا            | 0.00<br>เมื่อไม่ต้อง<br>ราย<br>                                                                                              | 10,000.00<br>ัฐ พิมพ์<br>:al intranet<br>งการเลือก<br>การที่ไม่               |
| Done       การเลือกหน่วยงาน       เลือกรายการ งวด       กด       ตกลง       ระบ       ทำการเลือกรายการ       งงการออก แล้วกด       กด ภาพ       เพื่า       ร่องพิมพ์ แล้วพิมพ์ชี      | ม ให้เลือก<br>การจ่ายเ<br>มบจะแสด<br>`โดย Che<br>เอิย Che<br>อทำการเ<br>ข้อมูลตา:     | มน การคำ<br>รูป การคำน<br>เโดยกดที่ภาพ<br>เงินเดือนที่ต้องการ<br>จงข้อมูลบุคลากรตา<br>ecked ☑ เพื่อเลี<br>นมพ์<br>ฉือก<br>มปกติ                                                                                                    | อาราชการครู<br>วณเงินเดือนเท็<br>เพื่อเลือกหน่ะ<br>ามรายการที่เลื<br>อกร่ายการที่ตัด<br>1 1/1 0<br>หาวิทยาลัยเทคในโลยีราชมงค<br>หาวทยาลัยเทคในโลยีราชมงค                                                                                                    | 10,000.00<br>ชื่อเบิกจ่าย<br>วยงาน หรือ ภา<br>อก<br>องการ หรือ Und<br>เงินกรรรด์มา<br>รายการภามีเรื่อเมิกร่ายเงื<br>Print                                                                                                    | ۵.00<br>W X I            | 0.00<br>เมื่อไม่ต้อ<br>ราย<br>                                                                                               | 10,000.00<br>พิมพ์<br>:al intranet<br>งการเลือก<br>การที่ไม่                  |
| Done<br>การเลือกหน่วยงาน<br>เลือกรายการ งวด<br>กด ตกลง ระบ<br>ทำการเลือกรายการ<br>มงการออก แล้วกด<br>กด ภาพ ตัว เพื่า                                                                  | ⊔ ให้เลือก<br>การจ่ายเ<br>มบจะแสด<br>เโดย Che<br>เอิย Che<br>อทำการเ<br>ข้อมูลตา:     | มน การคำ<br>รูป การคำน<br>เโดยกดที่ภาพ<br>เงินเดือนที่ต้องการ<br>งงข้อมูลบุคลากรตา<br>ecked                                                                                                    | อาราชการคร<br>วณเงินเดือนเที<br>เพื่อเลือกหน่ะ<br>ามรายการที่เลื<br>อกร่ายการที่ต้ห<br>ป ป 1/1 b<br>หาวิทยารัยเทคโนโลยีราชมงค<br>หาวิทยารัยเทคโนโลยีราชมงค<br>เป-2549-11                                                                                                    | 10,000.00<br>ขึ้อเบิกจ่าย<br>วยงาน หรือ ภาร<br>อก<br>องการ หรือ Unc<br>เจ็ชาน<br>เจ็ชาน<br>เจ็ชาน<br>เจ็น เคราชสีผา<br>รายการภามีเรื่อเบิกจ่ายเงื<br>Print<br>Sameal                                                                                                    | ۵.00<br>W X I            | 0.00<br>เมื่อไม่ต้อง<br>□ ราย                                                                                                | 10,000.00<br>ัฐั พิมพ์<br>:al intranet<br>งการเลือก<br>การที่ไม่              |
| Done<br>การเลือกหน่วยงาน<br>เลือกรายการ งวด<br>กด ตกลง ระบ<br>ทำการเลือกรายการ<br>เงการออก แล้วกด<br>กด ภาพ ตัวพิมพ์รี                                                                 | ⊔ ให้เลือก<br>การจ่ายเ<br>มบจะแสด<br>โดย Che<br>อทำการเ<br>ข้อมูลตา:                  | มน การคำ<br>รูป การคำน<br>าโดยกดที่ภาพ<br>งินเดือนที่ต้องการ<br>จึงข้อมูลบุคลากรตา<br>ecked                                                                                                    | อาราชการครู<br>วณเงินเดือนเที<br>เพื่อเลือกหน่ะ<br>เมรายการที่เลื<br>อกร่ายการที่ต้ห<br>ป ป 1/1 b<br>หวิทอาลัยเทคในเลยีราธมงค<br>เปา2549-11<br>ชื่อ นามสกุล<br>รูร์อธมาตมม                                                                                                    | 10,000.00<br>ขึ้อเบิกจ่าย<br>วยงาน หรือ ภาร<br>อก<br>องการ หรือ Unc<br>เจ้สาน<br>น้อ นครราชสีมา<br>รายการ ภายีเรื่อเม็กจ่ายเจ้<br>Print<br>Seece Piriter                                                                                                    | 0.00<br>W X I            | 0.00<br>เมื่อไม่ต้อง<br>□ ราย                                                                                                | 10,000.00<br>ัง คมพ์<br>เลl intranet<br>งการเลือก<br>การที่ไม่                |
| Done<br>การเลือกหน่วยงาน<br>เลือกรายการ งวด<br>กด ตกลง ระบ<br>ทำการเลือกรายการ<br>เงการออก แล้วกด<br>กด ภาพ ติว เพื่า                                                                  | ⊥ ให้เลือก<br>การจ่ายเ<br>มบจะแสด<br>โดย Che<br>อทำการเ<br>ข้อมูลตา:                  | มน การคำ<br>รูป การคำน<br>เโดยกดที่ภาพ<br>เงินเดือนที่ต้องการ<br>เงิข้อมูลบุคลากรตา<br>ecked เพื่อเลีศ<br>เมษ์<br>เลือก<br>มปกติ<br>เพชาต์ก่นหน่<br>เ                                                                                                    | อาราชการคร<br>วณเงินเดือนเท็<br>เพื่อเลือกหน่ะ<br>กมรายการที่เลื<br>อกร่ายการที่ตัส<br>ป \ 1/1<br>มาวิทยาลัยเทคโนโลยีราชมงค<br>หาเขตภาคตะวันขอกเรียงเห<br>เป-2549-11<br>ชื่อ นามสกุล<br>ศูภรัย เกิลเมต<br>พม.สัมราส์หาเรือ                                                                                                    | 10,000.00<br>ขึ้อเบิกจ่าย<br>วยงาน หรือ ภาร<br>อก<br>องการ หรือ Unc<br>เจ็สาน<br>เจ็น เครราชสีผา<br>รายการภามีเรื่อเบิกร่ายเจ็<br>เรื่อคระด<br>เรียดเรื่อแต่ เปิดร่ายเจ็<br>Select Pinter<br>เรียด เริ่ม เรื่อง<br>เรียดเรื่อง<br>เรียดเรื่อง<br>เรียง<br>เรียดเรื่อง<br>เรียดเรื่อง<br>เรียดเรียดเรื่อง<br>เรียดเรื่อง<br>เรียดเรื่อง<br>เรียดเรื่อง<br>เรียดเรื่อง<br>เรียดเรื่อง<br>เรียดเรื่อง<br>เรียดเรื่อง<br>เรียดเรื่อง<br>เรียดเรื่อง<br>เรียดเรื่อง<br>เรียดเรื่อง<br>เรียดเรื่อง<br>เรียดเรื่อง<br>เรียดเรียดเรียดเรียดเรียดเรียดเรียดเรียด                                                                                                    | 0.00<br>W X I<br>checked | 0.00<br>เมื่อไม่ต้อ•<br>□ ราย<br>100%                                                                                        | 10,000.00<br>ัฐั พิมพ์<br>cal intranet<br>งการเลือก<br>การที่ไม่              |
| Done<br>การเลือกหน่วยงาน<br>เลือกรายการ งวด<br>กด ตกลง ระบ<br>ทำการเลือกรายการ<br>งการออก แล้วกด<br>กด ภาพ ตั้ง เพื่า                                                                  | ⊔ ให้เลือก<br>การจ่ายเ<br>มบจะแสด<br>เ)ดย Che<br>เ)ดย Che<br>เ)ดย Che<br>เ)ดย Che     | มน การคำ<br>รูป การคำน<br>เโดยกดที่ภาพ<br>งินเดือนที่ต้องการ<br>งินเดือนที่ต้องการ<br>เงข้อมูลบุคลากรตา<br>ecked  เพื่อเลีศ<br>เมษ์<br>ลือก<br>มปกติ ูระ<br>เหย์ต์ค่าแหน่<br>เ                                                                                                    | อาราชการครู<br>วณเงินเดือนเที<br>เพื่อเลือกหน่ะ<br>มมรายการที่เลื<br>อกร่ายการที่ตั้ง<br>ป 1/1 b<br>หวิทยาลัยเทคในใจบรายมงค<br>ขายอภาคตะวันออกเรียงเห<br>เป-2649-11<br>ชื่อ นามหกุก<br>รุชรัช เว็ดเมต<br>รุณ สิมรรษ์พรีย<br>คณีตร รัตรายมั                                                                                                    | 10,000.00<br>ขึ้อเบิกจ่าย<br>วยงาน หรือ ภาร<br>อก<br>องการ หรือ Unc<br>เจริสาน<br>เอ แครราชสมา<br>รายการภามีเรื่อเมิกร่ายเงื<br>Print<br>Select Pinter<br>Select Pinter<br>IP. PintSer<br>Add Printer<br>IP. PintSer<br>on http://                                                                                                    | 0.00<br>W X 1<br>Checked | 0.00<br>จ.แก<br>เมื่อไม่ต้อง<br>มาย<br>ราย<br>100% จาย<br>100% จาย                                                           | 10,000.00<br>ัฐ พิมพ์<br>:al intranet<br>งการเลือส<br>การที่ไม่               |
| Done<br>การเลือกหน่วยงาน<br>เลือกรายการ งวด<br>กด ตกลง ระบ<br>ทำการเลือกรายการ<br>เงการออก แล้วกด<br>กด ภาพ 🎒 เพื่า                                                                    | ⊔ ให้เลือก<br>การจ่ายเ<br>มบจะแสด<br>โดย Che<br>โดย Che<br>อทำการเ<br>ข้อมูลตา:       | มน การคำ<br>รูป การคำน<br>เโดยกดที่ภาพ<br>งินเดือนที่ต้องการ<br>งิงข้อมูลบุคลากรตา<br>ecked                                                                                                    | อาราชการครู<br>วณเงินเดือนเที<br>เพื่อเลือกหน่ะ<br>มมรายการที่เลื<br>อกร่ายการที่ดัง<br>IJ ↓ 1/1 ↓<br>หาริทยาลัยเทคโนโลยีราชมงค<br>เขา 2549-11<br>ชื่อ นามสกุล<br>ศูสร์ชัยเกิดมะ<br>อุณรัตร์เรื่อ<br>มีการกระที่เรื่อ<br>พัฒธ์ สารายมี<br>มูสึส กรฐานการกุล                                                                                                    | 10,000.00<br>ขึ้อเบิกจ่าย<br>วยงาน หรือ ภาร<br>อก<br>องการ หรือ Unc<br>เจ้สาน<br>เจ แครราชสีมา<br>รายการภาย์เรื่อเมิกร่ายเงื<br>Print<br>Secore Pinter<br>I.P.PintSer<br>on http://<br>Statu: Readu                                                                                                    | 0.00<br>W X L<br>Checked | 0.00<br>จิ.เง<br>เมื่อไม่ต้อง<br>จาย<br>100% ♥                                                                               | 10,000.00<br>ัฐ พิมพ์<br>:al intranet<br>งการเลือก<br>การที่ไม่               |
| Done<br>การเลือกหน่วยงาน<br>เลือกรายการ งวด<br>กด ตกลง ระบ<br>ทำการเลือกรายการ<br>เงการออก แล้วกด<br>กด ภาพ 🖾 เพื่า                                                                    | ⊔ ให้เลือก<br>การจ่ายเ<br>มบจะแสด<br>โดย Che<br>เอิย Che<br>อทำการเ<br>ข้อมูลตา:      | มน การคำ<br>รูป การคำน<br>เโดยกดที่ภาพ<br>เงินเดือนที่ต้องการ<br>งข้อมูลบุคลากรตา<br>ecked                                                                                                    | อาราชการครู<br>วณเงินเดือนเท็<br>เพื่อเลือกหน่ะ<br>มมรายการที่เลื<br>อกว่ายการที่เลื<br>ป ↓ ↓ //1 ↓<br>หริทยาลัยเทคโนโลยีราชมงค<br>เป.2549-11<br>ชื่อ บามสกุล<br>สุรรชมกัสธม<br>พัฒธศัสราชมัก<br>ชิตมศัสธาญขนศาวอุล<br>ชริตศัสธาญขนศาวอุล<br>ชริตศัสธาญขนศาวอุล                                                                                                    | 10,000.00<br>ขึ้อเบิกจ่าย<br>วยงาน หรือ ภาร<br>อก<br>องการ หรือ Uno<br>เจ้สาน<br>เอ นครราชสิมา<br>รายการ ภายีเรื่อเบิกจ่ายเรื<br>()<br>)<br>)<br>)<br>)<br>)<br>)<br>)<br>)<br>)<br>)<br>)<br>)<br>)                                                                                                    | 0.00<br>W X L<br>checked | 0.00<br>จับ<br>เมื่อไม่ต้อง<br>จาย<br>100% ♥<br>100% ♥                                                                       | 10,000.00<br>ัฐ พิมพ์<br>:al intranet<br>งการเลือก<br>การที่ไม่               |
| Done       การเลือกหน่วยงาน       เลือกรายการ       งวด       กด       ตกลง       ระบ       ทำการเลือกรายการ       งงการออก แล้วกด       กด ภาพ       ไป       ร่องพิมพ์ แล้วพิมพ์อี่  | ⊔ ให้เลือก<br>การจ่ายเ<br>มบจะแสด<br>•โดย Che<br>เอิย Che<br>เอิย รูลตา:              | มน การคำ<br>รูป การคำน<br>เโดยกดที่ภาพ<br>เงินเดือนที่ต้องการ<br>จงข้อมูลบุคลากรตา<br>ecked ♥ เพื่อเลี<br>เพื่อเลี<br>เป็<br>เพื่อเลี<br>เพื่อเลี<br>เพื่อเลี<br>เพื่อเลี<br>เพื่อเลี<br>เป็<br>เพื่อเลี<br>เพื่อเลี<br>เพื่อเลี<br>เพื่อเลี<br>เป็<br>เป็<br>เพื่อเลี<br>เพื่อเลี<br>เพื่อเลี<br>เป็<br>เป็<br>เป็<br>เป็<br>เป็<br>เพื่อเลี<br>เป็<br>เป็<br>เป็<br>เป็<br>เป็<br>เป็<br>เป็<br>เป็                                                                                                    | อาราชการครู<br>วถมเงินเดือนเที<br>เพื่อเลือกหน่ะ<br>เมรายการที่เลื<br>อกร่ายการที่เลื<br>อกร่ายการที่ตัด<br>ป ↓ ↓ 1/1 ↓<br>กร้าชอารัตแตคเนโลยีราชมงค<br>เป+2549-11<br>ชื่อ นามหกุล<br>ศูลัยช เมือมรด้างใจ<br>มิสัย สามแห<br>ชุม สัยมรณร์<br>จุมัย โดยเหล่า<br>จุมัย มีแหล่าง<br>จุมัย มีแหล่าง<br>จุมัย มีเปลาง<br>จุมัย มีเปลาง<br>จาง<br>จาง<br>จาง<br>จาง<br>จาง<br>จาง<br>จาง<br>จ                                                                                                    | 10,000.00<br>ขึ่อเบิกจ่าย<br>วยงาน หรือ ภาร<br>อก<br>องการ หรือ Unc<br>เจ้สาน<br>นิขนครรษลัมา<br>รายการภามีข้อเบิกจ่ายเจ้<br>Print<br>Select Printer<br>Select Printer<br>I Printer<br>Statu: Ready<br>Location: My Documents<br>Comment:<br>Page Bance                                                                                                    | ۰.00<br>W X I            | 0.00<br>จับ<br>เมื่อไม่ต้อง<br>จาย<br>100% ♥<br>100% ♥                                                                       | 10,000.00<br>ัฐ พิมพ์<br>:al intranet<br>งการเลือก<br>การที่ไม่<br>เการที่ไม่ |
| Done<br>การเลือกหน่วยงาน<br>เลือกรายการ งวด<br>กด ตกลง ระบ<br>ทำการเลือกรายการ<br>มงการออก แล้วกด<br>กด ภาพ ตัว เพื่า                                                                  | ⊔ ให้เลือก<br>การจ่ายเ<br>มบจะแสด<br>เโดย Che<br>เอิย Che<br>เอิย กำการเ<br>ข้อมูลตา: | รูป การคำน<br>รูป การคำน<br>เโดยกดที่ภาพ<br>เงินเดือนที่ต้องการ<br>งงข้อมูลบุคลากรตา<br>ecked                                                                                                    | อาราชการครู<br>วณเงินเดือนเที<br>เพื่อเลือกหน่ะ<br>มมรายการที่เลื<br>อกว่ายการที่เลื<br>อกว่ายการที่ต้ห<br>ป ↓ ↓ 1/1 ↓<br>ทริทยาลัยเทคโนโลยีราชมงค<br>หาวิทยาลัยเทคโนโลยีราชมงค<br>หาวิทยาลัยเทคโนโลยีราชมงค<br>เป-2549-11 ↓<br>ชื่อ นามสกุล<br>ชูร์ชม เดิมมะ<br>จุษณ ดิมรงส์หาโน<br>ภัฒร์ ที่หาแหร่<br>จูปหลื กญรมการถูก<br>ชม สัมรรส์หาแหร่<br>ประช มีเสียญค<br>มาร มีเสียญค<br>มาร มีเสียญการ                                                                                                    | 10,000.00<br>ขึ้อเบิกจ่าย<br>วยงาน หรือ ภาร<br>อก<br>องการ หรือ Unc<br>เจ้อาน<br>เจ้อาน<br>เจ้าน<br>เจ้าน<br>เจ้าน<br>เจ้าน<br>เจ้าน<br>เจ้าน<br>เจ้าน<br>เจ้าน<br>เจ้าน<br>เจ้าน<br>เจ้าน<br>เจ้าน<br>เจ้าน<br>เจ้าน<br>เจ้าน<br>เจ้าน<br>เจ้าน<br>เจ้าน<br>เจ้าน<br>เจ้าน<br>เจ้าน<br>เจ้าน<br>เจ้าน<br>เจ้อาน<br>เจ้าน<br>เจ้าน<br>เป้า<br>เจ้าน<br>เจ้าน<br>เจ้าน<br>เป้าน<br>เจ้าน<br>เป้า<br>เป้า<br>เจ้า<br>เจ้าน<br>เป |                          | 0.00<br>จ.00<br>จ.1<br>จ.1<br>จ.1<br>จ.1<br>จ.1<br>จ.1<br>จ.1<br>จ.1                                                         | 10,000.00<br>ัฐ พิมพ์<br>:al intranet<br>งการเลือก<br>การที่ไม่               |
| Done<br>การเลือกหน่วยงาน<br>เลือกรายการ งวด<br>กด ตกลง ระบ<br>ทำการเลือกรายการ<br>งการออก แล้วกด<br>กด ภาพ ตัวพิมพ์ร์                                                                  | ⊔ ให้เลือก<br>การจ่ายเ<br>มบจะแสด<br>โดย Che<br>อทำการเ<br>ข้อมูลตา:                  | รูป การคำน<br>รูป การคำน<br>เโดยกดที่ภาพ<br>เงินเดือนที่ต้องการ<br>งงข้อมูลบุคลากรตา<br>ecked                                                                                                    | อาราชการครู<br>วถมเงินเดือนเท็<br>เพื่อเลือกหน่ะ<br>กมรายการที่เลื<br>อกร่ายการที่เลื<br>อกร่ายการที่ตัศ<br>ป ↓ ↓ 1/1 ↓<br>หาวิทยาลัยเทคโนโลยีราชมงค<br>หาวขอาเรียง<br>เป -2549-11 ↓<br>ชื่อ นามสกุล<br>ศูลช์ม กิลเมต<br>จุณ สัมรรณ์หนิย<br>สัทธ์ สาญานตารถูก<br>สร้าดีสัตญานตา<br>มรร ที่เหลือกร<br>มรร ที่เหลือกร<br>มรร กิลเลือกร<br>มรร กิลเลือกร<br>มรร กิลเลอร<br>มรร กิลเลอร<br>มรร กิลเลอร<br>มรร กิลเลอร<br>มรร กิลเลอร<br>มรร กิลเลอร<br>มรร กิลเลอร<br>มรร กิลเลอร<br>มรร กิลเลอร<br>มรร กิลเลอร<br>มรร กิลเลอร<br>มรร กิลเลอร<br>มรร กิลเลอร<br>มรร กิลเลอร<br>มรร กิลเลอร<br>มรร กิลเลอร<br>มรร กิลเลอร<br>มรร กิลเลอร<br>มรร กรร กร<br>มรร กรร กร<br>มรร กรร กรร กร<br>มรร กร<br>มรร<br>มรร กร<br>มรร กร<br>มร | 10,000.00<br>ขึ้อเบิกจ่าย<br>วยงาน หรือ ภาร<br>อก<br>องการ หรือ Unc<br>เจ็สาน<br>เจ็น เครราชสีผา<br>รายการกามีเรื่อบกร่ายเจ็<br>ครีสาน<br>เจ็น เครราชสีผา<br>Statu: Ready<br>Location: MpDocuments<br>Comment:<br>Page Range<br>○ All<br>○ Statu: Comment Factor                                                                                                    |                          | 0.00<br>จับอ<br>เมื่อไม่ต้อ<br>จาย<br>100% ♥<br>100% ♥<br>100% ♥<br>100% ♥                                                   | 10,000.00<br>ัฐ พิมพ์<br>:al intranet<br>งการเลือก<br>การที่ไม่               |
| Done          การเลือกหน่วยงาน         เลือกรายการ         งวด         กด         ตกมง         ระบ         ทำการเลือกรายการ         งการออก แล้วกด         เด ภาพ         เดี่งางพิมพ์ | ⊔ ให้เลือก<br>การจ่ายเ<br>มบจะแสด<br>เ)ิดย Che<br>เอิย ั่<br>อทำการเ<br>ข้อมูลตาร     | มน การคำ<br>รูป การคำน<br>เโดยกดที่ภาพ<br>เงินเดือนที่ต้องการ<br>จงข้อมูลบุคลากรตา<br>ecked เพื่อเลีศ<br>เพื่อเลีศ<br>เมษท์<br>เลือก<br>มปกติ<br>เหรือเรือก<br>เหรือ<br>เรื่อ<br>เรื่อ<br>เรี้<br>เรื่อ<br>เรื่อ<br>เรื่อ<br>เรื่อ<br>เรื่อ<br>เรื่อ<br>เรื่อ<br>เรื่อ<br>เรื่อ<br>เรื่อ<br>เรื่อ<br>เรี้<br>เรื่อ<br>เรื่อ<br>เรี้<br>เรี้<br>เรี้<br>เรี้<br>เรี้<br>เรี้<br>เรี้<br>เรี้ | อาราชการครู<br>อาราชการครู<br>เพื่อเลือกหน่ะ<br>เพื่อเลือกหน่ะ<br>อาร่ายการที่เลื<br>อาร่ายการที่เลื<br>ป ↓ ↓ 1/1 ↓<br>หว้ทยาลัยเทคในใจบราชมงค<br>เป ↓ ↓ 1/1 ↓<br>หว้ทยาลัยเทคในใจบราชมงค<br>เป ↓ ↓ 1/1 ↓<br>หว้ทยาลัยเทคในใจบราชมงค<br>เป ↓ ↓ 1/1 ↓<br>หว้ทยาลัยเทคในใจบราชมงค<br>เป ↓ ↓ 1/1 ↓<br>หว้ทยาลัยเทคในใจบราชมงค<br>เป ↓ ↓ 1/1 ↓<br>หว้ทยาลัยเทคในใจบราชมงค<br>เป ↓ ↓ 1/1 ↓<br>หว้ทยาลัยเทคในใจบราชมงค<br>เป ↓ ↓ 1/1 ↓<br>หว้ทยาลัยเทคใน<br>เป ↓ ↓ 1/1 ↓<br>เป ↓ ↓ 1/1 ↓<br>เป ↓ ↓ 1/1 ↓<br>เป ↓ ↓ 1/1 ↓<br>เป ↓ ↓ 1/1 ↓<br>เป ↓ ↓ 1/1 ↓<br>เป ↓ ↓ 1/1 ↓<br>เป ↓ ↓ 1/1 ↓<br>เป ↓ ↓ 1/1 ↓<br>เป ↓ ↓ 1/1 ↓<br>เป ↓ ↓ 1/1 ↓<br>เป ↓ ↓ 1/1 ↓<br>เป ↓ ↓ ↓<br>เป ↓ ↓ ↓<br>เป ↓ ↓ ↓ ↓<br>เป ↓ ↓ ↓<br>เป ↓ ↓ ↓<br>เป ↓ ↓ ↓<br>เป ↓ ↓ ↓<br>เป ↓ ↓ ↓<br>เป ↓ ↓ ↓<br>เป ↓ ↓ ↓<br>เป ↓ ↓ ↓<br>เป ↓ ↓ ↓<br>เป ↓ ↓ ↓<br>เป ↓ ↓ ↓<br>เป ↓ ↓ ↓<br>เป ↓ ↓<br>เป ↓ ↓ ↓<br>เป ↓ ↓ ↓<br>เป ↓ ↓ ↓<br>เป ↓ ↓<br>เป ↓ ↓<br>เป ↓ ↓<br>i ↓ ↓<br>i ↓ ↓ ↓ ↓<br>i ↓ ↓ ↓<br>i ↓ ↓ ↓<br>i ↓ ↓ ↓ ↓<br>i ↓ ↓ ↓<br>i ↓ ↓ ↓ ↓<br>i ↓ ↓ ↓<br>i ↓ ↓ ↓<br>i ↓ ↓ ↓<br>i ↓ ↓ ↓ ↓<br>i ↓ ↓ ↓<br>i ↓ ↓ ↓ ↓<br>i ↓ ↓ ↓<br>i ↓ ↓ ↓<br>i ↓ ↓ ↓ ↓<br>i ↓ ↓ ↓ ↓<br>i ↓ ↓ ↓ ↓<br>i ↓ ↓ ↓ ↓<br>i ↓ ↓ ↓ ↓ ↓<br>i ↓ ↓ ↓<br>i ↓ ↓ ↓ ↓<br>i ↓ ↓ ↓<br>i ↓ ↓ ↓ ↓<br>i ↓ ↓ ↓ ↓<br>i ↓ ↓ ↓ ↓<br>i ↓ ↓ ↓<br>i ↓ ↓ ↓<br>i ↓ ↓ ↓<br>i ↓ ↓ ↓<br>i ↓ ↓ ↓<br>i ↓ ↓ ↓<br>i ↓ ↓ ↓<br>i ↓ ↓ ↓<br>i ↓ ↓ ↓<br>i ↓ ↓ ↓<br>i ↓ ↓ ↓<br>i ↓ ↓ ↓<br>i ↓ ↓ ↓<br>i ↓ ↓ ↓<br>i ↓ ↓ ↓<br>i ↓ ↓ ↓<br>i ↓ ↓ ↓<br>i ↓ ↓ ↓<br>i ↓ ↓ ↓<br>i ↓ ↓ ↓<br>i ↓ ↓ ↓<br>i ↓ ↓ ↓<br>i ↓ ↓ ↓<br>i ↓ ↓ ↓<br>i ↓ ↓ ↓<br>i ↓ ↓ ↓ ↓<br>i ↓ ↓ ↓<br>i ↓ ↓ ↓ ↓<br>i ↓ ↓ ↓ ↓<br>i ↓ ↓ ↓ ↓<br>i ↓ ↓ ↓ ↓<br>i ↓ ↓ ↓ ↓ ↓<br>i ↓ ↓ ↓ ↓ ↓ ↓<br>i ↓ ↓ ↓ ↓ ↓ ↓ ↓ ↓ ↓ ↓ ↓ ↓ ↓ ↓ ↓ ↓ ↓ ↓ ↓                                                                                                    | 10,000.00<br>ขึ้อเบิกจ่าย<br>วยงาน หรือ ภาร<br>อก<br>องการ หรือ Unc<br>เจริสาน<br>เธ แครราชสีมา<br>รายการภามีเรื่อเบิดร่ายเงื<br>Print<br>Status: Ready<br>Location: My Documents<br>Comment:<br>Page Range<br>C Select Comment Page<br>C Select Comments<br>Comment:                                                                                                    | 0.00<br>W X L<br>checked | 0.00<br>จ.เอ<br>เมื่อไม่ต้อ<br>จาย<br>100% ♥<br>100% ♥<br>100% ♥<br>100% ♥<br>100% ♥<br>100% ♥<br>100% ♥<br>100% ♥<br>100% ♥ | 10,000.00<br>พิมพ์ :al intranet งการเลือส์ การที่ไม่                          |

รูป ตัวอย่างการพิมพ์ข้อมูลการเบิกจ่างเงินเดือน

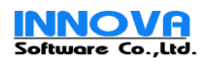

#### 23.การบันทึกรายการเงินเดือนตกเบิก

| 🛃 มหาวิทยาลัยเทลโนโลยีราชมงลลอีสา               | nu - Microsoft Inter                                            | net Explorer                              |                                  |                     |                |                                      |
|-------------------------------------------------|-----------------------------------------------------------------|-------------------------------------------|----------------------------------|---------------------|----------------|--------------------------------------|
| <u>File Edit View Favorites Tools</u>           | Help                                                            |                                           |                                  |                     |                |                                      |
|                                                 | <b>หาาอิทยาลั</b><br>jamangala Unive<br>เศกร์ที่ 20 ตุลาคม 2549 | EINALU                                    | latisnuu                         | งกลอีส              | nu             | User: Admin<br>Last Login: 20/1      |
| 2 ມັນນອນດົດຄ                                    |                                                                 | 1                                         | 1                                | 1                   |                |                                      |
|                                                 | บันทึกศานวณแล                                                   | จะเงินเดือนตกเบิก                         |                                  |                     |                |                                      |
| ข่อมูลพนักงาน 🔻                                 |                                                                 | หน่วยงาน :                                | วิหยาเขตกาคตะวันออก              | เฉียงเหนือ นครราชสั | ងរា 🍌          | ×                                    |
| บันทึก รายได้รายจ่าย 🛛 👻                        |                                                                 | ประเภทบุคลากร :                           | <ul> <li>ข้าราชการครู</li> </ul> | () ข้าราชการพ       | เลเรือน 🔿      | พนักงานของรัฐ (พนักงาน 1.3)          |
| ศำนวณ 👻                                         |                                                                 |                                           | 🔿 พนักงานราชการ                  | 🔿 ລູກລ້ານชื่วคร     | m 0            | ลูกจ้างประจำ                         |
| ศำนวณภาษีและเบิกจ่ายเงินเดือน                   |                                                                 | บัญชีเงินเดือน :                          | เงินเดือนข้าราชการ               | ~                   |                |                                      |
| ศำนวณ เงินเดือนตกเบิก<br>สำนวงมีเงินเดือนตกเบิก | 10                                                              | กการจ่ายเงินเดือน :                       | 01-2550-10                       | ~                   |                |                                      |
| ศานวณจายเงนเดอน<br>ปัดงวด อ่ายเงินเดือน         |                                                                 |                                           |                                  |                     |                |                                      |
| ปิดงวด ประจำปี                                  |                                                                 |                                           |                                  |                     |                | GINAN SINAN                          |
| สร้าง Diskette ธนาคาร                           |                                                                 |                                           |                                  |                     |                |                                      |
| สร้าง Diskette สปส.                             |                                                                 | เป็นรวมใช้ประเทศ                          | เงินเดือนข้าราชการ ตก            | แป้อ                | LKT.           |                                      |
| รายงาน 👻                                        | นาดก<br>สาน                                                     | เบแราย จาบระเภท :<br>วนเดือนที่จ่าย (X) : | 3                                |                     |                |                                      |
| ข้อมูลระบบ 👻                                    | เลือก รหัสประจำต้                                               | ่ว ชื่อ นามส                              | กุล เงินเคือนบั                  | lจจุบัน(M) เจ้      | ນເຄື່อນເຄີມ(N) | วันที่อ้างอิง   จำนวนเงิน (M - N)* X |
|                                                 | ✓ 1                                                             | สุวัชชัย เกิดเมฆ                          |                                  | 45,620.00           | 43,440.00      | 6,540.00                             |
|                                                 | ✓ 10                                                            | อุดม ล้อมวงศ์พาน์                         | โซ                               | 44,870.00           | 41,310.00      | 10,680.00                            |
|                                                 | ✓ 11                                                            | ศักดิ์เดช สังคพัฒ                         | ú                                | 40,600.00           | 39,180.00      | 4,260.00                             |
|                                                 | 2                                                               | จิรันธร์ ดีรนานนห์                        |                                  | 37,760.00           | 37,040.00      | 2,160.00                             |
|                                                 | ✓ 3                                                             | ซูเกียติ กาญจนกร                          | างกูล                            | 37,130.00           | 34,170.00      | 8,880.00                             |
|                                                 | 393                                                             | สนั่น การค้า                              |                                  | 10,000.00           | 8,000.00       | 6,000.00                             |
|                                                 | 4966455                                                         | ธวัธ ศรีสัตตบุตร                          |                                  | 32,250.00           | 30,710.00      | 4,620.00                             |
|                                                 | 6                                                               | ธนัท ชัยยุทธ                              |                                  | 39,640.00           | 39,560.00      | 240.00                               |
|                                                 | 65464                                                           | บังอร วินิจนัยภาค                         |                                  | 37,130.00           | 34,170.00      | 8,880.00                             |
|                                                 | 7                                                               | ไพโรจน์ ฐานวิเศษ                          | r                                | 35,630.00           | 34,170.00      | 4,380.00                             |
|                                                 | 9                                                               | ชชัย ด.ศิริวัฒนา                          |                                  | 38,390.00           | 35,360.00      | 9,090.00                             |
|                                                 |                                                                 |                                           |                                  |                     |                | บันทึก                               |
|                                                 |                                                                 | - <u>k</u>                                | 1                                | 1                   | 1              |                                      |
| E Done                                          |                                                                 |                                           |                                  |                     |                | Scotal intranet                      |

รูป การบันทึกรายการเงินเดือนตกเบิก

1. การเลือกหน่วยงาน ให้เลือกโดยกดที่ภาพ 🎿 เพื่อเลือกหน่วยงาน หรือ ภาพ 🗶 เมื่อไม่ต้องการเลือก

2. เลือกรายการ เลือกบัญชีเงินเดือน และ งวดการจ่ายเงินเดือนที่ต้องการ

กด ระบบจะแสดงข้อมูลบุคลากรตามรายการที่เลือก

 เลือกรายการบัญชีที่จะจ่ายเป็นเงินเดือนตกเบิก และจำนวนเดือนที่ต้องการ ระบบจะทำการคำนวณและ แสดงยอดเงินให้ทราบ

5. ทำการเลือกรายการโดย Checked 🗹 เพื่อเลือกร่ายการที่ต้องการ หรือ Unchecked 🗖 รายการที่ไม่ ต้องการออก

6.กด **บันทึก** เพื่อบันทึกข้อมูล

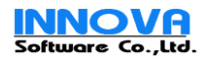

| มหาวิทยาลัยเทลโนโลยีราชมงลลอี<br>Ele Edit Ven Envertes Teels | sinns - Mi        | icrosoft Internet Ex                                    | plorer                    |                 |                               |              |               |                                                                                                    |                   |              |                            | ][       |
|--------------------------------------------------------------|-------------------|---------------------------------------------------------|---------------------------|-----------------|-------------------------------|--------------|---------------|----------------------------------------------------------------------------------------------------|-------------------|--------------|----------------------------|----------|
|                                                              | jamai<br>Jingnsid | <b>อิกยุกลัยแ</b><br>ngala University<br>20 ตุลาคม 2549 | nnlu<br>of Tech           | la              | <mark>tisno</mark><br>gy Isan | บงก          | ลอีสา         | nu 👔                                                                                                    | Paylo             |              | User: Admin<br>Last Login: | 20       |
| ข้อมูลองค์กร 👻                                               |                   | ำนวณเงินเดือน                                           |                           |                 |                               |              |               |                                                                                                    |                   |              | _                          |          |
| ข้อมูลพนักงาน 👻                                              |                   | 1                                                       | ณ่วยงาน :                 | วิหยาเ          | ขตภาคตะวันอ                   | อกเฉียงเหนืเ | อ นครราชสีม   | י<br>א                                                                                                    | ×                 |              |                            |          |
| บันทึก รายได้รายจ่าย 👻                                       |                   | ประเภท                                                  | บุคลากร :                 | ์               | าราชการครู                    | <b>□</b> ₹   | าราชการพลเ    | รือน 🔲 1                                                                                                    | <br>หนักงานของรัฐ | ; (พนักงาน 1 | .3)                        |          |
| ศานวณ 👻                                                      |                   |                                                         |                           | <b>1</b> 14     | นักงานราชการ                  | 🗆 ē          | กล้างชั่วคราว |                                                                                                    | ลูกจ้างประจำ      |              |                            |          |
| คำนวณภาษัและเบิกจ่ายเงินเดือน                                |                   | ประเภทกา                                                | เรจ้างงาน :               | <b>v</b> 5      | ายเดือน 🗌 ร                   | ายวัน        |               |                                                                                                    |                   |              |                            |          |
| คำนวณ เงินเดือนตกเบิก<br>คำนวณจ่ายเงินเดือน                  |                   |                                                         |                           |                 |                               |              |               |                                                                                                    |                   |              | ตกลง                       |          |
| ปิดงวด จ่ายเงินเดือน                                         |                   |                                                         | ×10                       | <i></i>         |                               | 9999<br>1    |               | 1999 - Carlos - Carlos - Carlo |                   | ø            | 1944 B                     | <i>U</i> |
| ปิดงวด ประจำปี<br>สร้าง Diskette ธนาคาร                      |                   |                                                         |                           |                 |                               |              |               |                                                                                                    |                   |              |                            |          |
| สร้าง Diskette สปส.                                          |                   | รหัสงวดการจ่าย                                          | ยเงินเดือน :              | 01-25           | 550-01                        |              |               |                                                                                                    |                   |              |                            |          |
| รายงาน 🔻                                                     | เลือก             | วนหจาย<br>ชื่อ บามสกล                                   | แงนแค่อน :<br>เงินเดือน/ค | 28/0.<br>ไวจ้าง | 172550<br>รายได้อื่นๆ         | รายจ่าย      | คบข.          | กองหนสารอง                                                                                                    | ประกันสังคม       | กาษี         | รายได้สหธิ                 |          |
| ข้อมูลระบบ 👻                                                 |                   | สุวัชชัย เกิดเมฆ                                        | 45,6                      | 20.00           | 5,600.00                      | 3,207.33     | 1,537.00      | 0.00                                                                                                    | 0.00              | 2,775.34     | 43,700.33                  |          |
|                                                              |                   | ซูเกียติ กาญจนกรางกูล                                   | 37,1                      | 30.00           | 0.00                          | 0.00         | 1,114.00      | 0.00                                                                                                    | 0.00              | 1,879.68     | 34,136.32                  |          |
|                                                              |                   | ธวัธ ศรีสัตตบุตร                                        | 32,2                      | 50.00           | 0.00                          | 0.00         | 967.00        | 0.00                                                                                                    | 0.00              | 1,391.68     | 29,891.32                  |          |
|                                                              |                   | ศักดิ์เดช สังคพัฒน์                                     | 40,6                      | 00.00           | 0.00                          | 0.00         | 1,218.00      | 0.00                                                                                                    | 0.00              | 2,226.68     | 37,155.32                  |          |
|                                                              |                   | อุดม ล้อมวงศ์พานิช                                      | 44,8                      | 70.00           | 12,500.00                     | 60.00        | 1,346.00      | 0.00                                                                                                    | 0.00              | 2,757.84     | 53,206.16                  |          |
|                                                              |                   | ยิ่งศักดิ์ พุทธรักษา                                    | 43,3                      | 30.00           | 0.00                          | 0.00         | 1,301.00      | 0.00                                                                                                    | 0.00              | 2,504.68     | 39,574.32                  |          |
|                                                              |                   | จิรันธร์ ดีรนานนท์                                      | 37,7                      | 50.00           | 17,500.00                     | 2,130.50     | 1,133.00      | 0.00                                                                                                    | 0.00              | 2,088.51     | 49,907.99                  |          |
|                                                              |                   | ธนัท ชัยยุทธ                                            | 39,6                      | 40.00           | 0.00                          | 0.00         | 1,189.00      | 0.00                                                                                                    | 0.00              | 2,130.62     | 36,320.38                  |          |
|                                                              |                   | ไพโรจน์ ฐานวิเศษ                                        | 35,6                      | 30.00           | 0.00                          | 0.00         | 1,069.00      | 0.00                                                                                                    | 0.00              | 1,729.68     | 32,831.32                  |          |
|                                                              |                   | ชชยด.ศิริวัฒนา                                          | 38,3                      | 90.00           | 0.00                          | 0.00         | 1,152.00      | 0.00                                                                                                    | 0.00              | 1,505.68     | 35,732.32                  |          |
|                                                              |                   | บงอร วนจนยภาค<br>สนั้น อารด้ว                           | 37,1                      | 30.00           | 0.00                          | 0.00         | 1,114.00      | 0.00                                                                                                    | 0.00              | 1,879.68     | 34,136.32                  |          |
|                                                              |                   | erara hi fabili                                         | 10,0                      | 00.00           | 0.00                          | 0.00         | 0.00          | 0.00                                                                                                    | 0.00              | 0.00         | 10,000.00                  |          |
|                                                              | -                 |                                                         |                           |                 | ă.                            |              | <u>A</u>      |                                                                                                    |                   |              |                            |          |
| Done                                                         |                   |                                                         |                           |                 |                               |              |               |                                                                                                    |                   | 🧐 Local in   | tranet                     |          |

#### 24.การคำนวณจ่ายเงินเดือน

รูป การคำนวณจ่ายเงินเดือน

- 1. การเลือกหน่วยงาน ให้เลือกโดยกดที่ภาพ 🍰 เพื่อเลือกหน่วยงาน หรือ ภาพ 🗶 เมื่อไม่ต้องการเลือก
- 2. เลือกรายการ ประเภทการจ้างงานและประเภทบุคลากร
- 3. กด ตกลง ระบบจะแสดงข้อมูลบุคลากรตามรายการที่เลือก
- 4. ทำการเลือกรายการโดย Checked 🗹 เพื่อเลือกร่ายการที่ต้องการ หรือ Unchecked 🗖 รายการที่ไม่ ต้องการออก หรือรายการที่ไม่ถูกต้องออก
- ทำการตรวจสอบ รายได้รายจ่าย ว่าถูกต้องแล้วหรือไม่ ถ้าถูกต้องแล้ว ให้กด บันทึก
   เพื่อบันทึกข้อมูล

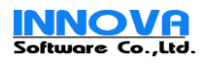

#### 25.การปิดงวดการจ่ายเงินเดือน

| File Edit View Favorites I                                           | iools<br>Raj | ня - мл<br>Help<br>jaman | gala University<br>0 gana 2549 | of Tech     | <b></b>     | <b>äsnd</b><br><sub>gy Isan</sub> | บงด         | ลอีสา         | nu 🛔        | PayRol        |            | User: Admin<br>Last Login: : |
|----------------------------------------------------------------------|--------------|--------------------------|--------------------------------|-------------|-------------|-----------------------------------|-------------|---------------|-------------|---------------|------------|------------------------------|
| ข้อมูลองค์กร                                                         | -            | ei.                      | านวณเงินเดือน                  |             |             |                                   |             |               |             |               |            |                              |
| ข้อมูลพนักงาน                                                        | -            |                          | ¥                              | ณ่วยงาน :   | วิทยาเ      | ขตภาคตะวันอ                       | อกเฉียงเหนื | อ นครราชสัม   | י 🔥 י       | ×             |            |                              |
| บันทึก รายได้รายจ่าย                                                 | -            |                          | ประเภท                         | บุคลากร :   | 🔽 ขั        | าราชการครู                        | <b></b>     | าราชการพลเ    | รือน 🗌 ห    | านักงานของรัฐ | (พนักงาน 1 | .3)                          |
| ศานวณ                                                                | -            |                          |                                |             | w w         | นักงานราชการ                      |             | กล้างชั่วคราว |             | ลูกล้างประสา  |            |                              |
| คำนวณภาษีและเบิกจ่ายเงินเดือน                                        |              |                          | ประเภทกา                       | รจ้างงาน :  | <b>v</b> 57 | เยเดือน 🗌 ร                       | ายวัน       |               |             |               |            |                              |
| ค้านวณ เงินเดือนตกเบิก<br>ค้านวณจ่ายเงินเดือน<br>วัสเวล ถ่อนวิณชีสเว |              |                          |                                |             |             |                                   |             |               |             |               |            | ตกลง                         |
| บดงวด จายเงนเตอน<br>ปิดงวด ประจำปี                                   |              |                          |                                |             |             |                                   |             |               |             |               |            |                              |
| สร้าง Diskette ธนาคาร                                                |              |                          | รนัสงากการจ่าง                 | แจ้งแด็อง : | 01-29       | 50-01                             |             |               |             |               |            |                              |
| สร้าง Diskette สปส.                                                  |              |                          | วันที่จ่าย                     | แงินเดือน : | 28/01       | /2550                             |             |               |             |               |            |                              |
| รายงาน                                                               | -            | เลือก                    | ชื่อ นามสคุล                   | เงินเดือน/ค | า่าจ้าง     | รายได้อื่นๆ                       | รายจ่าย     | คบข.          | กองุทนสำรอง | ประกันสิ่งคม  | ภาษี       | รายไภ้สุทธิ                  |
| ข้อมูลระบบ                                                           | -            |                          | สุวัชชัย เกิดเมฆ               | 45,6        | 20.00       | 5,600.00                          | 3,207.33    | 1,537.00      | 0.00        | 0.00          | 2,775.34   | 43,700.33                    |
|                                                                      |              |                          | ซูเกียติ กาญจนกรางกูล          | 37,1        | 30.00       | 0.00                              | 0.00        | 1,114.00      | 0.00        | 0.00          | 1,879.68   | 34,136.32                    |
|                                                                      |              |                          | ธวัธ ศรีสัตตบุตร               | 32,2        | 50.00       | 0.00                              | 0.00        | 967.00        | 0.00        | 0.00          | 1,391.68   | 29,891.32                    |
|                                                                      |              |                          | ศักดิ์เดช สังคพัฒน์            | 40,6        | 00.00       | 0.00                              | 0.00        | 1,218.00      | 0.00        | 0.00          | 2,226.68   | 37,155.32                    |
|                                                                      |              |                          | อุดม ล้อมวงศ์พานิช             | 44,8        | 70.00       | 12,500.00                         | 60.00       | 1,346.00      | 0.00        | 0.00          | 2,757.84   | 53,206.16                    |
|                                                                      |              |                          | ยิ่งศักดิ์ พุทธรักษา           | 43,3        | 80.00       | 0.00                              | 0.00        | 1,301.00      | 0.00        | 0.00          | 2,504.68   | 39,574.32                    |
|                                                                      |              |                          | จิรันธร์ ดีรนานนท์             | 37,7        | 60.00       | 17,500.00                         | 2,130.50    | 1,133.00      | 0.00        | 0.00          | 2,088.51   | 49,907.99                    |
|                                                                      |              |                          | ธนัท ชัยยุทธ                   | 39,6        | 40.00       | 0.00                              | 0.00        | 1,189.00      | 0.00        | 0.00          | 2,130.62   | 36,320.38                    |
|                                                                      |              |                          | ไพโรจน์ ฐานวิเศษ               | 35,6        | 30.00       | 0.00                              | 0.00        | 1,069.00      | 0.00        | 0.00          | 1,729.68   | 32,831.32                    |
|                                                                      |              |                          | ซูซัย ต.ศิริวัฒนา              | 38,3        | 90.00       | 0.00                              | 0.00        | 1,152.00      | 0.00        | 0.00          | 1,505.68   | 35,732.32                    |
|                                                                      |              |                          | บังอร วินิจนัยภาค              | 37,1        | 30.00       | 0.00                              | 0.00        | 1,114.00      | 0.00        | 0.00          | 1,879.68   | 34,136.32                    |
|                                                                      |              |                          | สนัน การค้า                    | 10,0        | 00.00       | 0.00                              | 0.00        | 0.00          | 0.00        | 0.00          | 0.00       | 10,000.00<br>บันทึก          |
| Dope                                                                 |              | Å                        |                                |             |             | Å                                 |             | - A           |             |               | 🔍 Local in | trapet                       |

รูป การปิดงวดการจ่ายเงินเดือน

- 1. การเลือกหน่วยงาน ให้เลือกโดยกดที่ภาพ 🍻 เพื่อเลือกหน่วยงาน หรือ ภาพ 样 เมื่อไม่ต้องการเลือก
- 2. เลือกรายการ ปี พ.ศ. ปัจจุบัน
- ตกลง ระบบจะแสดงสถานะ การจ่ายเงินเดือนในปีนั้นๆ 3. กด 🕻
- 4. เลือก ตรวจสอบ งวดหรือเดือนที่ต้องการ
- 5.ทำการตรวจสอบข้อมูลครบถ้วนถูกต้อง Checked 🗹 เพื่อเลือกร่ายการที่ต้องการ หรือ Unchecked 🔲 รายการที่ไม่ต้องการออก เพื่อทำการปรับปรุงสถานะของบุคลากรหลังจากทำการปิดงวดแล้ว
- (ปรับสถานะภาพบุคลากรที่ ครบกำหนด ลาออกหรือไม่ผ่านทดลองงานในเดือนนั้นๆ)

ระบบจะทำการแจ้งเตือน ถ้าต้องการปิดงวดให้ตอบ "OK" ถ้าไม่ให้ตอบ "Cancel" ปัดงวด 6. กด

<u>หมายเหตุ</u>

- หลังจาก ปิดงวดประจำเดือนแล้วท่านจึงจะสามารถพิมพ์รายงานประจำเดือนต่างๆ ของเดือนนั้นๆได้ เช่น Slip เงินเดือน, รายงานน้ำส่งธนาคาร, และ Diskette ต่างๆ

- หากเป็น เดือนธันวาคม ขอทุกๆปี การปิดงวดประจำเดือน ควรจะทำการสำรวจ ข้อมูลการเสียภาษีต่างๆของ บุคลากรและทำการปรับปรุงให้เรียบร้อยก่อนทำการปิดงวด
- สามารถอ่าน สรุปขั้นตอนการทำงานได้ที่ ภาคผนวก ก.

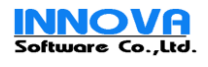

#### 26.การปิดงวดประจำปี

| 🕘 มหาวิทยาลัยเทลโนโลยีราชมงสล              | ลอีสาน - Micro   | soft Internet Explorer                                       |                                |                                 |                           |                                        |
|--------------------------------------------|------------------|--------------------------------------------------------------|--------------------------------|---------------------------------|---------------------------|----------------------------------------|
| Eile Edit View Favorites Too               | ols <u>H</u> elp |                                                              |                                |                                 |                           | <b>A</b> *                             |
|                                            | 2                |                                                              |                                |                                 |                           |                                        |
| Address 🕘 http://localhost/PayRollC        | Core/PayRollCore | web/WebForm/main.aspx                                        |                                |                                 |                           |                                        |
|                                            | ມກາວີ            | กยกลัยเทคโนโล                                                | เยี่ราชมง                      | ดลอีสาน 🔒                       | 000                       | User: Admin                            |
|                                            | Rajamanga        | ala University of Technol                                    | ogy Isan                       |                                 | PayRoll                   | Last Login: 20/10/2549                 |
|                                            | วันศุกร์ที่ 20 เ | ขุลาคม 2549                                                  |                                |                                 |                           |                                        |
| ข้อมูลองศ์กร                               | 🗾 ຍື່ນຍັນ        | เการปิดงวดการจ่ายเงินเดือนประจำ                              | ป                              |                                 |                           |                                        |
| ข้อมูลพนักงาน                              | <b>*</b>         | หน่วยงาน :                                                   | วิหยาเขตภาคตะวันออ             | กเฉียงเหนือ นครราชสีมา          | - 🕺 🗶                     |                                        |
| บันทึก รายได้รายจ่าย                       | <b>•</b>         | ปีพ.ศ. :                                                     | 2549                           |                                 |                           |                                        |
| ศานวณ                                      | -                |                                                              |                                |                                 |                           | ตกลง                                   |
| ศำนวณภาษัและเบิกจ่ายเงินเดือน              |                  |                                                              | STY.                           | Sec.                            | No.                       | STR. ST                                |
| ศำนวณ เงินเดือนตกเบิก<br>สำนวณว่าขอินเดือน |                  | Nalla Nalla                                                  |                                | a3686a                          | . N9260.                  | aliaka alia                            |
| ปัตงวด จ่ายเงินเดือน                       | <u>งวคพ</u><br>1 | รหสงวด<br>01-2549-01                                         | วบพิเรมกับ<br>01/01/2549       | วนหลินสุด<br>31/01/2549         | ี่ สำหนดจาย<br>28/01/2549 | สถานะ<br>อ่ายเงินเดือนแล้ว             |
| ปัดงวด ประสาปี                             | 2                | 01-2549-02                                                   | 01/02/2549                     | 28/02/2549                      | 25/02/2549                | จ่ายเงินเดือนแล้ว                      |
| สร้าง Diskette ธนาคาร                      | 3                | 01-2549-03                                                   | 01/03/2549                     | 31/03/2549                      | 28/03/2549                | ล่ายเงินเดือนแล้ว<br>ว่าพรินเดือนแล้ว  |
| สร้าง Diskette สปส.                        | 5                | 01-2549-05                                                   | 01/05/2549                     | 31/05/2549                      | 28/05/2549                | จายเงินเตือนแล้ว<br>จ่ายเงินเตือนแล้ว  |
| รายงาน                                     | - 6              | 01-2549-06                                                   | 01/06/2549                     | 30/06/2549                      | 27/06/2549                | ล่ายเงินเดือนแล้ว                      |
|                                            | 7                | 01-2549-07<br>01-2549-08                                     | 01/07/2549                     | 31/07/2549 31/08/2549           | 28/07/2549 28/08/2549     | ล่ายเงินเดือนแล้ว<br>ล่ายเงินเดือนแล้ว |
| ขอมูลระบบ                                  | 9                | 01-2549-09                                                   | 01/09/2549                     | 30/09/2549                      | 27/09/2549                | จ่ายเงินเดือนแล้ว                      |
|                                            | 10               | 01-2549-10                                                   | 01/10/2549                     | 31/10/2549                      | 28/10/2549                | จ่ายเงินเดือนแล้ว<br>ว่ายเงินเดือนแล้ว |
|                                            | 11               | 01-2549-12                                                   | 01/12/2549                     | 31/12/2549                      | 28/12/2549                | จายเงินเดือนแล้ว<br>จ่ายเงินเดือนแล้ว  |
|                                            |                  |                                                              |                                |                                 |                           | ปิดงวดประจำปี                          |
|                                            |                  |                                                              |                                |                                 |                           |                                        |
| 🙆 Done                                     |                  |                                                              |                                |                                 |                           | 🧐 Local intranet                       |
|                                            |                  | - คุป ก                                                      | าราโดงกดป                      | า~ดำาํี                         |                           |                                        |
|                                            |                  | ۹<br>٦ ١ ١                                                   |                                |                                 |                           |                                        |
| a .                                        | ୩୬ ସ             | ्र चं 🛃                                                      | ਕ ਕ                            | । व                             | 🖌 a                       | ਮ 192 ਕੀ                               |
| 1. การเลอกหนวยงาเ                          | น เหเลอ          | กโดยกดทภาพ 🚿                                                 | เพอเลอกห                       | เนวยงาน หรอ ม                   | าาพ 🚧 เมศ                 | อเมตองการเลอก                          |
| ৰ ৰ                                        | . भ              | ~                                                            |                                |                                 |                           |                                        |
| 2. เลอกรายการ ป พ.                         | .ศ. ปจจุ:        | บน                                                           |                                |                                 |                           |                                        |
|                                            |                  |                                                              |                                | 9/                              |                           |                                        |
| 3. 10 6173                                 | າມາຈະແ           | สดงสถานะ การจ่าย                                             | แงินเดือนใน                    | ปีนั้นๆ                         |                           |                                        |
|                                            |                  |                                                              |                                |                                 |                           |                                        |
|                                            | กปี              | الحام و                                                      |                                |                                 |                           |                                        |
| 4. เลือก 🕒 💴                               | ີ ງະາ            | บบจะทำการแจ้งเตีอ                                            | น                              |                                 |                           |                                        |
|                                            | <b>P</b> +       |                                                              |                                |                                 |                           |                                        |
|                                            | · 🔁 🙂            | а инолиминатистичения т                                      | 1934110 <u>7</u> 049 We        | eb Page Dialog                  |                           |                                        |
|                                            |                  | •                                                            |                                |                                 |                           |                                        |
|                                            |                  | 1) ท่านต้องการปิดงวดก                                        | ารชำระเงินประจํ                | าปี 2549 ใช่หรือไม              |                           |                                        |
|                                            | 1                | ำนควรดำเนินการดังต่อไป                                       | นี้แล้ว                        |                                 | 0.000                     |                                        |
|                                            | 100              | พิมพ์เอกสารรายงาน การนำส่งธนาคา                              | รสปส, กสจ, กบข,และ             | ะ ภ.ง.ด. 1 สำหรับการขึ้นภาษั    | <b>-</b>                  |                                        |
|                                            | -                | ระจำเดือนเรียบร้อยแล้ว<br>ได้ด่วมในอาธาัดพื้นพื้อ 4 ต.91 สำห | ເຂັ້ນເວລະນີ້ນເວລາຈັນຂຶ້ນນາຂ້ວຍ | u Šo                            |                           |                                        |
|                                            |                  | ะบบสำคำเบินการดังนี้                                         |                                |                                 |                           |                                        |
|                                            |                  | ปรับปรุงข้อมูลด้านภาษี ของบุคลากร                            | ทั้งหมดเพื่อใช้ในการปร         | ะเมินรายได้สำหรับปีถัดไป        |                           |                                        |
|                                            |                  | ปรับข้อมูลด้านภาษี เช่น ขอดภาษียก                            | มา ขอดเงินสะสมในปีปี           | จจุบัน และข้อมูลภาษีอื่นๆ จะถู  | กปรับ                     |                                        |
|                                            |                  | ปน "ศูนย์" ทั้งหมด                                           |                                |                                 |                           |                                        |
|                                            |                  |                                                              | 1                              |                                 |                           |                                        |
|                                            |                  |                                                              | STL                            | ิ เกาสง ยกเล                    |                           |                                        |
|                                            | 1.10             | 86A - 19488A                                                 | AN ARGA                        | 6998ka                          | AN AREAS                  |                                        |
|                                            |                  |                                                              |                                | م می امید م <sup>م</sup> ر<br>ا |                           |                                        |

รูป การการยืนยันการปิดงวดประจำปี

ถ้าต้องการปิดงวดให้ตอบ "OK" ถ้าไม่ให้ตอบ "Cancel"

<u>หมายเหตุ</u>

 การปิดงวดประจำปี ควรทำหลังจากได้ทำการ ปรับปรุงข้อมูลการเสียภาษี ของบุคลากรใหม่ทั้งหมดเพื่อทำการ เตรียมการสำหรับปีถัดไป ข้อมูลในปีนั้นๆ จะมีค่าเป็น 0 ทั้งหมด

 หลังจาก ปิดงวดประจำปีเรียบร้อยแล้ว แล้วท่านจึงจะสามารถพิมพ์ ถ.ง.ดาก, ภ.ง.ดาก (พิเศษ) และใบรับรอง ภาษีหัก ณ ที่จ่ายได้

สามารถอ่าน สรุปขั้นตอนการทำงานได้ที่ ภาคผนวก ก.

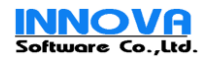

# 27.การสร้าง Diskette ส่งธนาคาร

| 🧉 มหาวิทยาลัยเทล โมโลยีราชเ                           | เงตสลัสกม - Microsoft Internet Explorer                                                     |                                                                                            |                                   |                        |         |
|-------------------------------------------------------|---------------------------------------------------------------------------------------------|--------------------------------------------------------------------------------------------|-----------------------------------|------------------------|---------|
| Elle Edit View Havorites                              | Looks Help                                                                                  |                                                                                            |                                   |                        |         |
| Address Address Address                               | BollCore/PayRollCore.Web/WebForm/main.aspx                                                  |                                                                                            |                                   |                        |         |
|                                                       | บหาวิทยาอัยเทคโบ                                                                            | โอซี่ราชบาดออี่สวบบ                                                                        | 11 - COO                          | www.zmu                |         |
|                                                       | Rajamangala University of Tech                                                              | nology Isan                                                                                | PayRoll                           | User: Admin            |         |
|                                                       | วันพุธที่ 25 ตุลาคม 2549                                                                    |                                                                                            |                                   | case cogin: 23/ x0/    |         |
| ขอมูลองคกร<br>ข้อมอพมัดงาน                            | 📕 สร้าง Diskette จ่ายเงินเดือน                                                              |                                                                                            |                                   |                        |         |
| บันห็ก รายได้รายจ่าย                                  | หม่วยงาม :                                                                                  | วิหยาเขตภาคตะวันออกเฉียงเหนือ นครราชสัมา                                                   | A 🕺                               |                        |         |
| ศานวณ                                                 | ประเภทรายได่ :                                                                              | 💿 เงินเดือนและรายได้ประจำ 🔘 ค่าตอบแหนอื่นๆ                                                 |                                   |                        |         |
| ศำนวณภาษัและเบิกจ่ายเงินเดือ<br>ศำนวณ เงินเดือนตกเบิก | น ประเภทบุตสากร :                                                                           | 01-2549-10                                                                                 |                                   |                        |         |
| ศานวณจ่ายเงินเดือน                                    |                                                                                             | <ul> <li>ชาราชการครู บราชการพลเรอน</li> <li>พนักงานราชการ อูกจ้างชั่วคราว</li> </ul>       | พนกงานของรฐ (พนกง<br>อุกจ้างประจำ | nu 1.3)                |         |
| ปดงวด จายเงนเดอน<br>ปิดงวด ประจำปี                    |                                                                                             |                                                                                            |                                   | ตกลง                   |         |
| สร้าง Diskette ธนาคาร<br>สร้าง Diskette สปส.          |                                                                                             |                                                                                            |                                   |                        |         |
| รายงาน                                                | ชื่อค่าใช้จ่ายที่จ่าย :                                                                     | เงินเดือนข้าราชการครู                                                                      |                                   |                        |         |
| ข้อมูลระบบ                                            | ตักจ่ายเลขที่บัญชี :<br>วันที่เข้านัณชี :                                                   | 3016049406   มหาวิทธาลัยเทคโนโลยีราชมงคลอัก<br>27/10/2549                                  | เสาร วิท 💟                        |                        |         |
|                                                       | เข้าบัญชี :                                                                                 | <ul> <li>เข้าบัญชัตรงกับวันที่ระบุ</li></ul>                                               | ระบุ                              |                        |         |
|                                                       | หมายเหตุ :                                                                                  |                                                                                            |                                   |                        |         |
|                                                       |                                                                                             |                                                                                            |                                   |                        |         |
|                                                       | เลขที่บัญชี                                                                                 | ชื่อหามสกุล                                                                                | ยอ                                | คเจิน                  |         |
|                                                       | 9999999999<br>1654531010                                                                    | จิรันธร์ ดีรนานนท์<br>ชูเก็มดิ กาญจนกรางกูล                                                |                                   | 62,879.50<br>46,734.00 |         |
|                                                       | 6841531334<br>1234504534                                                                    | ชูชัย ด.ศรีร์วัฒนา<br>ธนับ ชัยเพร                                                          |                                   | 46,022.00              |         |
|                                                       | 4578899665                                                                                  | ธรัธ ศรีสัตตบุตร<br>อังธ. ศรีสัตตบุตร                                                      |                                   | 38,097.00              |         |
|                                                       | 0413541320                                                                                  | บงอรานจนอกต<br>ไพโรลน์ ฐานวิเศษ                                                            |                                   | 45,939.00              |         |
|                                                       | 4569777987                                                                                  | ธงศกต พุทธรกษา<br>ศักดิ์เดช สังคพัฒน์                                                      |                                   | 46,1/1.00<br>33,468.00 |         |
|                                                       | 9999999999<br>4567891235                                                                    | สนั้น การค้า<br>สุวัชชัย เกิดเมฆ                                                           |                                   | 43,380.00<br>55,964.33 |         |
|                                                       | 4567894125<br>1                                                                             | อุดม ล้อมวงศ์หานิช                                                                         |                                   | 53,491.00              |         |
|                                                       |                                                                                             |                                                                                            | สข้าง Diskette                    | พิมพ์                  |         |
|                                                       |                                                                                             |                                                                                            | STA .                             | STALL.                 |         |
| <b>é</b>                                              | •                                                                                           |                                                                                            | <b>1</b>                          | ocal intranet          |         |
| จือกหน่วยงาน ให้เลือเ                                 | าโดยกดที่ภาพ 弟 เห                                                                           | งื่อเลือกหน่วยงาน หรื                                                                      | อ ภาพ 样                           | เมื่อไม่ต้องกา         | ารเลือก |
| รายการ "เงินเดือนแล                                   | ะรายได้ประจำ" หรือ "เ                                                                       | ค่าตอบแทนอื่นๆ" ให้ (                                                                      | Checked                           | 🗹 เพื่อเลือกร่         | ายการทิ |
| หรือ Unchecked                                        | รายการที่ไม่ต้องการ                                                                         | าคคก และประเภทบคย                                                                          | จากร กด                           | ตกลง                   |         |
| ดบล "สื่อค่าใช้จ่าย"                                  |                                                                                             | องการตัดจ่าย ระบาับข                                                                       | ที่ๆ ต้องการต                     | ล่าย                   |         |
|                                                       |                                                                                             |                                                                                            |                                   |                        |         |
| สร้าง Diskette                                        | -<br>มดตัดเกาะสร้าง Diala                                                                   | stto ušoja S                                                                               | ave                               |                        |         |
| b                                                     | NGNGULLING DISKE                                                                            | รแด แพวเพษกา                                                                               | %N                                | เนแผน DISKe            | ILE MIN |
|                                                       |                                                                                             |                                                                                            |                                   |                        |         |
| I                                                     | file Download                                                                               |                                                                                            |                                   |                        |         |
|                                                       | Do you want to open or sav                                                                  | e this file?                                                                               |                                   |                        |         |
|                                                       | Name: POST.TRF                                                                              |                                                                                            |                                   |                        |         |
|                                                       | Type: Unknown F                                                                             | ile Type, 1.79 KB                                                                          |                                   |                        |         |
|                                                       | From: localhost                                                                             |                                                                                            |                                   |                        |         |
|                                                       |                                                                                             |                                                                                            |                                   |                        |         |
|                                                       | <u> </u>                                                                                    | en <u>S</u> ave C                                                                          | ancel                             |                        |         |
|                                                       |                                                                                             |                                                                                            |                                   |                        |         |
|                                                       | While files from the Inter<br>harm your computer. If y<br>save this file. <u>What's the</u> | net can be useful, some files can<br>iou do not trust the source, do not<br><u>e risk?</u> | potentially<br>open or            |                        |         |
|                                                       | รูป การ Save ข้อ                                                                            | มูล Diskette ส่งธนาค                                                                       | าร                                |                        |         |
| • •                                                   | -                                                                                           | -                                                                                          |                                   |                        |         |
| <u>พิมพ์</u> เพื่อท้                                  | ำการ พิมพ์รายงานคา                                                                          | มปกติ                                                                                      |                                   |                        |         |

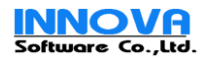

# 28.การสร้าง Diskette ส่ง สปส.

| 🗿 มหาวิทยาลัยเทลโนโลยีราชมงลลอีสา                               | ıu - Microsoft Internet Explorer  |                                             |                          |                                                                                                    |                          |
|-----------------------------------------------------------------|-----------------------------------|---------------------------------------------|--------------------------|----------------------------------------------------------------------------------------------------|--------------------------|
| <u>File E</u> dit <u>V</u> iew F <u>a</u> vorites <u>T</u> ools | Help                              |                                             |                          |                                                                                                    | <b></b>                  |
| G · 🕞 · 🚮 🖹 🖻                                                   |                                   |                                             |                          |                                                                                                    |                          |
| Address 🕘 http://localhost/PayRollCore/i                        | PayRollCore.Web/WebForm/main.aspx |                                             |                          |                                                                                                    |                          |
| 11                                                              | หาวิทยาลัยเทคโ                    | บโลยีราชแก                                  | ดลอีสาบ                  | 000                                                                                                    | www.rmuti<br>User: Admin |
| Raj                                                             | amangala University of Tec        | hnology Isan                                |                          | Paryital                                                                                                    | Last Login (25/10/2      |
| -iu                                                             | พุธที่ 25 ตุลาคม 2549             |                                             |                          |                                                                                                    | Last Login: 23/10/2      |
| ข้อมูลองค์กร 👻                                                  | 📕 สร้าง Diskette ข้อมูลเงินส      | รมทบประกันสังคม                             |                          |                                                                                                    |                          |
| ข้อมูลพนักงาน 👻                                                 | หม่วยงาเ                          | <ul> <li>รัทยาเขตภาคตะวันออกเฉีย</li> </ul> | ยงเหนือ นครราชสีมา       |                                                                                                    |                          |
| บันทึก รายได้รายจ่าย 👻                                          | งวกการจ่ายเงินเดือา               | u: 01-2549-10                               |                          |                                                                                                    | 100                      |
| ศานวณ 👻                                                         |                                   |                                             |                          |                                                                                                    |                          |
| คำนวณภาษีและเบิกจ่ายเงินเดือน<br>สามารถ เว็บเดือนตองบิด         |                                   | 5V/ (V&V/                                   | N 842                    | 5378 V.A                                                                                                    | GINAN                    |
| ศานรณ เงินเดอนเอกเบก<br>คำนวณจ่ายเงินเดือน                      | เอาประสาดัว สปส                   | ชื่อ บายสถอ                                 | ແລດເວົ້າ                 | พบัญงาน ยอด                                                                                                    | มวิทฐมพา                 |
| ปัดงวด จ่ายเงินเดือน                                            | 3101201618961                     | นองพิณ เพียรภูมิพงศ์                        | 200100                   | 350.00                                                                                                    | 350.00                   |
| ปิดงวด ประจำปี                                                  | 3410101249960                     | จิตติวัฒน์ นิธิกาญจนธาร                     |                          | 539.00                                                                                                    | 539.00                   |
| สร้าง Diskette ธนาคาร                                           | 3619900116258                     | รัฐพลสมนา                                   |                          | 539.00                                                                                                    | 539.00                   |
| สราง Diskette สบส.                                              | 3309900887222                     | รฐพรรยนงเมวงค<br>สามศรีสโร                  |                          | 750.00                                                                                                    | 750.00                   |
| รายงาน 👻                                                        | 3309901328430                     | จะวัน ธรรมาณิชานนท์                         |                          | 750.00                                                                                                    | 750.00                   |
| ข้อมูลระบบ 🗸                                                    | 3840700169986                     | มงคล ด่านป่ารุงตระกูล                       |                          | 750.00                                                                                                    | 750.00                   |
|                                                                 | 5101799030865                     | ชาตยา นิลพลับ<br>เสอสรรค์ พอสรี             |                          | 750.00                                                                                                    | 750.00                   |
|                                                                 | 3309901411752                     | สุจินดา บัญชากิจกุล                         |                          | 750.00                                                                                                    | 750.00                   |
|                                                                 | 3309900887401                     | ณพรรณ สินธุศิริ                             |                          | 750.00                                                                                                    | 750.00                   |
|                                                                 | 3300101584760                     | กฤษฎา ดูพันดุง                              |                          | 539.00                                                                                                    | 539.00                   |
|                                                                 |                                   |                                             |                          | สร้าง Diskette                                                                                                    | พิมพ์                    |
|                                                                 |                                   |                                             |                          |                                                                                                    | V. N                     |
|                                                                 |                                   | (Q))                                        |                          |                                                                                                    |                          |
| ど Done                                                          |                                   |                                             |                          | Sector Sector Se | al intranet              |
|                                                                 | รป การสร้                         | าง Diskette น้ำส                            | ง่ง สปส.                 |                                                                                                    |                          |
|                                                                 | <u>ସ</u>                          |                                             |                          |                                                                                                    |                          |
| 1 การเลือกหน่วยงาน ให้                                          | เลือกโดยกดที่ภาพ 🏓                | เพื่อเลือกหน่วย                             | เงาน หรือ ภาพ            | 样 เมื่อไม่ต้อง                                                                                                    | เการเลือก                |
|                                                                 |                                   |                                             |                          | 601 0 601 0 1 0 1                                                                                                    |                          |
| 4                                                               | อ่างแนิงแล้อง ออ ตกส              | 10                                          |                          |                                                                                                    |                          |
| 2. เพียกว่ายกกว่างเทกว่า                                        | ท่ายเงนเตยน (เต 🦲                 |                                             |                          |                                                                                                    |                          |
| a zěpa Diskette                                                 |                                   | ە، ب                                        | Save                     |                                                                                                    | 4 4                      |
| 3.เลือก                                                         | 🔜 เม่อต้องการสร้าง Di             | iskette แล้วเลือก                           |                          | ลงในแผน Dis                                                                                                    | kette ที่เดียม           |
| ነጽ                                                              |                                   |                                             |                          |                                                                                                    |                          |
| P. 9                                                            |                                   |                                             |                          |                                                                                                    |                          |
|                                                                 | File Download                     |                                             |                          |                                                                                                    |                          |
|                                                                 | Do you want to save th            | is file?                                    |                          |                                                                                                    |                          |
|                                                                 | ····                              |                                             |                          |                                                                                                    |                          |
|                                                                 | Name: SOCI                        | AL.DAT                                      |                          |                                                                                                    |                          |
|                                                                 | Type: Unkn                        | own File Type, 2.17 KB                      |                          |                                                                                                    |                          |
|                                                                 | From: local                       | nost                                        |                          |                                                                                                    |                          |
|                                                                 |                                   | - Sauce                                     |                          |                                                                                                    |                          |
|                                                                 |                                   |                                             | Cancer                   |                                                                                                    |                          |
|                                                                 |                                   |                                             |                          |                                                                                                    |                          |
|                                                                 | While files from the              | e Internet can be useful, so                | me files can potentially |                                                                                                    |                          |
|                                                                 | file. What's the rist             | er. If you do not trust the so<br>k?        | ource, do not save this  |                                                                                                    |                          |
|                                                                 |                                   |                                             |                          |                                                                                                    |                          |
|                                                                 | 1                                 | 9/                                          | o 1 1                    |                                                                                                    |                          |

รูป การ Save ข้อมูล Diskette น้ำส่ง สปส.

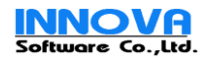

|                      | ะเอียดการนำส่งเงินสมทบ                                       |                                                                           |                                         |         |                                       |
|----------------------|--------------------------------------------------------------|---------------------------------------------------------------------------|-----------------------------------------|---------|---------------------------------------|
| สำหรับ               | หล่าจ้างเดือน <u>ตุลาคม</u> <b>พ.ศ.</b> 2549                 |                                                                           | แต่มที่                                 | 1       | ในจำนวน2 แพ่น                         |
|                      |                                                              |                                                                           | เลขที่บัต                               | เขี [1  | 3-3333333-1                           |
|                      | ชื่อสถานประกอบการ <u>.วิทยาเขต</u> ภาศ                       | าตะวันออกเอียงเหนือ นครราชลื่มา                                           | ถำดับที่ฉ                               |         | 33332                                 |
|                      |                                                              | 1                                                                         |                                         |         |                                       |
| - 1                  | 2                                                            | 3                                                                         | 4                                       |         | 5                                     |
| ລ່າດັບ               | เลขประจำดัวประชาชน                                           | คำนำหน้านาม-ชื่อ-ชื่อสกุล                                                 | ค่ำอ้างที่อ่ายอริง                      |         | เงินสมทบผู้ประกันตน                   |
| ที่                  | (สำหรับขนดำงค้าวให้กรอกเลขที่บัตรประกัน                      |                                                                           |                                         |         | (ค่าข้างที่ได้ในการสำนวนไม่ที่หว่า    |
|                      | สังคมเ                                                       |                                                                           |                                         |         | 1,650 บาท และไม่เพิ่ม 15,000 บาท)     |
| 1                    | 3-3098-00003-85-3                                            | นาย เลกสรรค์ พลศรี                                                        | 10,000                                  | 00      | 750 00                                |
| 2                    | 3 30 99 0 0887 22 2                                          | นาย สาม ครีสุโร                                                           | 32,250                                  | 00      | 750 00                                |
| 3                    |                                                              | นางสาวรัฐษรัตน์ งามวงศ์                                                   | 32,250                                  | 00      | 750 00                                |
| 4                    |                                                              | นางล่าว ณหราณ สันธุดรั<br>และสลว เมลเมือง เพียงสนี่แหล้                   | 32,250                                  | 00      | 750 an                                |
| 6                    |                                                              | <ul> <li>เวลารากสงกณะเกณ สุมกงค</li> <li>นาย สจีนอา บัณชาภิจกอ</li> </ul> | 32,250                                  | 00      | 750                                   |
| 7                    | 3-3099-01328-43-0                                            | นาย ละวัน สรรมาณียานนท์                                                   | 32,250                                  | 00      | 750 00                                |
| 8                    | 3-8407-00169-98-6                                            | นาย มงคล ด่านบำถุงสะะกูล                                                  | 30,710                                  | 00      | 750 00                                |
| 9                    | 3-3001-01584-76-0                                            | นาย กฤษฎา ดูพันดุง                                                        | 32,250                                  | 00      | 539 01                                |
| 10                   |                                                              | นาย อิตติวัฒน์ นี้ธีกาญอนธาร                                              | 32,250                                  | 00      | 639 00                                |
|                      |                                                              | 2.391                                                                     | 348,740                                 | 00      | 7,967 00                              |
|                      |                                                              |                                                                           |                                         |         |                                       |
| ค่าชื่นลง            |                                                              |                                                                           | ดงาโท                                   |         | นเทข้าง/ผู้รับมอนอำนาร                |
| 1.                   | กรณีสุทร้างข้าไหม่ ใร้ขึ้นสบบ สปส. 1-03 หรือ สปส. 1-03       | ») ก่อน ใสอขึ้นแบบหาะไปรษณีขัดรือสำนักงานประกันสังคนในท้องที่ที่ทราะ      | .ประทยบการดั่ง <b>ยืนแบบวันท</b> ี่.    |         | เพื่อน พ.ศ                            |
| 2.                   | ล้าหวับผู้ประกับกนที่เป็นคนต่างค้าว ได้กรอกเลขที่บัตวบว      | อกันทั้งอง ในช่องเองประทำทั่วประชาชน                                      |                                         |         |                                       |
| 3.                   | ในห่อง 4 ใช้กรอกลักมวมดำห่างที่ส่วยหรือ ในห่อง 5 การจำก      | มวดเงินหมดบชาดวับผู้ที่ให้รับกำกำล่าวว่า 1.650 บาค ให้ส่านวงงาก 1.650     | มาพและสู้ที่ได้รับค่าด้างกินกว่า 15,000 | เบารได้ | ส้านวลงอาก 15,000 บาท                 |
| 4.                   | มันสมหาแต่อะคน m แม่สอสตารย์ตั้งหร่ 50 VY เหล่าไม่ไป         | 11 วิโคยปีม 1 วาท ก็เพียงกว่า 50 พร. เค้ไข้ปัดขึ้งและให้แทงโดงสำคัญไมพ    | เขาเป็นส่วนราชหมาสต้านก่ากับจำนวกม่     | มันสมทา | แรงผู้ประกันสนที่มีการปลเสราชางส์แล้ว |
| 5                    | เพื่อประโบจน์ในการใช้?คลั่นอรับประโอลมั่นดบคนของผู้          | ประสันสน บุคครั้งที่มีปล่งสินสมมายสุขากรอกรายอารไม้กรบด้วยลูกต้องเร       | ะกัดขนตัวแคร์คงพิมพ์หรือตากมีกตัว       | 1123394 |                                       |
| <i></i>              | สำหรับ ผู้ประสนอบนี้ไม่มีค่าด้าง ให้กระสใบช่าง 1-5 ด้าง      |                                                                           |                                         |         |                                       |
| б.                   | . 1.การท่างท่าทั่วเส้ากว่าท่าทั่วเขึ้นส่ารายรับสามที่รฎษณากั | าหมด มีความพิตอาม พ.ส.พ. รุ้นครองแรงงาน 2. การกระก                        | ก้ออาหรั่ที่ใบที่หมือาหมีตลามประว       | าสกฎหม  | าเรา พรา                              |
| 6.<br><u>คำเลือน</u> |                                                              |                                                                           |                                         |         |                                       |
|                      |                                                              |                                                                           |                                         |         |                                       |

5.กด ภาพ 🗇 เพื่อทำการเลือกเครื่องพิมพ์ แล้วพิมพ์ข้อมูลตามปกติ

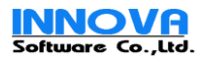

#### 29.การพิมพ์ Slip เงินเดือน

| 🕘 มหาวิทยาลัยเทล ในโลยีราชมงลลอีสา                                   | nu - Mic            | rosoft Internet Explorer                    |                       |                                   |                    |                            |                     |                              |                  |                                |
|----------------------------------------------------------------------|---------------------|---------------------------------------------|-----------------------|-----------------------------------|--------------------|----------------------------|---------------------|------------------------------|------------------|--------------------------------|
| Elle Edit View Favorites Iools                                       | Help<br>MO          | <b>Intenateuna</b><br>Jala University of Te |                       | STIDUNO<br>Isan                   | เลอีสา             | u 👔                        | PayRoll             | User: Ad<br>Last Log         | min<br>in: 25/10 | nuti.ac.th   Log Off<br>0/2549 |
| ข้อมูลองต์กร 🗸                                                       | าัต                 | พิมพ์ Slip เงินเดือน                        |                       | <u>د</u>                          |                    |                            | •                   | -                            |                  | -                              |
| ข้อมูลพนักงาน 👻                                                      |                     | หา                                          | เ่วยงาน:  วิµ         | เขาเขตภาคตะวันออก                 | .ฉัยงเหนือ นครรา   | เชสัมา                     | A 📕                 |                              |                  |                                |
| บันทึก รายได้รายจ่าย 👻                                               |                     | งวกจ่าย                                     | ຈົນເຄືອນ : 🛛 🛛        | 1-2549-10                         | [                  | ~                          |                     |                              |                  |                                |
| สำนวณ 👻                                                              |                     | ประเภทกา                                    | รจ่ายเงิน: เสื        | iอกทั้งหมด                        | (                  | ~                          |                     |                              |                  |                                |
| รายงาน 🗸                                                             |                     | ประเภท                                      | ณัคงาน :              | ] ข้าราชการครู<br>] พนักงานราชการ | 🗌 ข้าร<br>🗌 ลูกะั  | าชการพลเรือน<br>างชั่วคราว | 🗌 พนัก<br>🗌 ลูกจั   | งานของรัฐ (พนักงา<br>างประจำ | u 1.3)           |                                |
| รายงาน นำส่งกองหุน กบข.<br>รายงาน นำส่ง กบข.(ส่วนเปลี่ยนแปลง)        |                     | ประเภทการ                                   | ะจ้างงาน: (           | 🔾 รายวัน 💿 รายเดือ                | ı                  |                            |                     |                              |                  |                                |
| รายงาน นำสังกองทุนสำรอง ๆ<br>พิมพ์ สปส.1-10                          |                     |                                             |                       |                                   |                    |                            |                     |                              |                  | ค้นหา                          |
| พิมพ์ สปส.1-03 (พ.น.ง เข้าใหม่)<br>พิมพ์ สปส.1-03/1 (พ.น.ง เข้าใหม่) |                     | a <u>a</u> 2020                             |                       |                                   | 009860             | 632                        |                     | 639880.                      | <i>i</i>         |                                |
| พิมพ์ สปส.6-09 (พนักงานลาออก)                                        | เลอก                | ชอ - นามสกุล<br>สุวัชชัย เกิดเมฆ            | ี เงนเคอน<br>45,620.1 | รายไกอนๆ<br>00 51,220.00          | รายจาย<br>3,207.33 | คมข.<br>1,537.00           | กองุทนสารอง<br>0.00 | ประกมสงคม<br>0.00            | ภาษ<br>0.00      | รายใกสุทธ<br>47,726.97         |
| พิมพ์ ใบแนบ ก.ง.ต.1                                                  |                     | ຜູເກັນທີ່ ກາญລາມກຮານຄູລ                     | 37,130.               | 37,130.00                         | 0.00               | 1,114.00                   | 0.00                | 0.00                         | 0.00             | 38,302.97                      |
| พิมพ์ ใบแนบ ก.ง.ด.1ก (พิเศษ)                                         |                     | ธวัธ ศรีสัตตบุตร                            | 32,250.               | 32,250.00                         | 0.00               | 967.00                     | 0.00                | 0.00                         | 0.00             | 34,057.97                      |
| พิมพ์ ใบแนบ ก.ง.ด.3                                                  | <ul><li>✓</li></ul> | ศักดิ์เดช สังคพัฒน์                         | 40,600.               | 40,600.00                         | 0.00               | 1,218.00                   | 0.00                | 0.00                         | 0.00             | 41,321.97                      |
| พิมพ์ ใบแนบ ก.ง.ด.3ก<br>พิมพ์ ก.ง.ด.91                               |                     | อุดม ล้อมวงศ์พานิช                          | 44,870.               | 0 56,370.00                       | 45.00              | 1,346.00                   | 0.00                | 0.00                         | 0.00             | 56,108.63                      |
| พิมพ์ ใบรับรองภาษีหัก ณ ที่ล่าย                                      |                     | ยิ่งศักดิ์ พุทธรักษา                        | 43,380.               | 43,380.00                         | 0.00               | 1,301.00                   | 0.00                | 0.00                         | 0.00             | 43,740.97                      |
| พิมพ์ ใบรับรองภาษีหัก 3%                                             |                     | จิรันธร์ ดีรนานนห์                          | 37,760.               | 48,260.00                         | 6,376.50           | 1,133.00                   | 0.00                | 0.00                         | 0.00             | 42,624.47                      |
| รายงาน สรุบการออกภาษฯ เห็พนักงาน<br>รายงาน สรุปเงินได้หักประจำงวด    |                     | รศ. ธนัท ชัยยุทธ                            | 39,640.               | 39,640.00                         | 0.00               | 1,189.00                   | 0.00                | 0.00                         | 0.00             | 40,487.17                      |
| ข้อมูลระบบ 👻                                                         |                     | เพรางและและเพช                              | 38,390                | 35,630.00                         | 0.00               | 1,152.00                   | 0.00                | 0.00                         | 0.00             | 41,398,97                      |
|                                                                      |                     | บังอร วินิจนัยภาค                           | 37,130.               | 37,130.00                         | 0.00               | 1,114.00                   | 0.00                | 0.00                         | 0.00             | 38,302.97                      |
|                                                                      |                     | สนั่น การค้า                                | 10,000.               | 10,000.00                         | 0.00               | 0.00                       | 0.00                | 0.00                         | 0.00             | 14,999.97                      |
|                                                                      |                     |                                             |                       |                                   |                    |                            |                     | 🍓 พิมพ์ทั้งหม                | าด               | 🍓 พิมพ์                        |
|                                                                      |                     | (                                           | X                     |                                   | A.                 | ×                          | N.                  | . Ar                         |                  | м <del>а</del> х.              |
| 🙋 Done                                                               |                     |                                             |                       |                                   |                    |                            |                     | 9                            | Local int        | ranet "                        |

รูป หน้าจอการพิมพ์ Slip เงินเดือน

1. การเลือกหน่วยงาน ให้เลือกโดยกดที่ภาพ 🎿 เพื่อเลือกหน่วยงาน หรือ ภาพ 样 เมื่อไม่ต้องการเลือก

2. เลือกรายการ งวดการจ่ายเงินเดือน เลือกประเภทบุคลากร เลือกวิธีการจ่ายเงินเดือน และ เลือกวิธรการจ้า

งานกด<mark>ตกลง</mark>

3.เลือกรายการ "ค่าตอบแทนอื่นๆ" ให้ Checked 🗹 เพื่อเลือกร่ายการที่ต้องการ หรือ Unchecked 🔲 รายการที่ไม่ต้องการออก

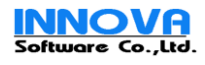

| 🖄 🗂 ]( ( 1/12 🕨 🕅                                           | 2 100%                   |
|-------------------------------------------------------------|--------------------------|
| มหาวิทยาลัยเทคโนโลยีราชมงคล<br>วิทยาเยตภาคตะวันออกเฉียงเหร่ | เอ็สาน<br>ใอ นครราชศรีมา |
| หนังสือแจ้งการจ่าง                                          | ขเงินเคือน               |
| ประจำเดือน ตุลาคม 2549                                      | 25 ตุลาคม 2549           |
| ชื่อ นาย ยิ่งศักดิ์ พุทธรักษา รหัสประจำตัว 8                | ตำแหน่ง อาจารย์3         |
| เลขที่บัญชี 1500150015                                      | สังกัด ลำนักวิชาการ      |
| รายได้                                                      |                          |
| เงินเดือนช้าราชการ                                          | 44,870.00                |
| าาม                                                         | 44,870.00                |
| รายจ่าย                                                     |                          |
| เงินสมทบ กบข.                                               | 1,301.00                 |
| ราม                                                         | 1,301.00                 |
| จ่ายจรึง                                                    | 43,569.00                |

มหาวิทยาลัยได้ดำเนินการจ่ายเงินเดือน ประจำเดือน ตุลาคม 2649 เข้าบัญชีของท่านแล้ว ณ วัน ที่ 28 ตุลาคม 2649

> () หัวหน้าแผนกการเงิน

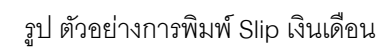

| 4. เลือก ( | 9 | พิมพ์ทั้งหมด    | หรือ 💽          | พิมพ์       | เพื่อทำการ พิมพ์รายงานเฉพาะรายการที่เลือก | ٦ |
|------------|---|-----------------|-----------------|-------------|-------------------------------------------|---|
| 5.กด ภาพ   | 3 | เพื่อทำการเลือก | าเครื่องพิมพ์ เ | แล้วพิมพ์ข้ | ข้อมูลตามปกติ                             |   |

| ข้อมูลองศ์กร<br>ข้อมูลพบักงาน                                        |                                                                        | × 11                                                                                                    | าส่งกองทุน กบข.                                                                                                    | หม่วยงาน :  วิทยาเร                                                                                                    | ตกาศตะวันออกเฉียง                                                                                                    | แหนือ นครราชสัม                                                                                                    | י<br>א רי                                                                                                    | ×                                                          |                                                                 |                         |                         |
|----------------------------------------------------------------------|------------------------------------------------------------------------|----------------------------------------------------------------------------------------------------|----------------------------------------------------------------------------------------------------|----------------------------------------------------------------------------------------------------|----------------------------------------------------------------------------------------------------|----------------------------------------------------------------------------------------------------|----------------------------------------------------------------------------------------------------|------------------------------------------------------------|-----------------------------------------------------------------|-------------------------|-------------------------|
| บันทัก รายไก้รายจ่าย<br>สำนวณ<br>รายงาน                              |                                                                        |                                                                                                    |                                                                                                    | งวกจ่ายเงินเดือน : 01-25<br>ประเภทพนักงาน : ♥ ช้า                                                                                                    | 49-11<br>เาซการครู                                                                                                    | ข้าราชการห                                                                                                    | งลเรือน                                                                                                    | 🗌 หน้องา                                                   | เนของรัฐ (หนัก                                                  | ศน 1.3)                 |                         |
| พิมพ์ Slip เงินเดือน<br>รายงาน นำส่งกองหุน เ<br>รายงาน นำส่ง กบย.(ส่ | ກນູນ.<br>ກັນແປລີ່ຍແແປ                                                  | lad)                                                                                                    |                                                                                                    | L Hu                                                                                                    | กงานราชการ                                                                                                    | 🗆 อูกจางชวค                                                                                                    | 513                                                                                                    | gnana                                                      | Uscan                                                           |                         | ศ้นหา                   |
| รายงาน นำส่งกองหุนส่<br>พิมพ์ สปส.1-10<br>พิมพ์ สปส.1-03 (พ.น.       | สำรอง ๆ<br>.ง เข้าใหม่)                                                | 4567                                                                                                    | รนัส คบข.<br>89                                                                                                    | ชื่อ หามสกุล<br>นาย จิรันธร์ ดีรนานนท์<br>นาย คริภัตร์ อาจารเอา                                                                                                    |                                                                                                    | เงินเดือน<br>37,760<br>27,120                                                                                         | เงินสมหบ<br>1,32:<br>1.11                                                                                                    | เงินสะส<br>2 1,                                            | ม เจ็บช<br>,133                                                 | ร์กเชย<br>1,322         | รวม<br>3,777            |
| พิมพ์ สปส.1-03/1 (พ.<br>พิมพ์ สปส.6-09 (พนัก<br>พิมพ์ ใบแนบ ก.ง.ด.1  | .น.ง เข้าใหม่)<br>เงานลาออก)                                           | )                                                                                                    |                                                                                                    | นาง ซูซัยด เศิริวัฒนา<br>นาย ธนัท ซัยยุทธ<br>นาย ธนัท ซัยยุทธ                                                                                                    |                                                                                                    | 38,390<br>39,640<br>32,250                                                                                            | 1,15:                                                                                                    | 2 1,<br>9 1,                                               | ,152<br>,189                                                    | 1,344<br>1,387          | 3,648<br>3,765<br>3,063 |
| พิมพ์ ใบแนบ ก.ง.ด.1<br>พิมพ์ ใบแนบ ก.ง.ด.1                           | ก<br>ก (พิเศษ)                                                         |                                                                                                    |                                                                                                    | นาย บังอร วินิจนัยภาค<br>นาย ไฟโรจน์ ฐานวิเศษ                                                                                                    |                                                                                                    | 37,130                                                                                                    | 1,114                                                                                                    | 4 1,<br>9 1,                                               | ,114<br>,069                                                    | 1,300                   | 3,528                   |
| พิมพ์ ใบแนบ ก.ง.ด.3<br>พิมพ์ ใบแนบ ก.ง.ด.3<br>พิมพ์ ก.ง.ด.91         | n                                                                      | 9999                                                                                                    | 999999                                                                                                    | นาย ยงศกด พุทธรกษา<br>นาย ศักดิ์เดช สังคพัฒน์<br>นาย สุวัชชัย เกิดเมฆ                                                                                                    |                                                                                                    | 43,380<br>40,600<br>45,620                                                                                            | 1,30                                                                                                    | 1 1,<br>3 1,<br>3 1,                                       | ,301<br>,218<br>,558                                            | 1,518<br>1,421<br>1,597 | 4,120<br>3,857<br>4,713 |
| พิมพ์ ใบรับรองภาษ์หัก<br>พิมพ์ ใบรับรองภาษ์หัก<br>รายงาน สรุปการออกก | าณ หรื่ล่าย<br>13%<br>กาษัฯ ให้หนัก                                    | 1                                                                                                    |                                                                                                    | นาย อุดม ล้อมวงศ์หานิช                                                                                                    |                                                                                                    | 44,870                                                                                                    | 1,34                                                                                                    | 5 1,                                                       | ,346                                                            | 1,570                   | 4,262<br>ทิมพ์          |
| รายงาน สรุปเงินได้ทัก<br>ข้อมูลระบบ                                  | เประจำงวด                                                              | <b>•</b>                                                                                                 |                                                                                                    |                                                                                                    |                                                                                                    |                                                                                                    |                                                                                                    |                                                            |                                                                 |                         |                         |
|                                                                      |                                                                        |                                                                                                    |                                                                                                    |                                                                                                    |                                                                                                    |                                                                                                    |                                                                                                    |                                                            |                                                                 |                         |                         |
| Done 🖉                                                               |                                                                        |                                                                                                    |                                                                                                    |                                                                                                    | <u> </u>                                                                                                    |                                                                                                    |                                                                                                    |                                                            | 9                                                               | Local intrane           | st                      |
| อกหน่วยงาน<br>ายการ งวดกา                                            | ให้เลื<br>ารจ่าเ                                                       | อกโดย<br>ยเงินเดื<br>🗂 🛯                                                                                 | เกดที่ภาา<br> ่อน เลือ<br>↓ 1/2 ↓                                                                                                    | พ 🤹 เพื่อเ<br>กประเภทบุค<br>> b] 🛃                                                                                                    | ลือกหน่ง<br>กลากรกเ<br>มพ. รมชอมชิด 5<br>ภิกษน พ.ศ. 254                                                                                                    | วยงาน<br>ด <mark>ตก</mark><br>(ค. 100<br>กษุประจับสือก                                                                | หรือ ภ<br>เลง<br>                                                                                                    | าาพ เ                                                      | Χ ι                                                             | มื่อไม่                 | ต้องก                   |
| อกหน่วยงาน<br>ายการ งวดกา                                            | ให้เลื<br>ารจ่าเ<br>🖄 เ                                                | อกโดย<br>ยเงินเดื<br>อังการ่อยขัดง<br>รังการ่อยขัดง<br>รังการ่อยขัดง<br>รังการ่อยข่อย                    | เกดที่ภาา<br> ่อน เลือ<br>↓ 1/2 ↓<br>ม มาเวิทยาล<br>รรรรร<br>วิทยายวลา                                                                                                    | W и เพื่อเ<br>กประเภทบุค<br>> b] 🍨<br>รายงานข้อมูลถึนนับส่งก<br>เสือน พฤศ<br>เหาโนโลยีรายมงลออีลาน<br>ลณะรับออดเรียนหนึ่อ หละร                                                                                                    | ลือกหน่<br>กลากรกเ<br>มง. รษณาษิก<br>มักเท พ.ศ. 254                                                                                                    | วยงาน<br>ๆ <mark>ตก</mark><br>M 100<br>เกษ                                                                            | หรือ <i>ร</i><br>เ <mark>ลง</mark>                                                                                                    | าพ เ                                                       | <b>X</b> (;                                                     | มื่อไม่                 | ต้องก                   |
| อกหน่วยงาน<br>ายการ งวดกา                                            | ให้เลื<br>ารจ่าง<br>ช้า                                                | อกโดย<br>ยเงินเดี<br>อังกห่วยเมือง<br>ร่างกห่วยข้อย<br>ร่างกห่วยข่อย<br>ร่างกห่วยข่อย                    | เกดที่ภาา<br> ่อน เลือ<br>↓ 1/2 ↓<br>ม<br>ม<br>ม<br>ม<br>ม<br>ม<br>ม<br>ม<br>ม<br>ม<br>ม<br>ม<br>ม<br>ม<br>ม<br>ม<br>ม<br>ม<br>ม                                                                                                    | W 🤹 เพื่อเ<br>กประเภทบุค<br>> b] 🍨<br>รายาาษข้อมูลถึงนำเล่า ก<br>เสือน พฤศ<br>เขาทันโลยีรายงาลลอีสาน<br>เลอะวันออดเซียนหรือ หอรร                                                                                                    | ลือกหน่<br>กลากรกเ<br>มง. รมสมเขิก<br>มักมง พ.ศ. 254<br>ขอัสก<br>ซึ่ง - สุด                                                                                                    | วยงาน<br>ฦ <mark>ตก</mark><br>(M 100<br>กาประจังส์อา                                                                  | หรือ <i>ร</i><br><u></u>                                                                                                    | มาพ                                                        | าม ชื่อ-นามสกุร                                                 | มื่อไม่                 | ต้องก                   |
| อกหน่วยงาน<br>ายการ งวดกา                                            | ให้เลื<br>ารจ่าง<br>ชัช (                                              | อกโดย<br>ยเงินเดี<br>อาเงานอย่อง<br>ราเงาน่อย่อย<br>ร่างหน่อย่อย<br>เฉษารัย<br>เฉษารัย                   | เกดที่ภาา<br> ่อน เลือ<br>↓ 1/2 ↓<br>มัน<br>มาเวิทยาล<br>รรรรร<br>วิทยาเบลา<br>เลษประจำวัว<br>ประชาชน                                                                                                    | <ul> <li>พ</li> <li>เพื่อเ</li> <li>กประเภทบุค</li> <li>&gt;     <li>&gt;      <li>&gt;      <li>&gt;      <li>&gt;      <li>&gt;      </li> <li>&gt;      </li> <lp>&gt;<!--</td--><td>ลือกหน่า<br/>กลากรกเ<br/>มง. รมสมเพิก<br/>มักมน พ.ศ. 254<br/>หลัก<br/>หลัก<br/>เ กิพลมาม</td><td>วยงาน<br/>ฦ <mark>ตก</mark><br/>ๅ ศัส 100<br/>ากประจังลือา<br/>๑</td><td>หรือ <i>ร</i><br/>เ<mark>ลง</mark><br/>****</td><td>มาพ<br/>ะงานนี้เรียงคา<br/>เงอาหพิ่ม</td><td>¥ ไร้<br/>เม ซึ่อ-นามสกุล<br/>รวม</td><td>มื่อไม่</td><td>ต้องก</td></lp></li></li></li></li></li></li></li></li></li></li></li></li></li></li></li></li></li></li></li></li></li></li></li></li></li></li></li></li></li></li></li></li></li></li></li></li></li></li></li></li></li></li></li></li></li></li></ul>                          | ลือกหน่า<br>กลากรกเ<br>มง. รมสมเพิก<br>มักมน พ.ศ. 254<br>หลัก<br>หลัก<br>เ กิพลมาม                                                                                                    | วยงาน<br>ฦ <mark>ตก</mark><br>ๅ ศัส 100<br>ากประจังลือา<br>๑                                                          | หรือ <i>ร</i><br>เ <mark>ลง</mark><br>****                                                                                                    | มาพ<br>ะงานนี้เรียงคา<br>เงอาหพิ่ม                         | ¥ ไร้<br>เม ซึ่อ-นามสกุล<br>รวม                                 | มื่อไม่                 | ต้องก                   |
| อกหน่วยงาน<br>ายการ งวดกา                                            | ให้เลื<br>ารจ่าร<br>                                                   | อกโดย<br>ยเงินเดื<br>อาเ้อาห่วยเมือง<br>รำเอาห่วยเมือง<br>ราเอาห่วยเมือง<br>เฉพา่วย<br>เฉพา่วย<br>456789 | Iกดที่ภาา<br> ่อน เลือ<br>↓ 1/2 ↓<br>↓ 1/2 ↓ | พ พี่ยี่เพื่อเ กประเภทบุต กประเภทบุต กประเภทบุต กประเภทบุต กประเภทบุต กประเภทของมูลถึงเกินกำล่าด<br>เสื่อน พฤต เขาในถึงมีรายงาลออีสาน เลือะรัทงออตเสียนเหนืง หละส<br>เกษต์อน เทินอะละ เกษต์อน เทินอะละ เกษต์อน เกินสร้างเกนนท์ 37,760 1, เกษ ซูต์อดิกาญจนตราลู                                                                                                    | ลือกหน่า<br>กลากรกเ<br>มษ. รมสมเพิก<br>มักบน พ.ศ. 254<br>เกินอาคม<br>เ กินอาคม<br>33 1,322                                                                                                    | วยงาน<br>ฦ <mark>ตก</mark><br>ฬ 100<br>เกษระจับสือก<br>?                                                              | หรือ ภ<br><b>ลง</b><br><sup>10</sup><br><sup>11</sup><br><sup>11</sup><br><sup>1</sup> | องานนี้ส่งหา<br>ม                                          | มม ชื่อ- นามสตุส<br>3,777                                       | มื่อไม่                 | ต้องก                   |
| อกหน่วยงาน<br>ายการ งวดกา                                            | ให้เลื<br>ารจ่าก<br>ช่องที่<br>1<br>2<br>3                             | อกโดย<br>ยเงินเดื<br>อาจัลาห่วยเมือง<br>จากัลาห่วยย่อย<br>เฉษล่าอัม<br>เฉษล่าอัม                         | Iกดที่ภาา<br>โอน เลือ<br>ป 1/2 ป<br>ม่า<br>รรรรร<br>วิทยาเบลลา<br>เลขประจำสัว<br>ประทษน<br>0354321163513<br>2313112135421<br>57303001422                                                                                                    | ₩ № เพื่อเ กประเภทบุค เมื่อนระเภทบุค เมาะข้อมูลถึงเมาล่าก<br>เสื่อน พฤศ เขาแข้อมูลถึงเมาล่าก<br>เสื่อน พฤศ เขาแข้อมูลถึงเมาล่าก เสื่อน พฤศ เขาแข้งมูลถึงเมาแท้ เกมขริมันธร์ศิรษณนท์ 37,760 1, เมาขรูติทิศิกาญจนตรามู 37,130 1, เมารฐชียดศิริภัฒนา                                                                                                    | ลี้อกหน่า<br>กลากรกเ<br>มพ. ระชอมพิก<br>มพ. ระชอมพิก<br>มพ. ระชอมพิก<br>มพ. ระรง<br>มพ. ระรง<br>รง<br>มพ. ระรง<br>มพ. ระรง<br>มพ. ระรง<br>มพ. ระรง<br>มพ. ระรง<br>มพ. ร | วยงาน<br>ฦ <mark>ตก</mark><br>ฬ 100<br>เกษระจัมลือก<br>๑<br>1,322<br>1,300                                            | หรือ <i>ร</i><br>เ <mark>ลง</mark><br>๛๛                                                                                                    | อารณ์นี้ยังหา<br>ออรมณ์นี้ยังหา<br>เมื่องหาพิม<br>0<br>0   | ມ ອ້ວ-ນາມາສຸກ<br><u>334</u><br>3,777<br>3,528                   | มื่อไม่<br>             | ต้องก                   |
| อกหน่วยงาน<br>ายการ งวดกา                                            | ให้เลื<br>ารจ่าก<br>ช่องที่<br>1<br>2<br>3                             | อกโดย<br>ยเงินเดื<br>อาจัลาห่วยเมือง<br>จากัลาห่วยย่อย<br>เฉษล่าอัม<br>เฉษล่าอัม                         | Iกดที่ภาา<br>โอน เลือ<br>ปุ่า/2 ป<br>ม่า<br>รรรรร<br>วิทยาเบลลา<br>เลขประทหั<br>ประทห<br>19:29163513<br>2313112195421<br>57503001422<br>8454129219241                                                                                                    | <ul> <li>พ</li> <li>เพื่อเ</li> <li>กประเภทบุค</li> <li>ไ</li> <li>ไ</li> <li>ไ</li> <li>ไ</li> <li>ไ</li> <li>ไ</li> <li>โ</li> <li>เจ็จนาคุล</li> <li>เจ็จนาคุล</li> <li>เจ็จนาคุล</li> <li>เจ็จนาคุล</li> <li>เจ็จนาคุล</li> <li>เจ็จนาคุล</li> <li>เจ็จนาคุล</li> <li>เจ็จนาคุล</li> <li>เจ็จนาคุล</li> <li>เจ็จนาคุล</li> <li>เจ็จนาคุล</li> <li>เจ็จนาคุล</li> <li>เจ็จนาคุล</li> <li>เจ็จนาคุล</li> <li>เจ้าสามาระ</li> <li>เจ็จนาคุล</li> <li>เจ้าสามาระ</li> <li>เจ้าสามาระ&lt;</li></ul>                                                                                                    | ลี้อกหน่า<br>กลากรกเ<br>มพ. ระชามษ์ก<br>มพ. ระชามษ์ก<br>มพ. ระชาม<br>กับ กินอาทม<br>33 1,322<br>5<br>14 1,114<br>52 1,152                                                                                                    | 2ยงาน<br>ฦ <mark>ตก</mark><br>ฬ 100<br>เทษระจับตั้งา<br>1,522<br>1,500<br>1,344                                       | หรือ <i>ร</i><br>เ <mark>ลง</mark><br>๛๛                                                                                                    | อานนี้ย้องคา<br>เองามนี้ย้องคา<br>เองามที่ม<br>0<br>0<br>0 | ມ ອ້ວ-ນາມາຫຸກ<br><u>533</u><br>3,777<br>3,528<br>3,648          | มื่อไม่                 | ต้องก                   |
| อกหน่วยงาน<br>ายการ งวดกา                                            | ให้เลื<br>ารจ่าก<br>ชายมที่<br>1<br>2<br>3<br>4<br>5                   | อกโดย<br>ยเงินเดื<br>อาจัลาห่วยเมือง<br>จากัลาห่วยย่อย<br>เฉษล่าอัม<br>เฉษล่าอัม                         | Iกดที่ภาา<br>โอน เลือ<br>ปุ่า/2 ป<br>ม่า<br>รรรรร<br>วิทยาเยลส<br>ประทาบ<br>0354321163513<br>2313112135421<br>37303001422<br>8454123213241<br>7894565666644                                                                                                    | พ พี่ยี่เพื่อเ กประเภทบุค เพื่อเ กประเภทบุค เขาะข้อมูลถึงเห็งถ่าง เสื่อน พฤศ เขาะข้อมูลถึงเห็งถ่าง เสื่อน พฤศ เขาะข้างออลเงียงเหลือ หละอ่ เขาะข้างออลเงียงเหลือ หละอ่ เขาะข้างออลเงียงเหลือ หละอ่ เขาะข้างออลเงียงเหลือ หละอ่ เขาะข้างออลเงียงเหลือ หละอ่ เขาะข้างออลเงียงเหลือ หละอ่ เขาะข้างออลเงียงเหลือ หละอ่ เขาะข้างออลเงียงเหลือ หละอ่ เขาะข้างออลเงียงเหลือ หละอ่ เขาะข้างออลเงียงเหลือ หละอ่ เขาะข้างออลเงียงเหลือ หละอ่ เขาะข้างออลเงียงเหล่งออลเงียงเขาะข้างออลเงียงเขาะข้างออลเงเขาะข้างออลเงอจเงียงเขาะข้างออลเงอจเงียงเขาะข้างออลเงียงเขาะข้างออลเงเขาะข้างออลเงเขาะข้างออลเงเขาะข้างออลเงเขาะข้างออลเงเขาะข้างออลเงเขาะข้างออลเงเขาะข้างอลเงเขาะข้างออลเงเขาะข้างออลเงเขาะข้างออลเงเขาะข้างออลเงเขาะข้างอลเงเขาะข้างออลเงเขาะข้างอลเงเขาะข้างอลเงเขาะข้างอลเงเขาะข้างอลเงเขาะข้างอลเงเขาะข้างอลเงเขาะข้างอลเงเขาะข้างอลเงเขาะข้างอลเงเขาะข้างอลเงเขาะข         | ลีอกหน่า<br>กลากรกเ<br>มพ. ระชามติก<br>มพ. ระชามพิก<br>มพ. ระชามพิก<br>มพ. ระรา<br>มพ. ระรา<br>มพ. ระรา<br>มพ. ระรา<br>มพ. ระรา<br>ม. ระรา<br>ม. ระรา<br>ม. ระรา<br>ม. ระรา<br>ม. ระรา<br>ม. ระรา<br>มพ. ระชามพิก<br>มพ. ระรา<br>มพ. ระชามพิก<br>มพ. ระรา<br>มพ. ระชามพิก<br>มพ. ระชามพิก<br>มพ. ระชามพ. ระชามพิก<br>มพ. ระชามพ. ระชามพ. ระชามพ. ระชามพ. ร                                                                                                    | 2ยงาน<br>ฦ <mark>ตก</mark><br>100<br>1111ประจับเจื้อบ<br>1,522<br>1,500<br>1,344<br>1,387                             | หรือ <i>ร</i><br>เ <b>ลง</b><br>****                                                                                                    | รานนี้ยังคร<br>เองหนั่ย<br>0<br>0<br>0                     | ม ช้อ-นามสพุร<br><u>รวม</u><br>3,777<br>3,528<br>3,648<br>3,765 | มื่อไม่<br>             | ต้องก                   |
| อกหน่วยงาน<br>ายการ งวดกา                                            | ให้เลื<br>ารจ่าก<br>ชายมที่<br>1<br>2<br>3<br>4<br>5<br>6              | อกโดย<br>ยเงินเดื<br>อาจัลาห่วยยือง<br>จำลาห่วยย่อย<br>เฉษล่าสัม<br>456789                               | Iกดที่ภาา<br>โอน เลือ<br>ปุ่า/2 ป<br>ม่า<br>รรรรร<br>วิทยาเบลลา<br>ประชาชน<br>0354321163513<br>2313112135421<br>37303001422<br>8454123213241<br>7894565666644<br>9879797979879                                                                                                    | <ul> <li>พ พี่ยเพื่อเ</li> <li>กประเภทบุค</li> <li>▶ </li> <li>&gt; </li> <li>&gt; </li>     &lt;</ul> | ลีอกหน่า<br>กลากรกเ<br>มษ. รมชนาษิก<br>เกิมขา พ.ศ. 254<br>หลังา<br>เ พิษองคม<br>33 1,322<br>5<br>14 1,114<br>52 1,152<br>89 1,189<br>67 967                                                                                                    | วยงาน<br>ฦ <mark>ตก</mark><br><b>№ 100</b><br>(10017::501850)<br>(1,522<br>1,500<br>1,344<br>1,387<br>1,129           | หรือ <i>ร</i><br>เ <b>ลง</b><br>(()<br>()<br>()<br>()<br>()<br>()<br>()<br>()<br>()<br>()<br>()<br>()<br>()                                                                                                    | าาพ *<br>รานนี้ยังหา<br>เองหนึ่ย<br>0<br>0<br>0<br>0<br>0  | มม ชื่อ-นามสพุร                                                 | มื่อไม่<br>             | ต้องก                   |
| อกหน่วยงาน<br>ายการ งวดกา                                            | ให้เลื<br>ารจ่าก<br><br>1<br><br>1<br><br>3<br><br>4<br><br>5<br><br>7 | อกโดย<br>ยเงินเดื<br>อาจัลาห่วยเมือง<br>จำลาห่วยช่วย<br>รังกห่วยช่วย<br>เฉษาวัชัม<br>456789              | เกดที่ภาา<br>โอน เลือ<br>ปัวย เลือ<br>ปัวย<br>มาาวิทยาลัง<br>รรรรร<br>วิทยายอลที่<br>ประชายน<br>0354321163513<br>2313112135421<br>37303001422<br>8454123213241<br>7894565666644<br>98797979797879<br>3543103046504                                                                                                    | <ul> <li>พ พี่ยเพื่อเ</li> <li>กประเภทบุค</li> <li>▶ २</li> <li>ที่ของสูงกับเกิงกาบุค</li> <li>▶ २</li> <li>รางงานข้องสูงกับเกิงกาบุค</li> <li>&gt; พี่งานของสงงาน</li> <li>เสื่อน พฤศท์</li> <li>เสื่อน เทศท์</li> <li>เสื่อน เทศท์</li> <li>เสื่อน เทศท์</li> <li>เสื่อน เทศท์</li> <li>เสื่อน เทศท์</li> <li>เสื่อน เทศท์</li> <li>เสื่อน เทศท์</li> <li>เสื่อน เทศท์</li> <li>เสื่อน เทศท์</li> <li>เสื่อน เทศท์</li> <li>เสื่อน เทศท์</li> <li>เสื่อน เทศท์</li> <li>เสื่อน เทศท์</li> <li>เสื่อน เทศท์</li> <li>เสียง เกศท์</li> <li>เสียง เกศท์</li> <li>เสียง เสียง</li> <li>เสียง</li> <li>เ</li></ul>                                                                                                    | ลีอกหน่า<br>กลากรกเ<br>มษ. รมชามพิก<br>มักายน พ.ศ. 254<br>หลังา<br>ซึ่ง - ออุจ<br>เ พิพอเทม<br>33 1,322<br>3<br>14 1,114<br>52 1,152<br>89 1,189<br>67 967<br>14 1,114                                                                                                    | วยงาน<br>ฦ <mark>ตก</mark><br><b>№ 100</b><br>(10017ะจับเจื้อบ<br>(1,522<br>1,500<br>1,344<br>1,387<br>1,129<br>1,500 | หรือ ภ<br><mark></mark>                                                                                                    | าาพ (<br>ครามนี้ส่งหรั                                     | มม ชื่อ-นามสพุร                                                 | มื่อไม่<br>             | ต้องก                   |
| อกหน่วยงาน<br>ายการ งวดกา                                            | ให้เลื<br>ารจ่าก<br><br><br><br><br>                                   | อกโดย<br>ยเงินเดื<br>อาจัลาห่วยเมือง<br>จำลาห่วยช่อย<br>เฉษล่าสัม<br>456789                              | เกดที่ภาา<br>โอน เลือ<br>ปั่าน เลือ<br>ปั่าน มาาวิทยาลั<br>รรรรร<br>วิทยาเบลลา<br>นอนประจำสัว<br>ประชาชน<br>0354321163513<br>2313112135421<br>37303001422<br>8454123213241<br>7894565666644<br>98797979797879<br>3543103046504                                                                                                    | <ul> <li>พ พี่ยเพื่อเ</li> <li>กประเภทบุค</li> <li>▶ </li> <li>&gt; </li> <li>&gt; </li> <li>&gt; </li> <li>&gt; </li> <li>&gt; </li> <li>&gt; </li> <li>&gt; </li> <li>&gt; </li> <li>&gt; </li> <li></li> <li>&lt;</li></ul>                                                                                                    | ลีอกหน่า<br>กลากรกเ<br>มพ. รมชามพิก<br>ที่ง - ออุจ<br>เ พิพอเทม<br>33 1,522<br>3 1,522<br>3 1,522<br>4 1,114<br>52 1,152<br>89 1,189<br>67 967<br>14 1,114                                                                                                    | วยงาน<br>ฦ <mark>ตก</mark><br>100<br>1111117ะจับเรือบ<br>1,322<br>1,300<br>1,344<br>1,387<br>1,129<br>1,300<br>1,247  | หรื <sup>5</sup> ค ภ<br><b>เลง</b><br><sup>(1)</sup><br><sup>(1)</sup><br><sup>(1</sup>                                                                                                    | าาพ *<br>                                                  | มม ชื่อ-นามสพุร                                                 | มื่อไม่<br>             | ต้องก                   |

## 30.การพิมพ์รายการนำส่งกองทุนกบข. และ นำส่งกองทุน กบข. (ส่วนที่เปลี่ยนแปลง)

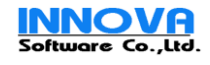